# คู่มือการใช้บริการ (User Manual) SCB PVD Online

## ธนาคารไทยพาณิชย์ จำกัด (มหาชน)

Module Registration, Password, PIN

Version 1.1 (20 Mar 2023)

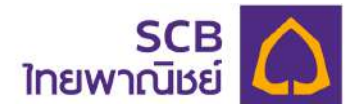

## สารบัญ

| 1.    | ภาพรวมของบริการ SCB PVD Online                                            | . 3  |
|-------|---------------------------------------------------------------------------|------|
| 2.    | การเตรียมความพร้อมก่อนเริ่มใช้บริการ                                      | 5    |
|       | 2.1 การใช้บริการเว็บแอปพลิเคชัน (Web application)                         | . 5  |
|       | 2.2 การใช้บริการ แอปพลิเคชั่นทางโทรศัพท์มือถือ (Mobile application)       | . 5  |
| 3.    | ข้อแนะนำเกี่ยวกับความปลอดภัย                                              | . 6  |
| WEB A | .PPlICATION (ผู้ประสานงานกองทุน / กรรมการกองทุน)                          | . 8  |
| 4.    | ขั้นตอนการลงทะเบียนของผู้ประสานงานกองทุน/กรรมการกองทุน                    | . 9  |
| 5.    | ลืมชื่อผู้ใช้งาน/ลืมรหัสผ่าน ของผู้ประสานงานกองทุน/กรรมการกองทุน          | . 17 |
| 6.    | เปลี่ยนรหัสผ่านของผู้ประสานงานกองทุน/กรรมการกองทุน                        | . 24 |
| MOBIL | E APPLICATION (ผู้ประสานงานกองทุน / กรรมการกองทุน)                        | 28   |
| 7.    | การเข้าใช้บริการแอปพลิเคชันบนโทรศัพท์มือถือ "SCB MyProvidentfund"         | 29   |
| 8.    | การกำหนด PIN ครั้งแรกของการเข้าใช้บริการแอปพลิเคชัน "SCB MyProvidentfund" | . 33 |
| 9.    | การลืมชื่อผู้ใช้งาน/ลืมรหัสผ่าน                                           | 36   |
| 10.   | การเปลี่ยนรหัสผ่าน                                                        | 45   |
| 11.   | ลืม PIN                                                                   | 50   |
| 12.   | เปลี่ยน PIN                                                               | 56   |
| WEB A | PPLICATION (สมาชิกกองทุน)                                                 | 59   |
| 13.   | ขั้นตอนการลงทะเบียนของผู้ประสานงานกองทุน/กรรมการกองทุน                    | 60   |
| 14.   | ขอข้อมูลเพื่อลงทะเบียนเข้าใช้บริการ                                       | 68   |
| 15.   | ลืมชื่อผู้ใช้งาน/ลืมรหัสผ่านของสมาชิก                                     | 74   |
| 16.   | เปลี่ยนรหัสผ่านของสมาชิก                                                  | 81   |
| MOBIL | E APPliCATION (สมาชิกกองทุน)                                              | 85   |
| 17.   | การเข้าใช้บริการแอปพลิเคชันบนโทรศัพท์มือถือ "SCB yProvidentfund"          | 86   |
| 18.   | ขอข้อมูลการลงทะเบียน                                                      | 92   |
| 19.   | การกำหนด PIN ครั้งแรกของการเข้าใช้บริการแอปพลิเคชัน "SCB MyProvidentfund" | 99   |
| 20.   | ลืมชื่อผู้ใช้งาน/ลืมรหัสผ่าน ของสมาชิก1                                   | 02   |
| 21.   | การเปลี่ยนรหัสผ่านของสมาชิก1                                              | 12   |
| 22.   | ลืม PIN1                                                                  | 17   |
| 23.   | เปลี่ยน PIN1                                                              | 25   |

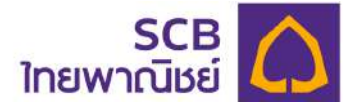

## 1. ภาพรวมของบริการ SCB PVD Online

บริการ SCB PVD Online ประกอบด้วย เว็บแอปพลิเคซัน (Web application) และ แอปพลิเคชันทางโทรศัพท์มือถือ (Mobile application) ที่รองรับทั้งระบบปฏิบัติการไอโอเอส (iOS) และระบบปฏิบัติการแอนดรอยด์ (Android) ในทุกอุปกรณ์การใช้งาน โดยรองรับสำหรับผู้ใช้บริการที่ เป็น ผู้ประสานงานกองทุน กรรมการกองทุน และสมาชิกกองทุน โดยมีรายละเอียดดังนี้

## **บริการสำหรับผู้ประสานงานกองทุน/กรรมการกองทุน** (โปรดศึกษาคู่มือการใช้บริการหัวที่ข้อ <u>1 ถึงหัวที่ข้อ 12 ได้ที่หน้า 3 – 58</u>

- การลงทะเบียนเข้าใช้บริการด้วย SMS หรือ EMAIL
- การตั้งค่ารหัสผ่านด้วย PIN
- การเรียกดูภาพรวมเงินกองทุนของกองทุนสำรองเลี้ยงชีพ จำนวนสมาชิกของกองทุน
   ข้อมูล NAV ในรูปแบบ สถิติ (Dashboard)
- การนำส่งข้อมูลเงินสะสม/เงินสมทบ (Contribution)
- การเรียกดูรายงานการลงทุน รายงานสมาชิก
- การดาวน์โหลดแบบฟอร์มต่าง ๆ สำหรับงานทะเบียนสมาชิกกองทุนสำรองเลี้ยงชีพ

**บริการสำหรับสมาชิกกองทุน** (โปรดศึกษาคู่มือการใช้บริการ<u>หัวที่ข้อ 1-3 หน้า 3 **-**7 และหัวที่</u> <u>ข้อ 13-23 ได้ที่หน้า 59 -129)</u>

- การลงทะเบียนเข้าใช้บริการด้วย SMS หรือ EMAIL
- รองรับการตั้งค่ารหัสผ่านด้วย PIN
- การเรียกดูยอดเงินกองทุนสำรองเลี้ยงชีพ ข้อมูล NAV ในรูปแบบ สถิติ (Dashboard)
- การจัดการข้อมูลส่วนบุคคล (Profile)
- การทำแบบประเมินความเสี่ยงในการลงทุน พร้อมข้อมูลแนะนำสัดส่วนการลงทุนที่
   เหมาะสม

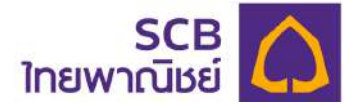

- การเรียกดู และดาวน์โหลดใบรับรองยอดเงินกองทุนสำรองเลี้ยงชีพของสมาชิก (Statement)
- โปรแกรมคำนวณเพื่อวางแผนการเกษียณ (My Retirement Plan) และวางแผนภาษี กรณีสิ้นสุดสมาชิกภาพ
- ข้อมูลการคงเงิน และการต่ออายุคงเงิน (Remain) (สำหรับสมาชิกที่คงเงินไว้ในกองทุน เท่านั้น)
- ข้อมูลการรับเงินงวด และการเปลี่ยนแปลงข้อมูลเงินงวด (Pension) (สำหรับสมาชิกที่ เกษียณรับเงินงวดเท่านั้น)
- การเปลี่ยนแผนการลงทุน
- การดาวน์โหลดแบบฟอร์มต่าง ๆ สำหรับงานทะเบียนสมาชิกกองทุนสำรองเลี้ยงชีพ

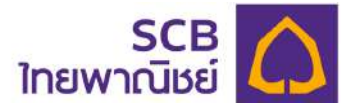

## 2. การเตรียมความพร้อมก่อนเริ่มใช้บริการ

## 2.1 การใช้บริการเว็บแอปพลิเคชัน (Web application)

เป็นการใช้บริการผ่านเว็บบราวเซอร์ บนระบบเว็บไซต์ (Website) ที่เครื่องโน๊ตบุ๊ค หรือ คอมพิวเตอร์ (Notebook/PC/Desktop) โดยเข้าผ่านช่องทาง URL ได้แก่

https://eservice.scbam.com/mypvd

คุณสมบัติรุ่น (เวอร์ชั่น) ที่รองรับในแต่ละเว็บบราวเซอร์ (Web Browser) มีดังนี้

| เว็บบราวเซอร์ (Web Browser) | <sub>จิ่</sub> น (เวอร์ชั่น) ที่รองรับ | การรองรับใช้งาน       |
|-----------------------------|----------------------------------------|-----------------------|
| Chrome                      | ตั้งแต่ 101.0 ขึ้นไป                   | รองรับ                |
| Safari                      | ตั้งแต่ 10.0 ขึ้นไป                    | รองรับ                |
| Microsoft Edge              | ตั้งแต่ 97 ขึ้นไป                      | ไม่รองรับบางฟังก์ชั่น |
| Internet Explorer           | IE9, IE10 และ E11                      | ไม่รองรับ             |
| Mozilla Firefox             | ตั้งแต่ 97 ขึ้นไป                      | ไม่รองรับบางฟังก์ชั่น |

## 2.2 การใช้บริการ แอปพลิเคชันทางโทรศัพท์มือถือ (Mobile application)

เป็นการใช้บริการผ่านแอปพลิเคชั่นทางโทรศัพท์มือถือ ชื่อ "SCB MyProvidentfund" โดยรองรับอุปกรณ์โทรศัพท์มือถือระบบปฏิบัติการไอโอเอส และ ระบบปฏิบัติการแอนดรอยด์ ตามรุ่นดังนี้

| ระบบปฏิบัติการ (OS) | รุ่น(เวอร์ชั่น) ที่รองรับ |
|---------------------|---------------------------|
| ไอโอเอส (iOS)       | ตั้งแต่ 8.0 ขึ้นไป        |
| แอนดรอยด์ (Android) | ตั้งแต่ 9.0 ขึ้นไป        |

ช่องทางการดาวน์โหลดแอปพลิเคชันประกอบด้วย

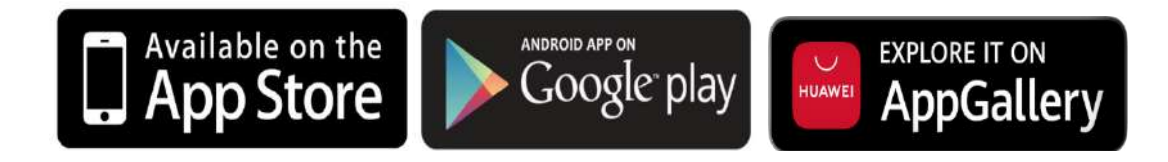

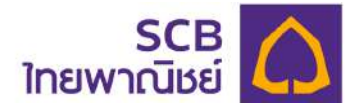

## 3. ข้อแนะนำเกี่ยวกับความปลอดภัย

บริการ SCB PVD Online รองรับการเข้าสู่ระบบและมีกระบวนการตรวจสอบการเข้าใช้ที่ มีมาตรฐานและความปลอดภัยสูง

- 3.1 การสร้างรหัสผ่าน (password) ต้องประกอบด้วยตัวอักษรภาษาอังกฤษตัวพิมพ์ใหญ่ และ ภาษาอังกฤษตัวพิมพ์เล็ก และอักขระพิเศษเช่น !@#\$%^& และตัวเลข รวมกันไม่ต่ำกว่า 8 ตัวอักษร และไม่เกิน 20 ตัวอักษร
- 3.2 การสร้างชื่อผู้ใช้งาน (Username) ต้องประกอบด้วยตัวอักษรภาษาอังกฤษตัวพิมพ์ใหญ่ และหรือภาษาอังกฤษตัวพิมพ์เล็ก และหรือ ตัวเลข รวมกันไม่ต่ำกว่า 6 ตัวอักษร และไม่ เกิน 15 ตัวอักษร
- 3.3 โปรดจัดเก็บรักษาชื่อผู้ใช้งานและรหัสผ่านไว้ในที่ปลอดภัยและถือเป็นความลับเฉพาะตัว ของท่านเท่านั้น
- 3.4 เมื่อท่านทำการเปลี่ยนหรือลืมรหัสผ่าน (กรณีเข้าใช้ครั้งแรก หรือ ขอรหัสผ่านใหม่) โปรด ลบอีเมลหรือข้อความ SMS ที่แจ้งชื่อผู้ใช้งาน และหรือ รหัสผ่านชั่วคราว ในทันทีหลังจากที่ ท่านสร้างรหัสผ่านใหม่แล้ว
- รหัสผ่านชั่วคราว และ OTP จะหมดอายุภายใน 5 นาที นับจากเวลาที่ธนาคารได้ส่งอีเมล หรือ SMS ให้แก่ท่าน
- 3.6 การขอรับรหัส OTP ผู้ใช้บริการสามารถขอได้โดยต้องห่างจากการขอครั้งก่อนหน้า 1 นาที
- กรณีระบุรหัส OTP ไม่ถูกต้องเกินจำนวนครั้งที่กำหนด (3 ครั้ง) ผู้ใช้บริการสามารถขอใหม่
   ได้โดยต้องห่างจากการขอครั้งก่อนหน้า 30 นาที
- 3.8 การกำหนด PIN ในการเข้า SCB MyProvidentfund ต้องประกอบด้วยเลข 6 หลัก โดย ต้องไม่เป็นเลขเรียงกันทั้งไปข้างหน้า และย้อนกลับ เช่น "123456" " 654321" หรือ ตัวเลขต้องไม่ซ้ำกันมากกว่า 3 ตัว เช่น "121212" "111222"
- โปรดระวังเว็บไซต์ปลอม และ E-mail ปลอม (Phishing E-mail) และ SMS ปลอม (Phishing SMS) ที่หลอกให้ท่านกรอกข้อมูลส่วนบุคคล หรือ Username หรือ Password ธนาคารไม่มีนโยบายในการสอบถามข้อมูลผู้ใช้งานด้วยวิธีดังกล่าว และเพื่อให้แน่ใจว่าท่าน

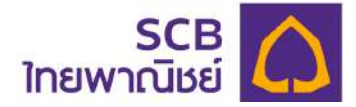

เข้าใช้งานผ่านเว็บไซต์ที่ถูกต้อง โปรดพิมพ์ชื่อเว็บไซต์ https://eservice.scbam.com/ mypvd ด้วยตัวท่านเองทุกครั้ง กรุณาอย่าคลิกลิงค์จาก E-mail ปลอม หรือ SMS ปลอม เพราะอาจถูกหลอกเข้าสู่เว็บไซต์ปลอมได้

- 3.10 กรุณาตรวจสอบว่าท่านได้ใช้รหัสผ่านกับเว็บไซต์ที่ถูกต้องเสมอ (https:// eservice.scbam.com/mypvd)
- 3.11 เพื่อเป็นการรักษาความปลอดภัยในระหว่างเข้าใช้งานระบบ หากท่านทำการใช้งานไม่ ต่อเนื่องกันโดยทิ้งช่วงนานเกินกว่าระยะเวลาที่ธนาคารกำหนด ระบบจะดำเนินการ Log off ท่านออกจากระบบโดยอัตโนมัติ
- 3.12 หากท่านทำการใช้งานมากกว่า 1 อุปกรณ์พร้อมกัน ระบบจะดำเนินการ Log off การเข้า ใช้บริการของอุปกรณ์ที่ Log in ก่อนหน้า ออกจากระบบโดยอัตโนมัติ
- 3.13 กรณีที่ท่านใส่ชื่อผู้ใช้งาน (Username) รหัสผ่าน (Password) เพื่อเข้าใช้ระบบงาน ผิดเกิน กว่า 3 ครั้ง ท่านจะไม่สามารถใช้รหัสดังกล่าวได้อีก โดยท่านสามารถขอรหัสผ่านใหม่ด้วย ตนเองผ่านระบบงานโดยคลิกปุม "ลืมบัญชีผู้ใช้/รหัสผ่าน" (Forgot username / Password) ที่หน้า Log in
- 3.14 ธนาคารไม่มีนโยบายในการให้เจ้าหน้าที่ของธนาคารสอบถามข้อมูลรหัสผ่าน (Password) จากผู้ขอใช้บริการทั้งทางโทรศัพท์หรือทาง E-mail หรือ SMS หากท่านพบเห็นพฤติกรรม ดังกล่าว กรุณาแจ้งธนาคารทันที
- 3.15 เมื่อมีการ log in เข้าระบบงาน หรือการทำธุรกรรมต่าง ๆ แต่ละครั้ง ระบบจะส่งข้อความ แจ้งเตือน log in หรือการทำธุรกรรมไปยัง email หรือ SMS ที่ท่านให้ไว้กับธนาคาร
- 3.16 กรณีที่ท่านมีข้อสงสัย โปรดติดต่อที่ SCB Call Center โทร. 02-777-7777 กด 0 กด 5 กด 2 กด 1

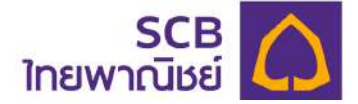

## WEB APPLICATION

## [ผู้ประสานงานกองทุน/กรรมการกองทุน]

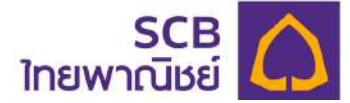

## 4. ขั้นตอนการลงทะเบียนของผู้ประสานงานกองทุน/กรรมการกองทุน

ระบบจะส่งข้อความแจ้งเชิญลงทะเบียนเข้าใช้บริการผ่านอีเมล หรือ SMS ดังภาพ

(1) ข้อความ email ที่แจ้งเชิญลงทะเบียนเข้าใช้บริการ

Sender name คือ <u>Noreply registrar pvd@scb.co.th</u>

Subject คือ Welcome to SCB PVD Online Service

(2) เนื้อหาอีเมลแสดงขั้นตอนการลงทะเบียน

From: Noreply registrar\_pvd@scb.co.th <Noreply\_registrar\_pvd@scb.co.th> Sent: Thursday, October 20, 2022 8:09 PM To: to:

Subject: แจ้งการเข้าใช้บริการ Welcome to SCB PVD Online Service

เรียน คุณ ทดสอบ ทดสอบ

ธนาการไทยพาณิชย์ จำกัด (มหาชน) ("ธนาการ") ในฐานะนายทะเบียนสมาชิกกองทุนสำรองเลี้ยงชีพ มีความยินดีเป็นอย่างยิ่งที่จะแจ้งให้ทราบว่า ท่านสามารถเริ่มใช้ บริการ SCB PVD Online โดยดำเนินการตามขั้นตอน ดังนี้

- 1. เข้าที่เว็บไซต์ บลจ.ไทยพาณิชย์ (SCBAM)
- 2. ไปที่แถบ Online Services คลิกเลือก SCB PVD ONLINE

3. กรอกข้อมูล

- รหัสนายจ้าง
- เลขประจำตัวประชาชนหรือเลขหนังสือเดินทาง
- อีเมลหรือหมายเลขโทรศัพท์มือถือ : อีเมล หรือหมายเลขโทรศัพท์มือถือของท่านที่ส่งมายังนายทะเบียน

ทั้งนี้ หากท่านมีข้อสงสัยหรือประสงก์จะสอบถามข้อมูลเพิ่มเติม โปรดติดต่อศูนย์บริการลูกค้าธนาคารไทยพาณีขย์ โทร. 02-777-7777 กด 0 กด 6 ในวันทำการของ ธนาคาร เวลา 8.30 น. - 17.00 น.

ขอแสดงความนับถือ

ธนาการไทยพาณิชย์ จำกัด (มหาชน)

อีเมลฉบับนี้ออกโดยระบบอัตโนมัติ กรุณาอย่าตอบกลับ

#### หมายเหตุ :

 ธนาคารขอเรียนให้ทราบว่า ธนาคารไม่มีนโยบายในการติดต่อท่านผ่านช่องทางใด ๆ เพื่อสอบถามหรือขอข้อมูลเฉพาะ เช่น Username, Password, หมายเลข บัญชี หรือข้อมูลส่วนบุคลออื่นใด เป็นต้น ทั้งนี้ หากท่านพบเห็นการทำธุรกรรม หรือได้รับการติดต่อที่ผิดปกติ โปรดติดต่อธนาคารเพื่อให้ข้อมูลในการตรวจสอบเพื่อ ป้องกันความเสียหายที่อาจเกิดขึ้นกับท่าน

 อนาคารจะไม่มีการส่ง SMS ที่มีการแนบลึงก์ใดๆ ให้กับท่าน และหากได้รับอย่ากดลิงก์ หรือกรอกข้อมูลใดๆ เพราะอาจมีความเสี่ยงที่จะถูกมิจฉาชีพนำข้อมูลไปใช้ ในทางทุจริต

หมายเหตุ: อีเมลที่มีการเชิญเข้าร่วมใช้งานระบบไม่สามารถตอบกลับได้ หากมีข้อสงสัยประการใด โปรดติดต่อ SCB Call Center โทร. 02-777-7777 กด 0 กด 5 กด 2 กด 1 ในเวลา 8.30-17.00 น. ของวันทำการของธนาคาร

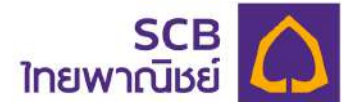

- (3) ข้อความ SMS ทางหมายเลขโทรศัพท์มือถือ ที่แจ้งเชิญลงทะเบียนเข้าใช้บริการ
- (4) Sender name คือ SCB-PVD

|                                                              | AIS<br>AIS all                                                                                                |                                                                                                | \$ 101 100                       | \$07:27 |
|--------------------------------------------------------------|----------------------------------------------------------------------------------------------------|------------------------------------------------------------------------------------------------|----------------------------------|---------|
| $\leftarrow$                                                 | SCB-                                                                                                    | PVD                                                                                            | C                                | ::      |
| ยินดีต่<br>Onlin<br>กรอก<br>ตอน<br>(SCB,<br>เลือก<br>เลือก   | อันรับเข้าสู่บ <sup>ะ</sup><br>e ท่านสามาร<br>ข้อมูลตามที่กํ<br>I.เข้าเว็บไซต์<br>AM) 2.ไปที่เม<br>SCB PVD ON | ร้การ SCB PV<br>ถใช้บริการ โด<br>าหนด ตามขั้น<br>บล <u>จ.</u> ไทยพาย<br>นู Online Sei<br>NLINE | ′D<br>ดย<br>เ<br>นิชย์<br>rvices |         |
| Welco<br>servic<br>pleas<br>inform<br>webs<br>Servic<br>ONLI | ome to SCB<br>ce. To begin<br>e enter the mation by <u>1.0</u><br>ite <u>2.Going</u> to<br>ces menu an<br>NE. | PVD Online<br>the service,<br>required<br>Going to SC<br>to the Online<br>of click SCB         | BAM's<br>e<br>PVD                |         |
|                                                              |                                                                                                    |                                                                                                |                                  |         |
| Ð                                                            | 📭 ข้อคว                                                                                                    | ามตัวอักษร                                                                                     | $\odot$                          |         |
|                                                              | $\triangleleft$                                                                                               | 0                                                                                              |                                  |         |

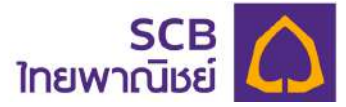

- (5) ที่หน้า Email หรือที่ข้อความ SMS ให้ดำเนินการตามขั้นตอนที่ 1 "เข้าเว็บไซต์ บลจ. ไทย พาณิชย์ (SCBAM)" https://www.scbam.com/
- (6) ไปที่เมนู Online Service คลิกเลือก SCB PVD Online

| 10 <sup>1</sup>                                                                |                                                                                                    | S<br>Kilu<br>wsol                                                                        | CBDSHARO<br>เขายพู้ลงทุนรายย่อยระยะเว<br>มโอกาสรับพลตอบแทนจากกองคำ XAUU | DIYG<br>anavņu 1 Ū<br>JSD (Gold Spot)                 |                |
|--------------------------------------------------------------------------------|----------------------------------------------------------------------------------------------------|------------------------------------------------------------------------------------------|-------------------------------------------------------------------------|-------------------------------------------------------|----------------|
| Complex Fu<br>Complex Fund jean<br>dimenzithuin structure<br>Inn. 02-1111-1111 | Ind<br>Indemotion of the State way of the State<br>execution in the Index state of the State<br>www.scham.com | านปีประเทศไปและการการเกิดไหวร่าง (เการณาจ<br>กฎประกอบรู้จากท่านที่สีนใจแตกุนและแรงการและ | เสนองายครั้งแรก 1 มี.ค. 60<br>เห็นอาการสาราชการสาราชการสาราชการสาราชการ | 6 - 21 มี.ค. 66<br><sup>10</sup> มูลกำหน่วยลงกุน (NAV | <b></b> )<br>) |
| and the state                                                                  |                                                                                                    | REALTIME                                                                                 | MARKET INDEX MASTER FUND                                                | SCBLEQ                                                | 11.018         |
| SERVICES                                                                       | SCBAM FUND CLICK                                                                                              |                                                                                          | SCBSET 20.9793                                                          | 9 D.n. 2566                                           | -0.121         |
|                                                                                | SUBRINI e-Service                                                                                             | W. N 1                                                                                   | CHANGE -16.6                                                            | SCBLEQA                                               | 13.202         |
|                                                                                | SCB PVD ONLINE                                                                                                | Tank and                                                                                 | ประเทศไทย                                                               |                                                       |                |
|                                                                                | SCB PVD ONLINE<br>บริการออบไลน์ทั้งหมล ()                                                                     | WYW                                                                                      | ประเทศไทย                                                               | SCBLEQ-SSF                                            | 12.543         |
| ข่าวเสนอบาย                                                                    | SCE PVD ONLINE<br>ปรัการออบโลยให้งามมล (5)<br>INODMU                                                          | ی باری کار کار کار کار کار کار کار کار کار کار                                           | ประเทศไทย                                                               | SCBLEQ-SSF<br>9 E.n. 2566                             | 12.543         |

(7) เข้าสู่หน้าจอ "เข้าสู่ระบบ (Log in)" กด **"ลงทะเบียนใช้บริการ**"

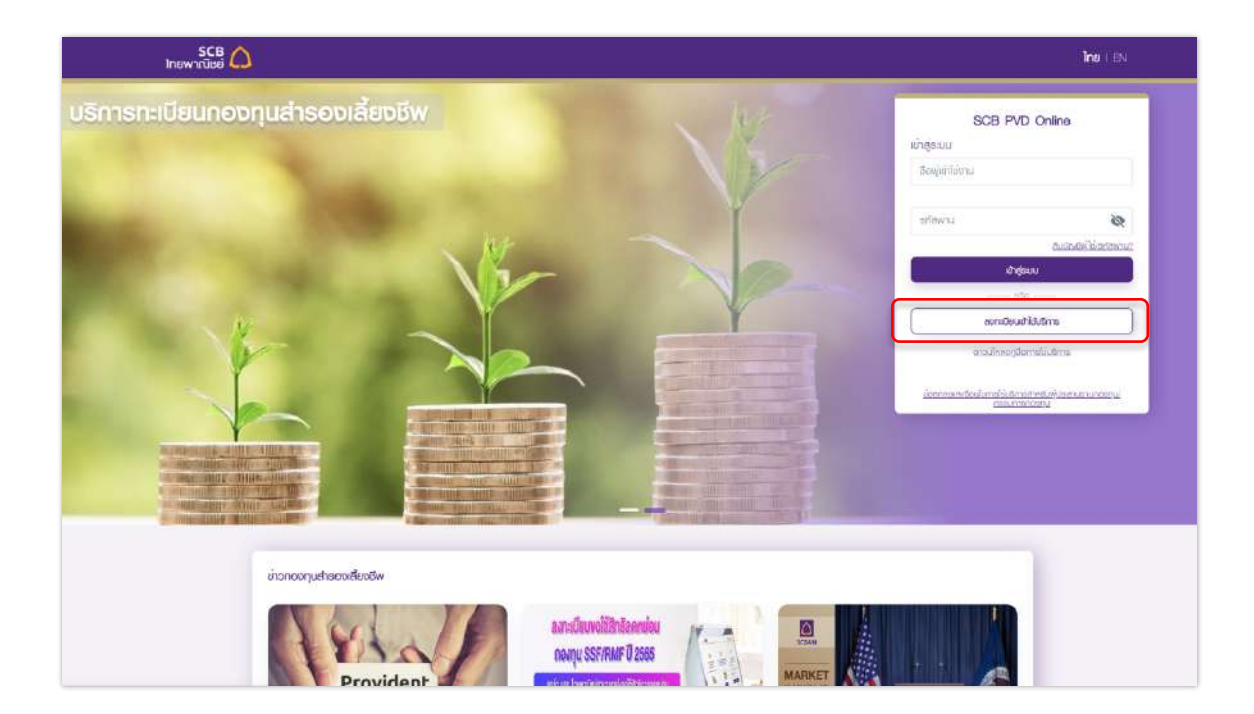

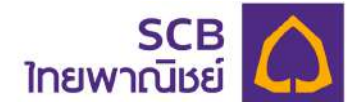

- (8) เข้าสู่หน้า "**ยืนยันตัวตนเพื่อลงทะเบียนใช้บริการ**" ระบุข้อมูลดังนี้
- 8.1 กรอกข้อมูลยืนยันตัวตนเพื่อลงทะเบียนการใช้บริการ

| SCB                                                    |                                                                                                    | <b>ไทย</b>   EN                                            |
|--------------------------------------------------------|----------------------------------------------------------------------------------------------------|------------------------------------------------------------|
|                                                        | SCE PVD Online   Laticacionationaria idealitionaria   Lanibalitaria   Initianiaria   Initianiaria   < |                                                            |
| - ดงวนสืบสิทธิ์ 2565 ธนาการไทยฟาะติชช์ ซ่าเกิด (มหาชน) | ประกาศนโยบายกวามเป                                                                                                    | นส่วนส่ว ( กำลงวนสิกสิ ( กำเนะนำเรื่องความปลอดภัย ( v0.3.1 |

- In เลือกลงทะเบียนในฐานะ "ผู้ประสานงานกองทุน/กรรมการกองทุน"
- 2 ระบุรหัสนายจ้าง (บังคับระบุ 5 หลัก)
- 3 ระบุเลขบัตรประจำตัวประชาชน หรือเลขหนังสือเดินทาง \* บังคับระบุ
- ระบุหมายเลขโทรศัพท์มือถือ หรืออีเมล อย่างใดอย่างหนึ่งเท่านั้น \* (บังคับระบุ
   หมายเลขโทรศัพท์มือถือ หรือ อีเมลเดียวกันกับที่แจ้งคณะกรรมกองทุนไว้)
- ๑ กด "ตกลง" กรณีระบุข้อมูลไม่ตรงกับฐานทะเบียนสมาชิก ระบบจะแจ้งเตือน "ไม่พบ ข้อมูล กรุณาลองใหม่อีกครั้ง"

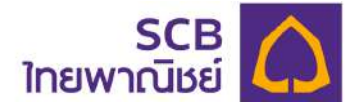

### 8.2 รับรหัส OTP สำหรับยืนยันการลงทะเบียน

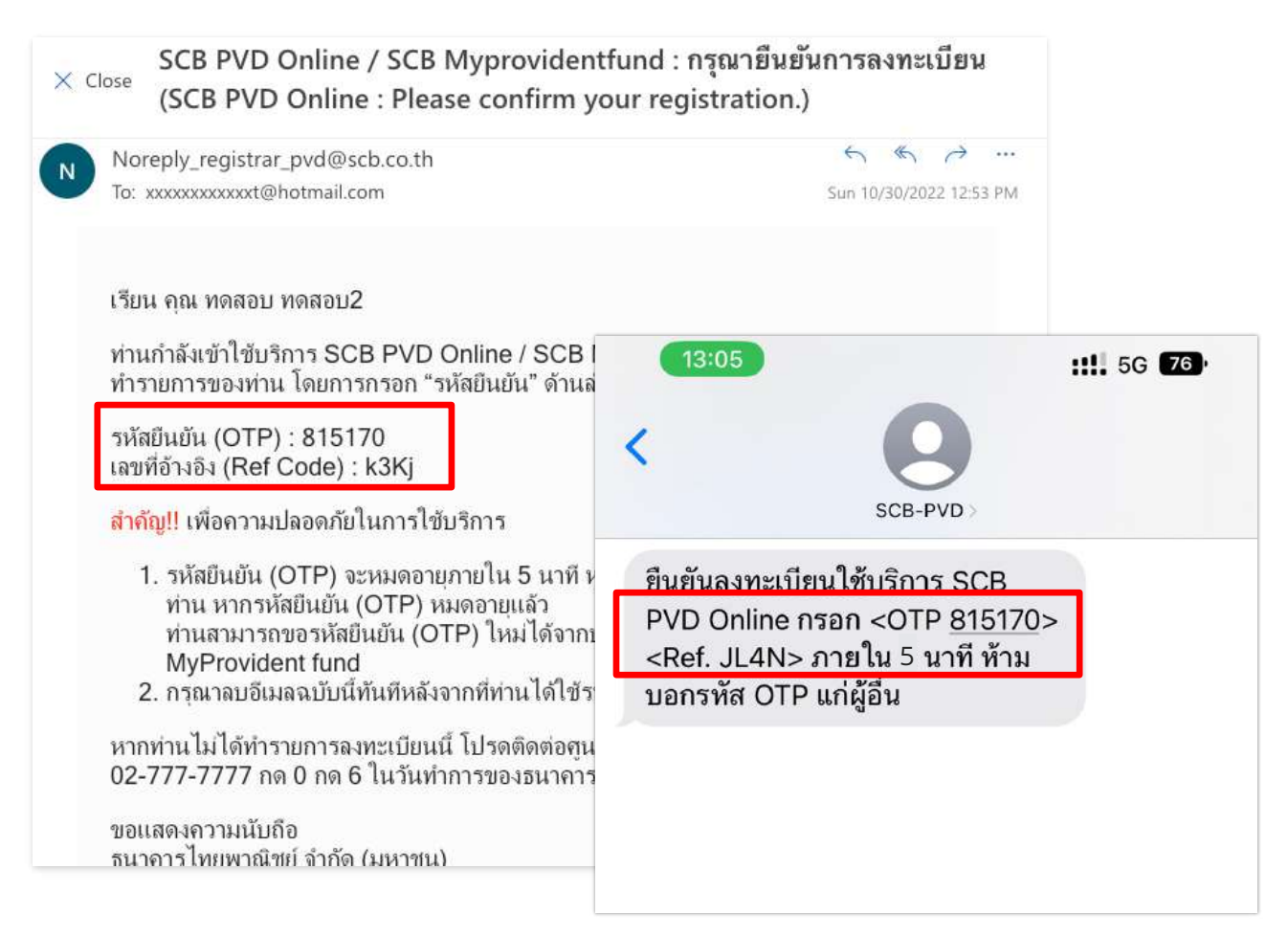

 ระบบจะส่งรหัส OTP 6 หลัก ไปยังหมายเลขโทรศัพท์มือถือหรืออีเมลของท่านอย่างใดอย่าง หนึ่งเท่านั้น โดยสามารถอ้างอิงความถูกต้องได้จากรหัสอ้างอิง "Ref.") (<u>กรณีมีทั้งหมายเลข</u> <u>โทรศัพท์มือถือและอีเมล ระบบจะส่งข้อความยืนยันไปทางหมายเลขโทรศัพท์มือถือ</u>)

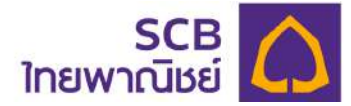

8.3 หลังยืนยันถูกต้อง ระบบจะนำเข้าสู่หน้า "ยืนยันตัวตนด้วยรหัส OTP"

| SCB 🛆<br>ไทยพาณิชย์ |                                                                                                    | Ine i El |
|---------------------|----------------------------------------------------------------------------------------------------|----------|
|                     | SCE PVD Online   Juinasonsäa OTP   Agurnasonsäa OTP   Addressia Satur   Addressia Satur   Addressia Satur   Impurnasonsensensensensensensensensensensensensen |          |
|                     |                                                                                                    |          |

- ระบุรหัส OTP ให้ถูกต้องตามรหัสอ้างอิง
- 2 กด "ตกลง" เพื่อยืนยันความถูกต้อง

> กรณีไม่ได้รับรหัส OTP หรือ รหัส OTP หมดอายุ (5 นาที) หากพ้นกำหนด
 ให้ดำเนินการขอรหัส OTP ใหม่อีกครั้ง โดยต้องเว้นระยะห่างจากกดครั้งแรก 1 นาที
 > กรณีระบุรหัสผิดเกินจำนวนครั้งที่กำหนด (3 ครั้ง) จะกดขอรับรหัสใหม่ได้ใน
 30 นาที

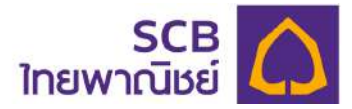

8.4 เมื่อยืนยันรหัส OTP ถูกต้องจะเข้าสู่หน้า "สร้างบัญชีเข้าใช้งานระบบ" ให้ระบุดังนี้

| SCB<br>โทยพาณิชย์ |                                                                           | inu EN |
|-------------------|---------------------------------------------------------------------------|--------|
|                   | SCB PVD Online<br>asəruğuğu vi lika saya saya saya saya saya saya saya sa |        |
| Jaunini I         |                                                                           |        |

① กำหนดชื่อผู้ใช้งาน (Username)

<u>หมายเหตุ</u>: ชื่อเข้าใช้งานต้องประกอบด้วยตัวอักษรภาษาอังกฤษและ/หรือ ตัวเลข

## รวมกัน. 6-15 ตัวอักษร

- ② กำหนดรหัสผ่าน (Password)
- 3 กำหนดยืนยันรหัสผ่าน (Confirm password) อีกครั้ง

<u>หมายเหตุ:</u> รหัสผ่านต้องประกอบด้วยตัวอักษรภาษาอังกฤษตัวพิมพ์ใหญ่ ภาษาอังกฤษ ตัวพิมพ์เล็ก อักขระพิเศษ เช่น !@#\$%^& และ ตัวเลขรวมกัน 8-20 ตัวอักษร

④ กด "ตกลง"

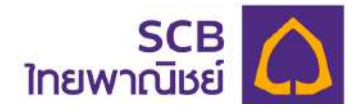

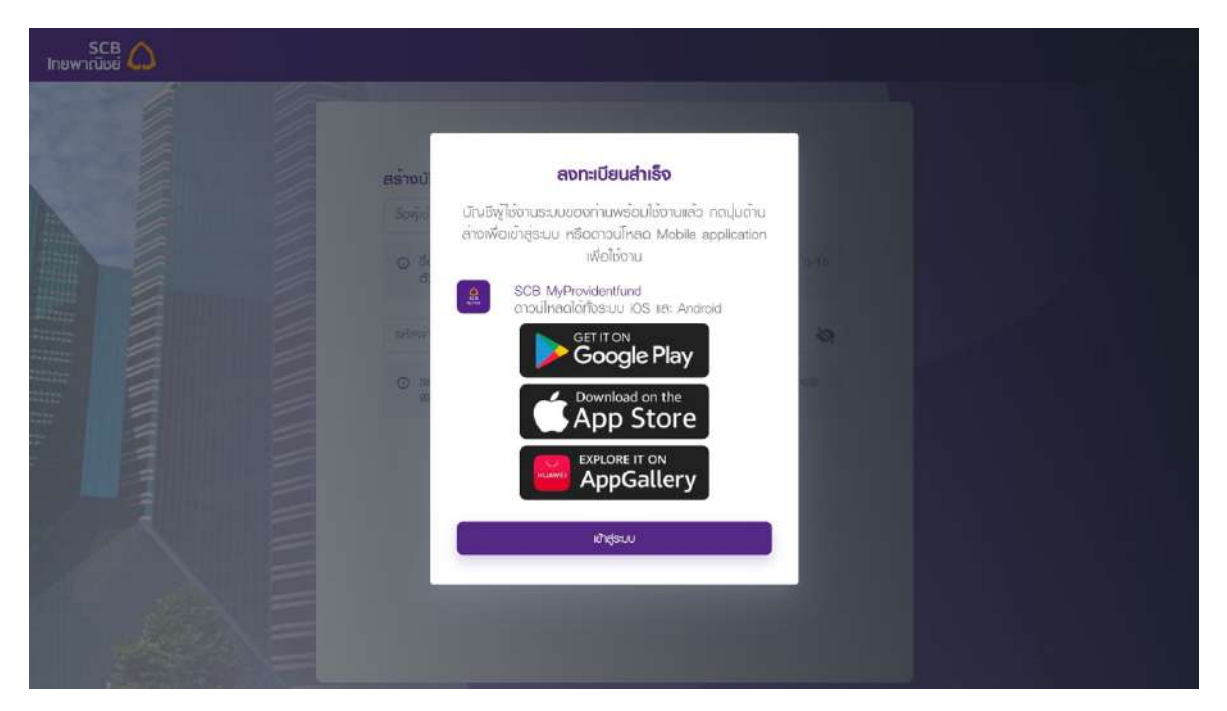

8.5 หน้าจอแสดงข้อความ "<u>ลงทะเบียนสำเร็จ</u>" ให้คลิก "**เข้าสู่ระบบ**" เพื่อเริ่มใช้บริการ หรือ ดาวน์โหลด **แอปพลิเคชัน** " SCB MyProvidentfund" เพื่อเริ่มใช้บริการ (สามารถดาวน์โหลด **แอป** พลิเคชัน " SCB MyProvidentfund" ได้ตั้งแต่วันที่ 21 เมษายน 2566 เป็นต้นไป)

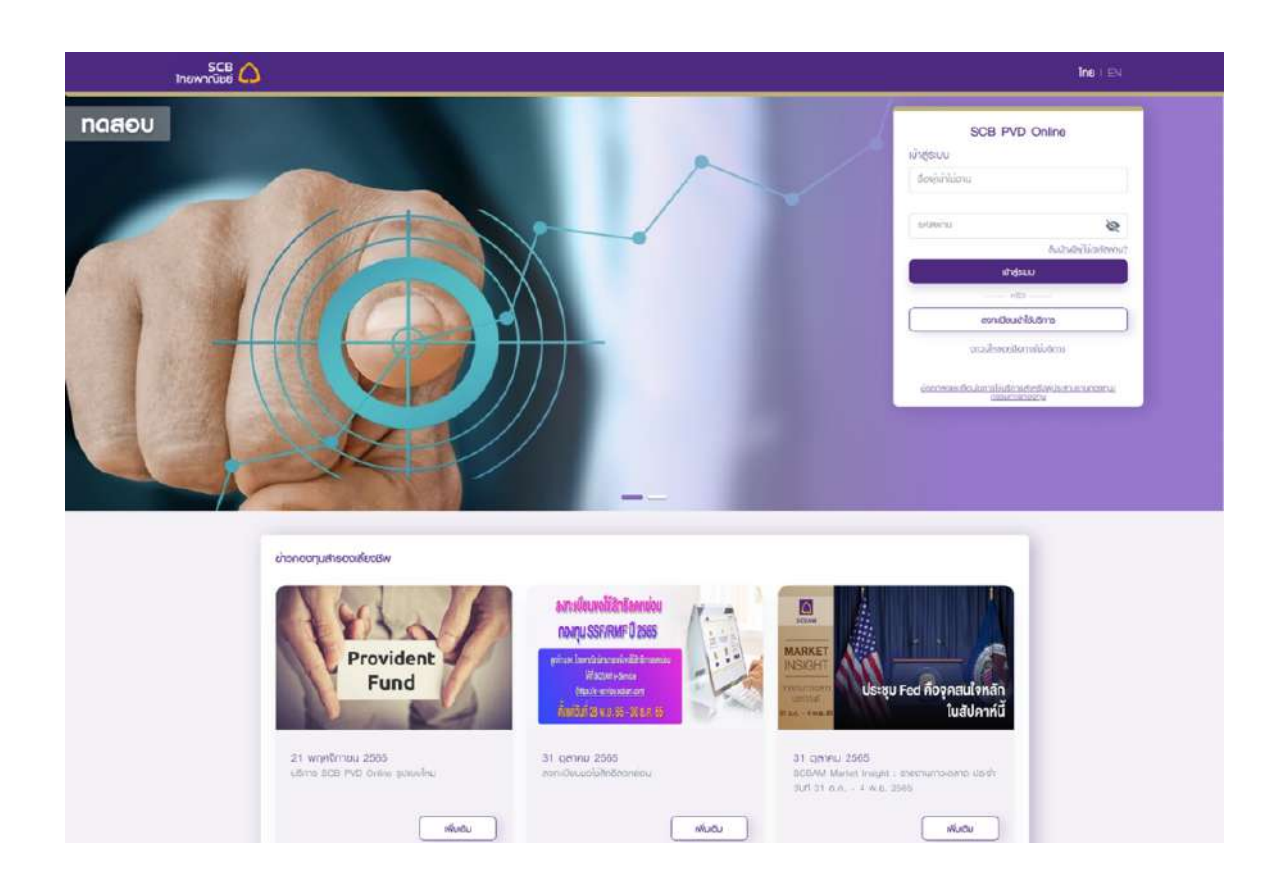

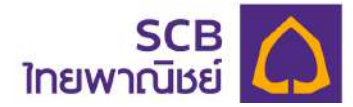

## 5. ลืมชื่อผู้ใช้งาน/ลืมรหัสผ่านของผู้ประสานงานกองทุน/กรรมการกองทุน

## 5.1 เข้าที่ https://eservice.scbam.com/mypvd

## คลิก "ลืมบัญชีผู้ใช้/รหัสผ่าน?"

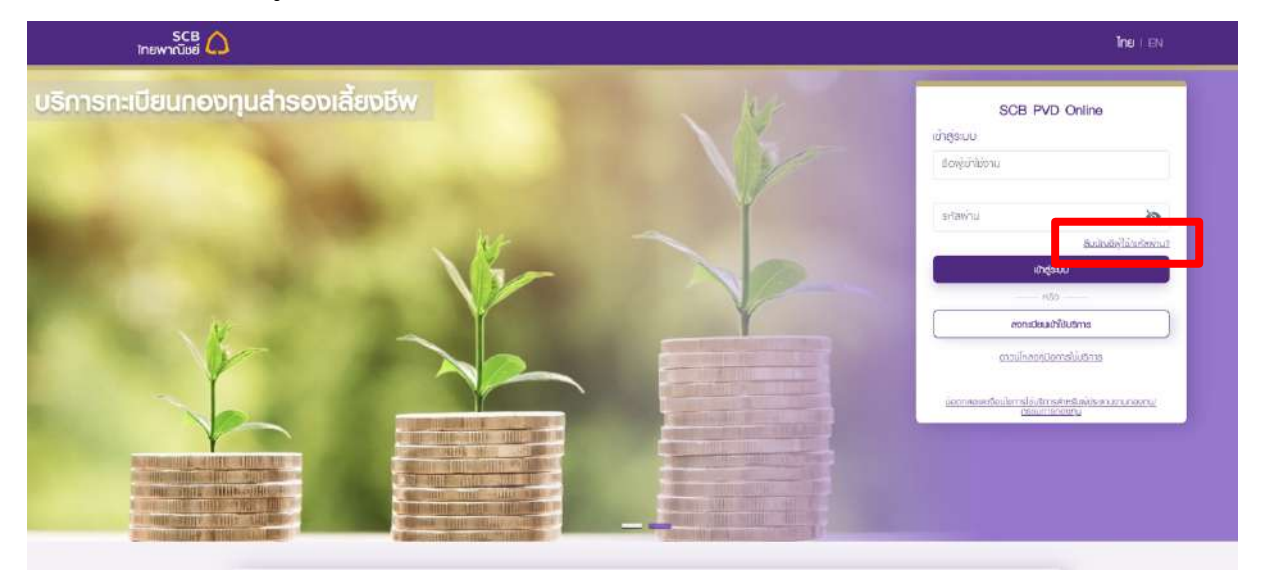

## 5.2 ระบุข้อมูลของท่านเพื่อยืนยันตัวตน

| SCB 🏠<br>ไทยพาณิชย์ |                                                                                                    |                                                                                                    | Ine I BN |
|---------------------|----------------------------------------------------------------------------------------------------|----------------------------------------------------------------------------------------------------|----------|
|                     | ป<br>มันมี รหัสนายจ้าม<br>ปันมีคลบประจำตัวประชาชน<br>หรือเลขะหนังสือเดินทาม<br>ใส่ วัน เดือน ปีเกิด<br>มัมนี่หามายเลขโกรศันเกมีอดิด<br>หรืออัเมล | Eusriawinu         nsondoyadaudauwoduulabau         insremslugu:         auribn @ wilsaruununoonu/inssumsnoonu         Wilsaruununoonu/inssumsnoonu         0987654321098         02/02/2529         0         084815XXXX         6         auribn @ wilsaruununoonu/inssumsnoonu         mitserie         02/02/2529         0         02/02/2529         0         0         0         0         0         0         0         0         0         0         0         0         0         0         0         0         0         0         0         0         0         0         0         0         0         0         0         0         0         0         0         0         0         0         0         0 |          |
|                     | ા ૦ ગ                                                                                                    |                                                                                                    |          |

- 1 ช่อง ทำรายการในฐานะ เลือก "ผู้ประสานงานกองทุน/กรรมการกองทุน"
- 2 ระบุ "รหัสของนายจ้าง" \* บังคับระบุ 5 หลัก
- 3 ระบุ เลขบัตรประจำตัวประชาชน หรือเลขหนังสือเดินทาง \* บังคับระบุ

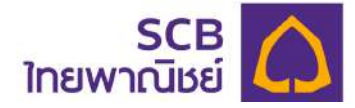

S ระบุ หมายเลขโทรศัพท์มือถือหรืออีเมลที่ให้ไว้กับกรรมการกองทุน อย่างใดอย่างหนึ่ง

6 กดปุ่ม "ตกลง"

## 5.3 รับรหัส OTP สำหรับยืนยันการขอรหัสผ่านใหม่

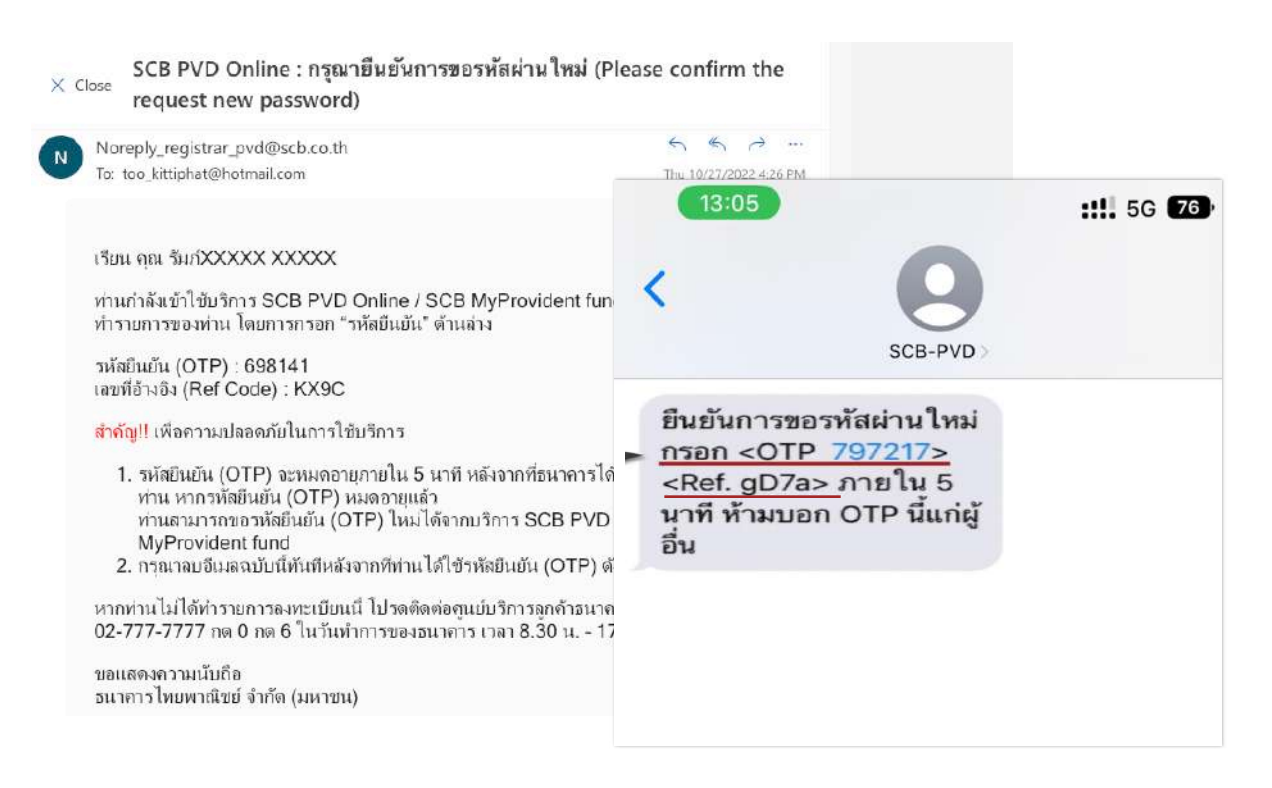

ระบบจะส่งรหัส OTP 6 หลัก ไปยังหมายเลขโทรศัพท์มือถือหรืออีเมล์ของท่านอย่างใดอย่าง
 หนึ่ง โดยสามารถอ้างอิงความถูกต้องได้จากหมายเลขอ้างอิง "Ref.")

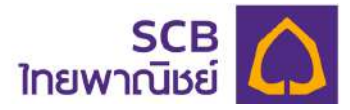

## 5.4 ระบุรหัส OTP เพื่อยืนยันการทำรายการ

| Butter of the formation of the formation of th | SCB |                                                                                                    | ไกย เ 🖽 |
|----------------------------------------------------------------------------------------------------|-----|----------------------------------------------------------------------------------------------------|---------|
|                                                                                                    |     | BCE PUD Online   Eventorial intervencional intervencional interv |         |

- ① ระบุรหัส OTP 6 หลัก ให้ถูกต้องตามรหัสอ้างอิง
- 2 กด "ตกลง" เพื่อยืนยันการทำรายการ

| Science   Substrain the state of the state of the s |  |
|----------------------------------------------------------------------------------------------------|--|

3 กดปุ่ม "ตกลง" ระบบจะส่งชื่อผู้ใช้งาน และ รหัสผ่านใหม่ (ชั่วคราว) ไปยังช่องทาง SMS หรืออีเมล (Email) ของท่านโดยแยกส่งเป็น 2 ข้อความหรือ 2 อีเมล ได้แก่ ส่งชื่อ ผู้ใช้งาน และรหัสผ่านใหม่

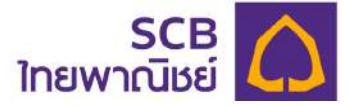

| × Close แจ้งรหัสผ่านใหม่เพื่อใช้บริการ SCB PVD Online (New                                                                          | Password)                                                           |
|----------------------------------------------------------------------------------------------------|---------------------------------------------------------------------|
| Noreply_registrar_pvd@scb.co.th                                                                                                    |                                                                     |
| เรียน XXXXX รัมภ์XXXXX XXXXX                                                                                                    | Thu 10/27/2022 4.26 PM                                              |
| ตามที่ท่านได้ขอรหัสผ่าน (Password) ใหม่ เพื่อใช้บริการ SCB PVD C<br>(Password) ใหม่ ดังนี้                                          | Dnline นั้น ธนาคารขอแจ้งรหัสผ่าน                                    |
| รหัสผ่าน (Password) : eY9wtnur                                                                                                    |                                                                     |
| <u>สำคัญ!!</u> เพื่อความปลอดภัยในการใช้บริการ                                                                                       |                                                                     |
| 1. รหัสผ่าน (Password) จะหมดอายุภายใน 5 นาที หลังจากที่ธนาคารได้เ<br>(Password) หมดอายุแล้ว ท่านสามารถขอรหัสผ่าน (Password) ใหม่ได้ | ส่งอีเมลฉบับนี้ให้แก่ท่าน หากรหัสผ่าน<br>เัจากบริการ SCB PVD Online |
| 2. กรุณาลบอีเมลฉบับนี้ทันทีหลังจากที่ท่านได้ใช้รหัสผ่าน (Password) ดัง                                                              | ากล่าวแล้ว                                                          |
| หากท่านไม่ได้ทำรายการนี้ โปรดติดต่อศูนย์บริการลูกค้าธนาคารไทยพาณิชย์ โท<br>ทำการของธนาคาร เวลา 8.30 น 17.00 น.                      | าร. 02-777-7777 กด 0 กด 6 ในวัน                                     |
| ขอแสดงความนับถือ                                                                                                    |                                                                     |

| (                                    | scb-pvd<br>scb-pvd<br>(50 epvd.App)                                                                                     |                                                            |
|--------------------------------------|----------------------------------------------------------------------------------------------------|------------------------------------------------------------|
|                                      | ข้อความ<br>วันนี้ 20:00                                                                                                 |                                                            |
| รพร ชื่อผู้ใช้งาน                    | ชื่อผู้ใช้งานของท่านเพื่อใช้<br>บริการ SCB PVD<br>Onlineคือ member2 ห้าม<br>บอกข้อมูลนี้แก่ผู้อื่น                      |                                                            |
| SMS จะแจ้มเตือนส่ม รหัสเข่านชั่วคราว | รหัสผ่านใหม่ของท่านเพื่อ<br>ใช้บริการ SCB PVD<br>Online คือ 7AZvcJtT<br>ใช้ได้ภายใน 5 นาที ห้าม<br>บอกรหัสนี้แก่ผู้อื่น | นำ <mark>รหัสพ่านชั่วคราว</mark><br>ไปใส่ เพื่อเข้าสู่ระบบ |

5.5 นำชื่อผู้ใช้งานและรหัสผ่านชั่วคราวที่ได้รับจาก SMS หรืออีเมล (email) ใส่ ที่หน้า Log in

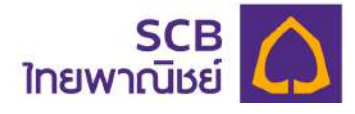

|                                                                   | <b>ไทย</b> I EN                                                                                                    |
|-------------------------------------------------------------------|----------------------------------------------------------------------------------------------------|
| พิมพ์ ชื่อบัญชีผู้ใช้งาน<br>นิมพ์ รหัสฒ่านชั่วคราว<br>เข้าสู้ระบบ | SCB PVD Online<br>Iðlājs:uu<br>Member2<br>7AZvc.hT<br>Rusiňawhu?                                                                      |
|                                                                   | ลงทะเบียนเข้าใช้บริการ<br>ดาวนโหลดคู่มีอการใช้บริการ<br>ข้อตกลงและซื่อนใชการใช้บริการสำหรับฟูประสานชานกอยกุน/กรรมการ<br><u>กอบทุน</u> |

- O ระบุ ชื่อผู้ใช้งาน
- O ระบุ รหัสผ่านใหม่ ที่ได้รับจาก SMS หรือ Email (รหัสผ่านใหม่จะมีอายุ 5 นาที)
- O กดปุ่ม "เข้าสู่ระบบ"

## 5.6 กำหนดรหัสผ่านใหม่ หลังระบุรหัสผ่านชั่วคราวถูกต้อง

| SCB 🛆<br>ไทยพาณิชย์                                  |                                             | <b>โกย</b> 1 EN                                                     |
|------------------------------------------------------|---------------------------------------------|---------------------------------------------------------------------|
| รับอ่า ระสะกับเมือง                                  | SCB PVD Online<br>รหัสพ่านใหม่<br>Member222 |                                                                     |
| ตั้งค่า รหัสเข่านใหม่อีกครั้ง                        | Member123\$                                 |                                                                     |
|                                                      | Winteau Hierston A seedanea 6-20 d'adrues   | Πασηει                                                              |
| © สอวมลิยสิทธิ์ 2565 ธมาคารไทยพากวิมย์ จำกัด (มหาวม) | ประกาศบโย                                   | ภยความเป็นส่วนส่ว ( ศาสจวนสิทธิ ( ศาสนะนำเรื่องความปลอดกัย ( v0.2.2 |

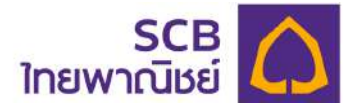

- O ระบุ "รหัสผ่านใหม่" และระบุ "รหัสผ่านใหม่อีกครั้ง"
- O กดปุ่ม "ตกลง"

| ากย    | SCB                          |                                                                                                    |  |
|--------|------------------------------|----------------------------------------------------------------------------------------------------|--|
|        |                              |                                                                                                    |  |
| 0<br>Ē | เปลี่ยนเพนการลงกุม           | เปลี่ยนรหัสฟานใหม่สำเร็จ                                                                                                    |  |
| Ð      | ประวัติทรมษ์ขมพมกระชาน       |                                                                                                    |  |
| -      | ปอมูลหรู้ใช้งาน              | Concession of the local division of the local division of the loca |  |
| S      | δουρεποίδω / πουσο           |                                                                                                    |  |
|        | แบบประมินกวามเสียงในการสงกุม |                                                                                                    |  |
|        | สำนอกมากมี/อาจเพนเกซีอณ      |                                                                                                    |  |
| No     | Area and MAA                 |                                                                                                    |  |

O หน้าจอแสดงข้อความ "เปลี่ยนรหัสผ่านใหม่สำเร็จ" กดปุ่ม "ตกลง" เพื่อปิดหน้าต่าง แจ้งเตือน และระบบจะแจ้งเตือนการทำรายการสำเร็จผ่าน SMS ไปที่หมายเลขโทรศัพท์มือถือ หรือ email

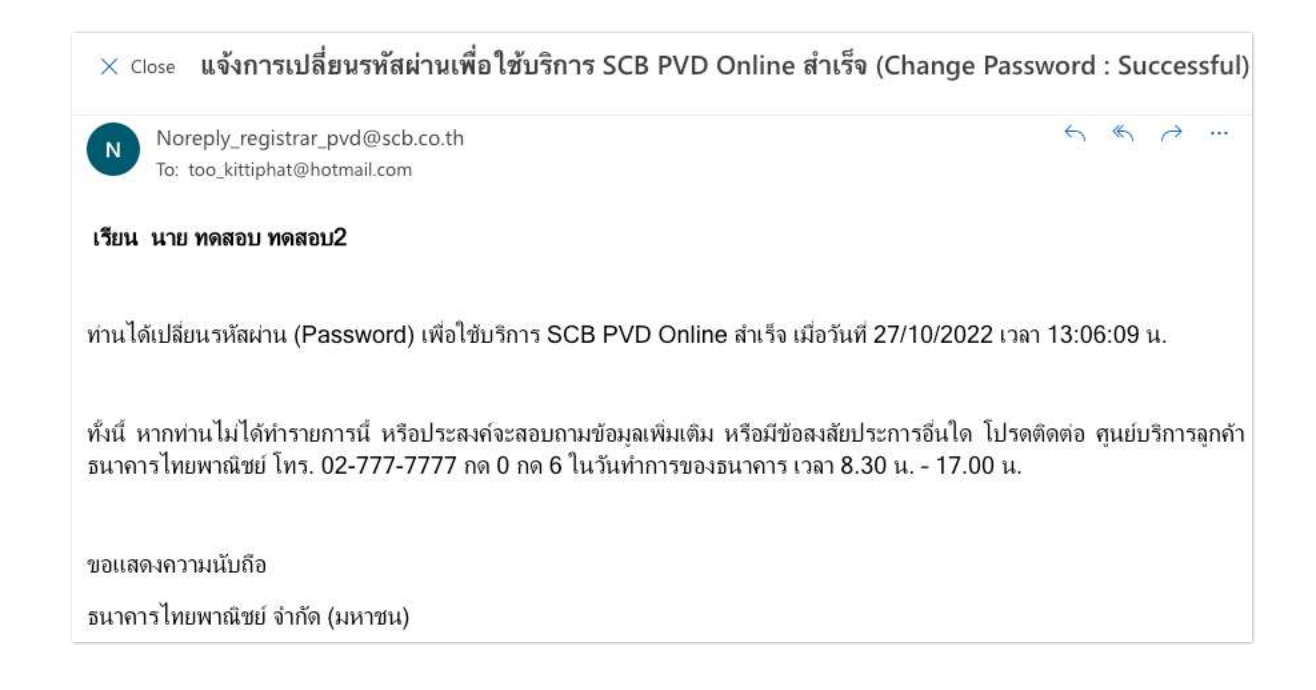

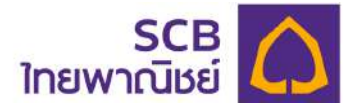

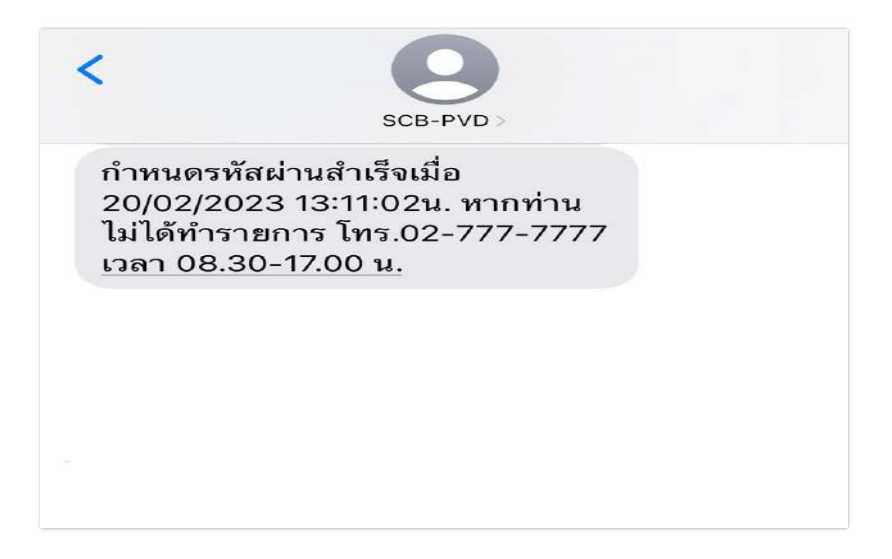

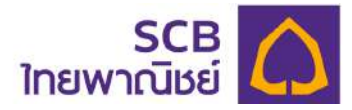

## 6. เปลี่ยนรหัสผ่านของผู้ประสานงานกองทุน/กรรมการกองทุน

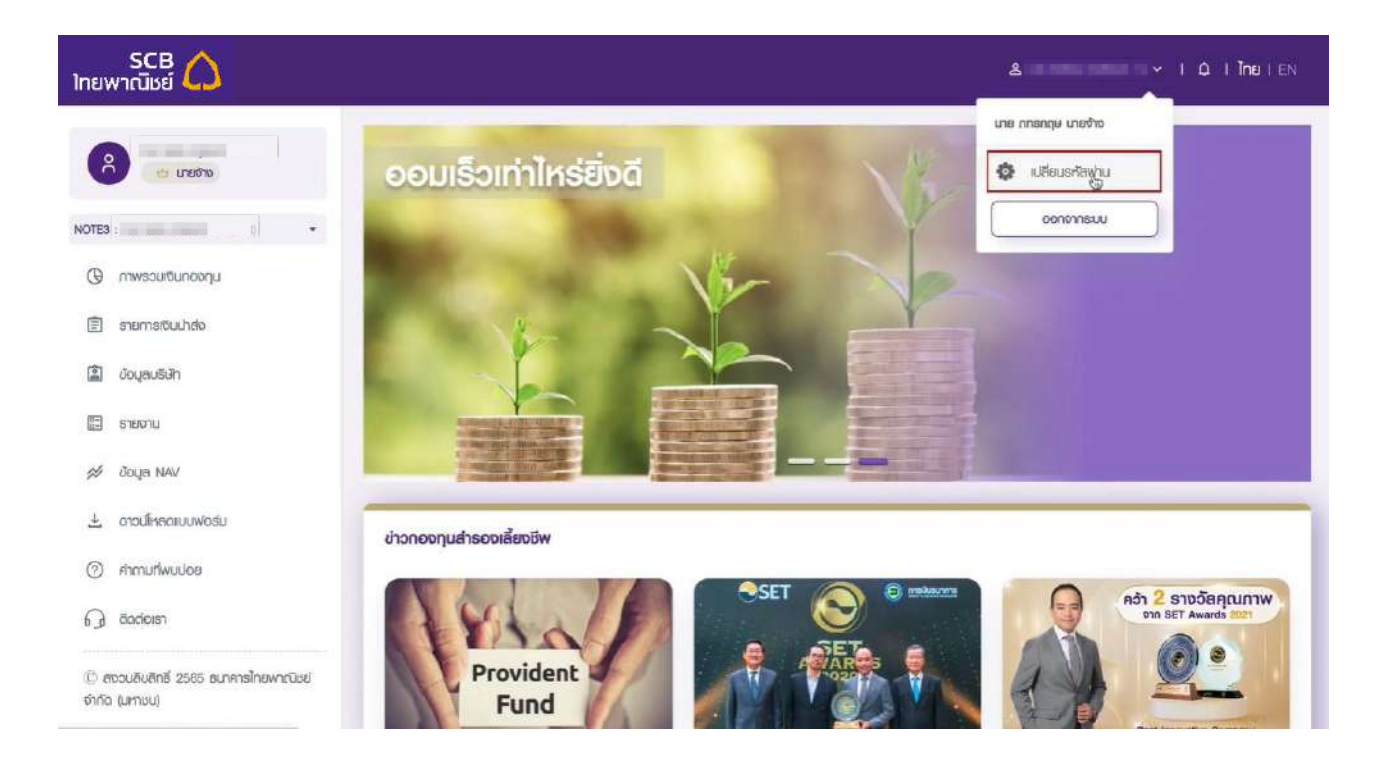

## 6.1 เข้าที่เมนูหลัก ที่แถบด้านบน เลือกเมนู "**เปลี่ยนรหัสผ่าน**"

| SCB 🛆<br>โทยพาณิชย์                     | & IQ IÎn⊎IEN                                                              |
|-----------------------------------------|---------------------------------------------------------------------------|
| เปลี่ยนรหัสพ่าน                         |                                                                           |
| NOTES                                   |                                                                           |
| () กาพรวมตินกองกุม                      |                                                                           |
| อายารเงินน่าส่ง                         |                                                                           |
| 20บุคบรินัก                             | ······ & 2                                                                |
| 🗉 รายงาน                                |                                                                           |
| 🧩 daya NAV                              |                                                                           |
| 🛧 ดาวน์โหลดรมบฟอส์ม                     | <ul> <li>esterinucional esta esta esta esta esta esta esta esta</li></ul> |
| ⑦ minufwules                            | - aneo 3                                                                  |
| C Bodoen                                | (Anna)                                                                    |
| (C) สรวมสิมชิศซี 2585 ธนาการไทยพากนิษย์ |                                                                           |
| oina (umbu)                             |                                                                           |
| 6.2 ระบุข้อมูลดังนี้                    |                                                                           |
| 1 ระบ"รหัสผ่วบเดิบ"                     |                                                                           |
|                                         |                                                                           |

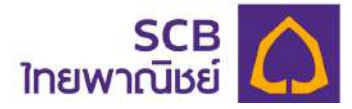

② ระบุ "รหัสผ่านใหม่" และ "รหัสผ่านใหม่อีกครั้ง"

③ กดปุ่ม "ตกลง"

## 6.3 รับรหัส OTP 6 หลัก เพื่อยืนยันการขอเปลี่ยนรหัสผ่านใหม่

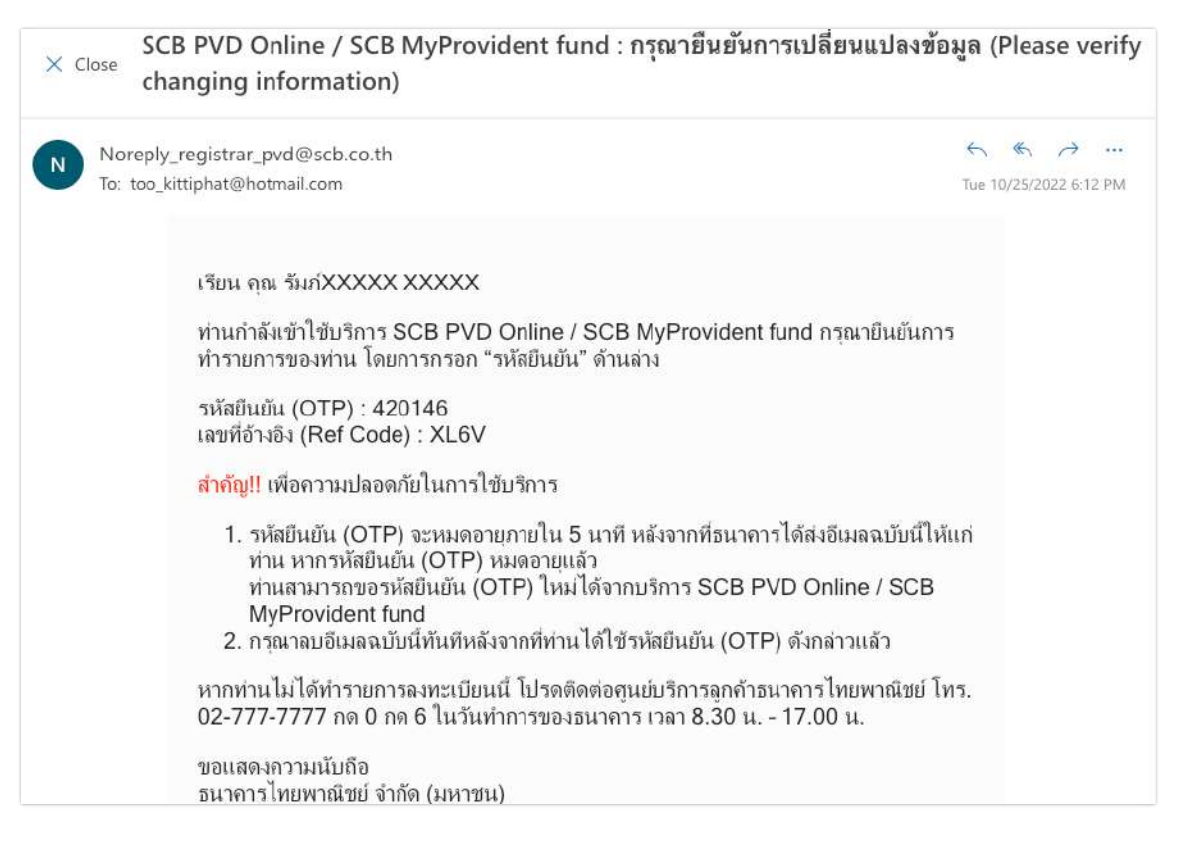

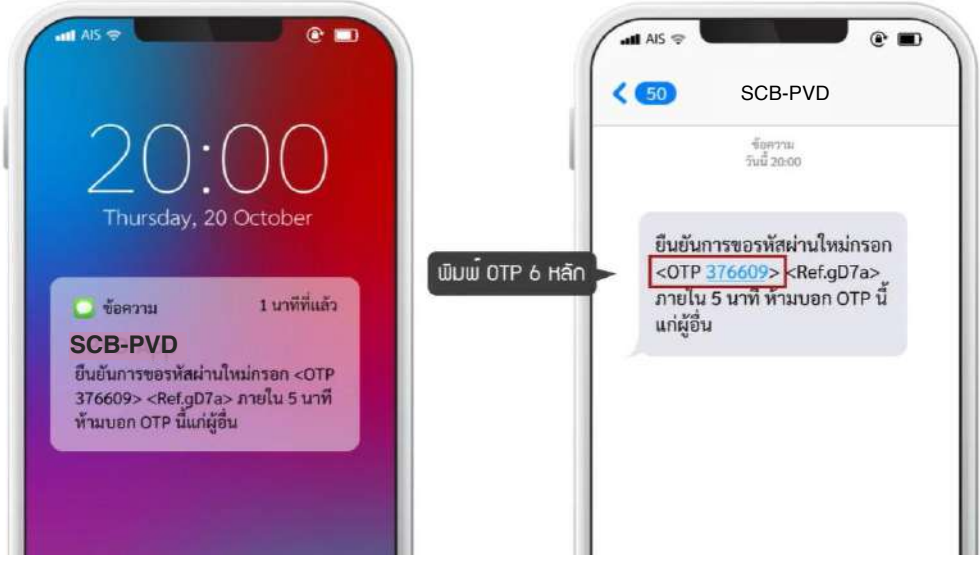

 ระบบจะส่งรหัส OTP 6 หลัก ให้ทางโทรศัพท์มือถือหรืออีเมล์ของท่านอย่างใด อย่างหนึ่ง โดยอ้างอิงความถูกต้องได้จากหมายเลขอ้างอิง "Ref.")

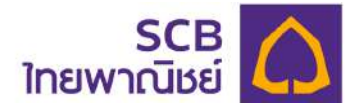

## 6.4 ยืนยันการทำรายการด้วยรหัส OTP

| SCB 🕻<br>ไทยพาณิชย์                        |                                                       |
|--------------------------------------------|-------------------------------------------------------|
| מילוצרע 🗃                                  | ยืนยันการทำรายการด้วยรหัส OTP                         |
| NOTES                                      | a 👻                                                   |
| () กาพรวมเซินทองทุน                        | กรุณการอกรหล OTP<br>ที่ส่งไปยังหมายเลข : xxx-xxx-1351 |
| 🗐 shemsitijuuhdo                           | รเกิลอำเวอิซ : i9c0                                   |
| 🗐 ข้อมูลบริษัท                             | шиш ОТР 6 нап - 3 7 6 6 0 9 1                         |
| 🖪 รายงาน                                   | 🚺 กรุณการงกานามเลนกายใน : 3:35 เมที                   |
| 🚿 ưoya NAV                                 | C dente atto esteriu C                                |
| 🛓 ดาวน์โหลดเบบฟอร์                         | ม หากไม่ได้รับราช การ สนารถของสีส์ที่หน่ได้อีกครั้ง   |
| <ol> <li>กักามที่พบปอย</li> </ol>          |                                                       |
| 🕞 ñodeist                                  | dcundu                                                |
| (C) สงวนสิงสิทธิ์ 2565 ธะ<br>จำกัด (มหาชน) | กษารักษพาติชย                                         |
| 1                                          | ระบุรหัส OTP ให้ถูกต้องตามรหัสอ้างอิง                 |
| 2                                          | กด " <b>ตกลง</b> " เพื่อยืนยันการทำรายการ             |

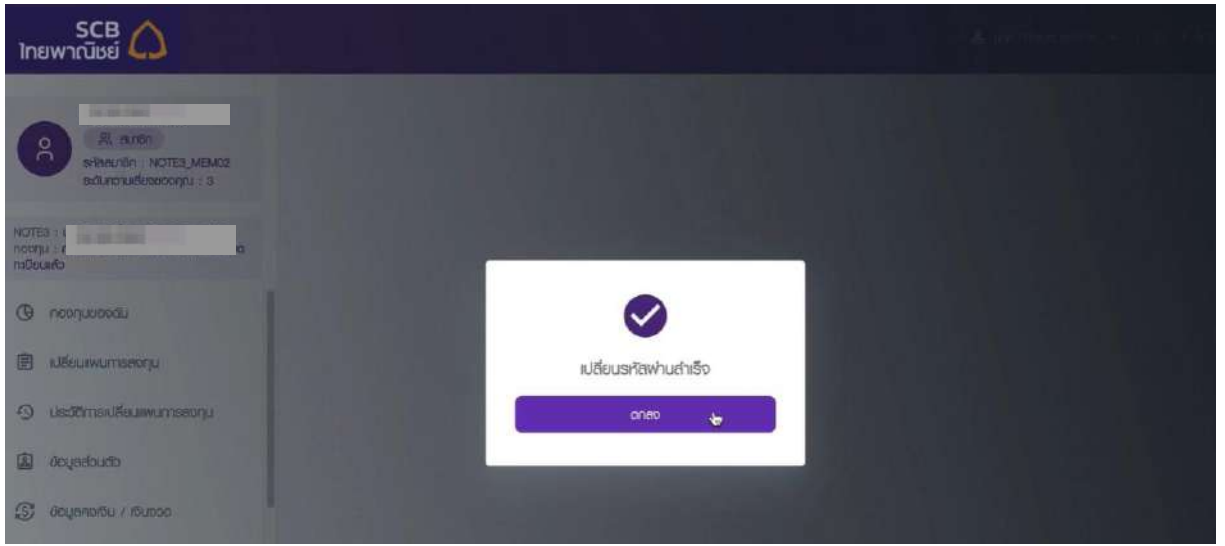

- หน้าจอแสดงข้อความ"เปลี่ยนรหัสผ่านสำเร็จ"
- กดปุ่ม "ตกลง"เพื่อปิดหน้าต่างแจ้งเตือน และระบบจะแจ้งเตือนการทำรายการสำเร็จผ่าน
   SMS ไปที่หมายเลขโทรศัพท์มือถือ หรือ email

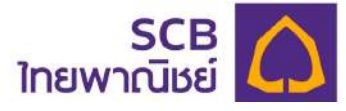

|                       | แจ้งผลการเปลี่ยนแปลงข้อมูลเพื่อใช้บริการ SCB PVD Online (Change<br>Information : Successful) 🔉 กล่องจดหมาย 🛪                                                                                  |                 | ð      | Ľ     |
|-----------------------|----------------------------------------------------------------------------------------------------|-----------------|--------|-------|
|                       | noreply.epvd@gmail.com ส. 15 ต.ค. 2022 16:24<br>ถึง ฉัน 👻                                                                                                    | ☆               | ¢      | I     |
|                       | เรียน คุณ MEM_NAME09 MEM_SURNAME09                                                                                                    |                 |        |       |
|                       | ท่านได้เปลี่ยนแปลงข้อมูลเพื่อใช้บริการ SCB PVD Online เรียบร้อยแล้ว เมื่อวันที่ 15/10/2022 เวลา 16                                                                                            | 6:24:1          | 2 น.   |       |
|                       | ทั้งนี้ หากท่านไม่ได้ทำรายการนี้ หรือประสงค์จะสอบถามข้อมูลเพิ่มเติม หรือมีข้อสงสัยประการอื่นใด โปรด<br>ลูกค้าธนาคารไทยพาณิชย์ โทร. 02-777-7777 กด 0 กด 6 ในวันทำการของธนาคาร เวลา 8.30 น 17.0 | ดิดต่อ<br>)0 น. | ศูนย์บ | ริการ |
|                       | ขอแสดงความนับถือ<br>ธนาคารไทยพาณิชย์ จำกัด (มหาชน)                                                                                                    |                 |        |       |
|                       | 13:05 ::!! 5G 76                                                                                                    |                 |        |       |
| <                     | SCB-PVD                                                                                                    |                 |        |       |
| ท่า<br>15<br>หา<br>02 | านเปลี่ยนแปลงข้อมูลสำเร็จเมื่อ<br>5/10/2022 เวลา 16:24:12 น.<br>ากท่านไม่ได้ทำรายการ โทร.<br>2-777-7777 เวลา 08.30-17.00น.                                                                    |                 |        |       |
|                       |                                                                                                    |                 |        |       |

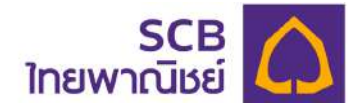

## MOBILE APPLICATION

## (SCB MyProvidentfund)

## [ผู้ประสานงานกองทุน/กรรมการกองทุน]

(เริ่มเปิดให้บริการตั้งแต่วันที่ 21 เมษายน 2566 เป็นต้นไป)

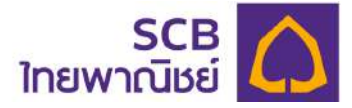

- การเข้าใช้บริการแอปพลิเคชันบนโทรศัพท์มือถือ "SCB MyProvidentfund" 7. (เริ่มเปิดให้บริการตั้งแต่วันที่ 21 เมษายน 2566 เป็นต้นไป)
  - 7.1 ค้นหาแอปพลิเคชัน ชื่อ SCB MyProvidentfund (ไม่เสียค่าใช้จ่ายการดาวน์โหลด) โดยมี รูปไอคอนตามภาพ

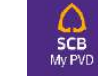

## สำหรับท่านที่ลงทะเบียนเข้าใช้บริการแล้ว โปรดข้ามไปที่ข้อ 8

7.2 สำหรับที่ท่านยังไม่เคยลงทะเบียน และค้นหา Email หรือ SMS ที่นายทะเบียนส่งแจ้งเชิญ ้ลงทะเบียนไม่พบ ท่านสามารถลงทะเบียนได้จากหน้าแรกของแอปพลิเคชัน ดังนี้

| 7.2.1 คลิกที่ | lonou<br>sci<br><sup>My P</sup> | จากนั้น คลิกปุ่ม <b>"ลงทะเบียนเข้าใช้บริการ</b>                                                    |
|---------------|---------------------------------|----------------------------------------------------------------------------------------------------|
|               | 14:15                           | : <b>!!!</b> 5G (894)                                                                              |
|               | <                               |                                                                                                    |
|               |                                 | SCB MyProvidentfund                                                                                |
|               |                                 | 8                                                                                                  |
|               |                                 | เข้าสู่ระบบ                                                                                        |
|               | ชื่อผู้เข้าใ                    | ชังาน                                                                                              |
|               | รหัสผ่าน                        | 8                                                                                                  |
|               |                                 | ลืมบัญชีผู้ใช้/รหัสเม่าน                                                                           |
|               |                                 | เข้าสู่ระบบ                                                                                        |
|               |                                 | 1150                                                                                               |
|               |                                 | ลงทะเบียนเข้าใช้บริการ                                                                             |
|               |                                 | คาวนโหลดคู่มือการใช้บริการ                                                                         |
|               | <u>งัอตก</u> ะ                  | ลงและเงื่อนไขการใช้บริการสำหรับผู้ประสานงาน<br>กองทุม/กรรมการกองทุม                                |
|               |                                 | uat Version 0.3.10                                                                                 |
|               |                                 |                                                                                                    |
|               | อ่านวิเ<br>และเข้าใจ            | ธีที่เราเก็บรวบรวม ใช้ เปิดเผยข้อมูลส่วนบุคคล<br>สิทธิงองคุณที่ <u>ประกาศนโยบายความเป็นส่วนตัว</u> |

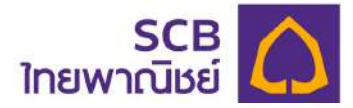

## 7.2.2 เข้าสู่หน้าจอการยืนยันตัวตน โปรดระบุข้อมูลดังนี้

|           | SCB MyProvi        | dent Fun                    | d          |
|-----------|--------------------|-----------------------------|------------|
| ยืนยันดัว | คนเพื่อลงทะเบียเ   | มใช้บริการ                  |            |
| ลงทะเบีย  | นในฐานะ            |                             |            |
| O aun     | ชิก 🔘 ผู้ประสานงา  | านกองกุ <mark>น</mark> /กรร | มการกองทุน |
|           |                    |                             |            |
| lavuss    | ำตัวประชาชนหรือเลา | งหนังสือเดินกา              | 3          |
| ( หมายเล  | งไกรศัพท์มือถือ    |                             |            |
| ວິເມລ     |                    |                             |            |
|           | ตกเ                | ลง                          |            |

๑งทะเบียนในฐานะเลือก "ผู้ประสานงานกองทุน/
 กรรมการกองทุน"

② ระบุรหัสนายจ้าง \* บังคับระบุ 5 หลัก

ระบุเลขบัตรประจำตัวประชาชน หรือเลขหนังสือ
 เดินทาง (สำหรับชาวต่างชาติ) \* บังคับระบุ

ระบุหมายเลขโทรศัพท์มือถือ หรืออีเมล อย่างใดอย่าง
 หนึ่งเท่านั้น \* บังคับระบุหมายเลขโทรศัพท์มือถือ หรือ อีเมล
 เดียวกันกับที่แจ้งคณะกรรมกองทุนไว้

## 5 กด "ตกลง"

กรณีระบุข้อมูลไม่ถูกต้องจะแจ้งเตือน "ไม่พบข้อมูลกรุณา ลอง ใหม่อีกครั้ง"

## 7.2.3 รับรหัส OTP 6 หลัก สำหรับยืนยันการลงทะเบียน

| × Close                                           | SCB PVD Online / SCB M<br>(SCB PVD Online : Please                                                                                                    | yprovidentfund : กรุณายืนยันการลงทะเบี<br>e confirm your registration.)                                                                            | ยน                            |
|---------------------------------------------------|----------------------------------------------------------------------------------------------------|----------------------------------------------------------------------------------------------------|-------------------------------|
| Nor<br>To: :                                      | eply_registrar_pvd@scb.co.th<br>xxxxxxxxxxxxt@hotmail.com                                                                                                    | 5 % Sun 10/30/2022                                                                                                    | →<br>12:53 PM                 |
| เรียา                                             | น คุณ ทดสอบ ทดสอบ2                                                                                                    |                                                                                                    |                               |
| ท่าน<br>ทำร<br>รหัล<br>เลขา<br><mark>สำค</mark> ้ | เกำลังเข้าใช้บริการ SCB PVD C<br>ายการของท่าน โดยการกรอก "รห่<br>เย็นยัน (OTP) : 815170<br>ที่อ้างอิง (Ref Code) : k3Kj<br>ญี่!! เพื่อความปลอดภัยในการใช้บ                                                                                                    | 13:05                                                                                                    | : <b>!!!</b> 5G <b>[76</b> ]• |
| 1<br>2<br>หาก<br>02-<br>ขอแ                       | <ol> <li>รหัสยืนยัน (OTP) จะหมดอายุร<br/>ท่าน หากรหัสยืนยัน (OTP) หม<br/>ท่านสามารถขอรหัสยืนยัน (OT<br/>MyProvident fund</li> <li>กรุณาลบอีเมลฉบับนี้ทันทีหลังจา<br/>เท่านไม่ได้ทำรายการลงทะเบียนนี้<br/>777-7777 กด 0 กด 6 ในวันทำร<br/>เสดงความนับถือ</li> </ol> | ยืนยันลงทะเบียนใช้บริการ SCB<br>PVD Online กรอก <otp <u="">815170&gt;<br/><ref. jl4n=""> ภายใน 5 นาที ท้าม<br/>บอกรทัส OTP แก่ผู้อื่น</ref.></otp> |                               |
| ลนา                                               | คารไทยพาณิชย์ จำกัด (มหาชน)                                                                                                    |                                                                                                    |                               |

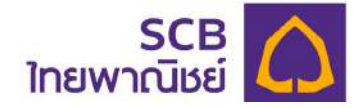

ระบบจะส่งรหัส OTP 6 หลัก ไปยังหมายเลขโทรศัพท์มือถือผ่านทาง SMS

หรืออีเมลของท่านอย่างใดอย่างหนึ่ง ตามภาพด้านบน โดยท่านสามารถอ้างอิงความถูกต้องได้จาก หมายเลขอ้างอิง "Ref.") (<u>กรณีมีทั้งหมายเลขโทรศัพท์มือถือ และอีเมลระบบจะส่งข้อความยืนยันไป</u> <u>ยังหมายเลขโทรศัพท์มือถือ)</u>

7.2.4 ยืนยันการทำรายการด้วยรหัส OTP

|   |            | Juounn    |                  | TISPISO   | and On    |           |
|---|------------|-----------|------------------|-----------|-----------|-----------|
| n | เรุณากระ   | อกรหัส C  | TP               |           |           |           |
| ñ | ີ່ສ່າໄປຍົາ | ามายเลง   | : xxx-xx         | x-8588    |           |           |
| S | หัสอ้างอิ  | J: B4dc   |                  |           |           |           |
|   | 3          | 4         | 9                | 3         | 7         | 8         |
|   |            |           |                  |           |           |           |
|   | 0.05       | ninosan   | หมายเล           | (กายใน •  | 4.47 11   | าที       |
|   | Ong        |           |                  | in lold . | 4.47 G    |           |
|   |            | C         | <b>งอร</b> หัส ( | OTP อีกค  | ารั้ง     |           |
|   | หากไม่ไ    | ด้รับรหัส | OTP an           | มารถของ   | หัสใหม่ได | าอีกครั้ง |
|   |            |           |                  |           |           |           |
|   |            |           | an               | aj        |           |           |
|   |            |           |                  |           |           |           |

① ระบุรหัส OTP 6 หลัก ให้ถูกต้องตามรหัสอ้างอิง (Ref.)

> รหัส OTP มีอายุ 5 นาทีหลังจากที่ท่านกด "ตกลง" โดยดูเวลาคงเหลือได้จาก หน้าจอ (นับถอยหลัง 5.00 นาที)

> กรณีไม่ได้รับรหัส OTP โปรดคลิก "ขอรหัส OTP อีกครั้ง" โดยเว้นระยะห่าง

1 นาที จากการกดขอครั้งก่อนหน้า

> กรณีระบุรหัส OTP ผิดเกินจำนวนครั้งที่กำหนด (3 ครั้ง) โปรดคลิก "ขอรหัส
 OTP อีกครั้ง" โดยเว้นระยะห่าง 30 นาที

2 กด "ตกลง" เพื่อยืนยันการทำรายการ

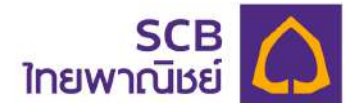

7.2.5 เมื่อระบุรหัส OTP ถูกต้อง จะเข้าสู่หน้า "สร้างบัญชีเข้าใช้งานระบบ"

| <        | 50:27<br>SCB<br>ไทยพาณิชย์                                                          | tt! 5G ∰                                        |
|----------|-------------------------------------------------------------------------------------|-------------------------------------------------|
|          | SCB MyProviden                                                                      | t Fund                                          |
| สร้าง    | เบ <mark>ัญชีเข้าใช้บ</mark> ริการ                                                  |                                                 |
| <b>1</b> | มู่เข้าใช้งาน                                                                       |                                                 |
| 6        | ชื่อผู้เข้าใช้งานต้องประกอบด้วย<br>และ/หรือ ตัวเลงรวมกัน 6–15 ตั                    | ตัวอักษรทาษาอังกฤษ<br>เวอักษร                   |
| 2 сяй    | สเม่าน                                                                              |                                                 |
| 3 яй     | สม่านอีกครั้ง                                                                       |                                                 |
| Ū        | รหัสพ่านต้องประกอบด้วยตัว<br>ตัวพิมพ์ไหญ่ ตัวพิมพ์เล็ก (<br>!@#\$%^& และตัวเลข 8-20 | วอักษรภาษาอังกฤษ<br>วักขระพิเศษเช่น<br>ตัวอักษร |
| 4        | ตกสง                                                                                |                                                 |

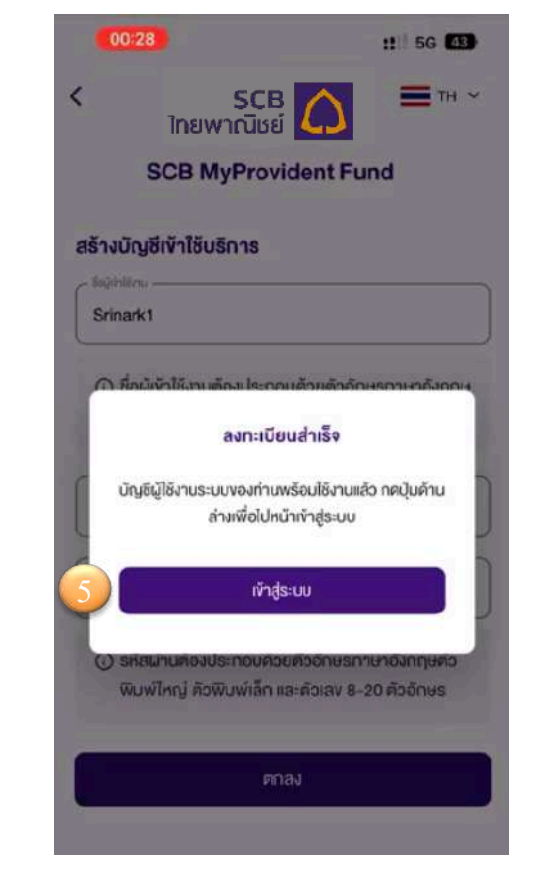

- กำหนดชื่อผู้ใช้งาน (Username)
   หมายเหตุ: ชื่อผู้เข้าใช้งานต้องประกอบด้วยตัวอักษรภาษาอังกฤษ และ/หรือ ตัวเลข
   รวมกัน 6-15 ตัวอักษร
- ② กำหนดรหัสผ่าน (Password)
- 3 ยืนยันรหัสผ่าน (Confirm password) อีกครั้ง <u>หมายเหตุ:</u> รหัสผ่านต้องประกอบด้วยตัวอักษรภาษาอังกฤษตัวพิมพ์ใหญ่ ภาษาอังกฤษ ตัวพิมพ์เล็ก อักขระพิเศษเช่น !@#\$%^& และตัวเลข รวมกัน 8-20 ตัวอักษร
- ④ กด "ตกลง"
- S หน้าจอแสดง <u>ลงทะเบียนสำเร็จ</u> จากนั้น คลิก "เข้าสู่ระบบ" เพิ่มเริ่มใช้บริการ

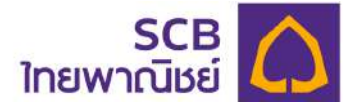

8. การกำหนด PIN ครั้งแรก ของการเข้าใช้บริการแอปพลิเคชัน "SCB MyProvidentfund"

| 8.1 คลิกที่ไอ        | คอน<br>ร <b>св</b><br><sup>My PVD</sup>                                       |                                             |
|----------------------|-------------------------------------------------------------------------------|---------------------------------------------|
| 14:15                |                                                                               | <b>::!!.</b> 5G (893)                       |
| <                    | SCB<br>ไทยพาณิชย์                                                             | тн 🗸                                        |
|                      | SCB MyProvident                                                               | und                                         |
|                      | <b>ค</b><br>เง้าสู่ระบบ                                                       |                                             |
| ชื่อผู้เข้าใช        | รังาน                                                                         |                                             |
| รหัสผ่าน             |                                                                               | 3                                           |
|                      | เข้าสู่ระบบ                                                                   | •                                           |
| _                    | หรือ                                                                          |                                             |
|                      | ลงทะเบียนเข้าใช้บริกา                                                         | IS                                          |
|                      | ้ดาวน์โหลดคู่มือกา <mark>รใช้บ</mark> ะ                                       | ริการ                                       |
| <u>ข้อตก</u> ล       | เงและเงื่อนไขการใช้บริการสำห<br>กองทน/กรรมการกองr                             | <u>รับผู้ประสานงาน</u><br>าน                |
|                      | uet Version 0,3,10                                                            | 4-2                                         |
| อ่านวิช<br>และเง้าใจ | ร์ที่เราเก็บรวบรวม ใช้ เปิดเผยง<br>สิทธิ <b>ง</b> องคุณที่ <u>ประกาศนโยบา</u> | ข์อมูลส่วนบุคคล<br>ยความเป็นส่วนตั <u>ว</u> |

8.2 ระบุชื่อผู้ใช้งาน (Username) และรหัสผ่าน (Password) ให้ถูกตรงตามที่สร้างไว้ และคลิกปุ่ม "**เข้าสู่ระบบ**"

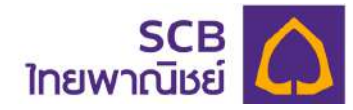

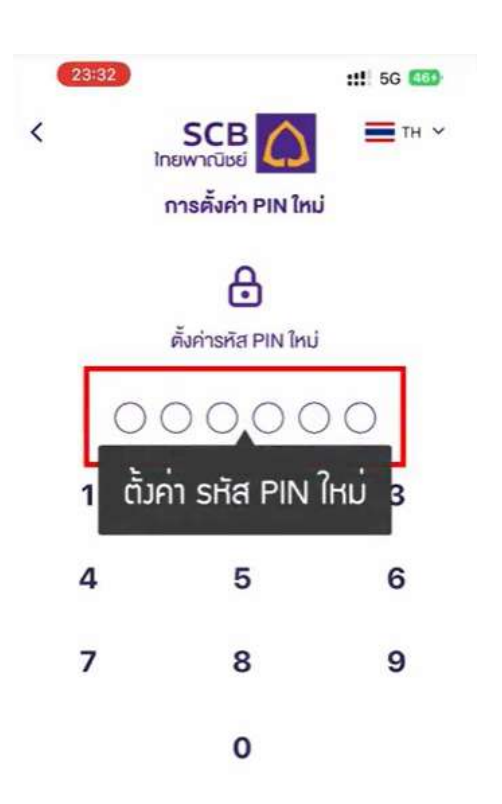

8.3 ระบุรหัส PIN 6 หลักเพื่อใช้ในการ เข้าแอปพลิเคชันบนโทรศัพท์มือถือ

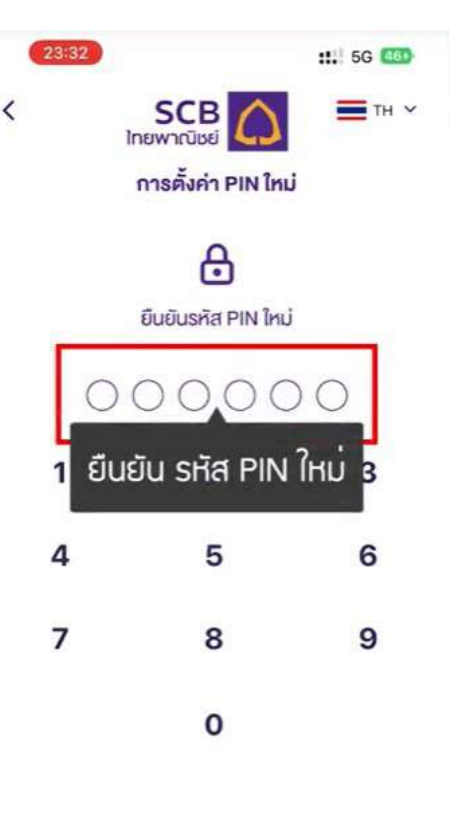

8.4 ยืนยันรหัส PIN อีกครั้ง

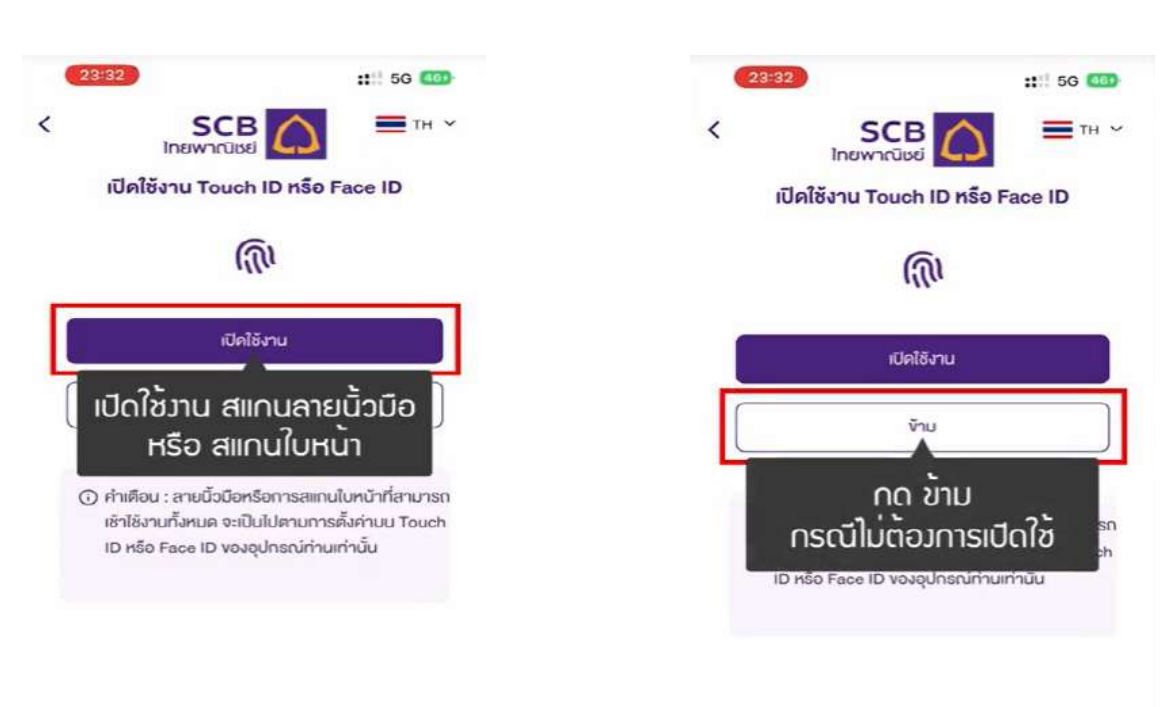

8.6 กด "ข้าม" กรณีไม่ต้องการเปิดใช้งาน

## หรือ สแกนใบหน้า

8.5 เปิดใช้งาน สแกนลายนิ้วมือ

ขั้นตอน 8.5 และ 8.6 จะแสดงเฉพาะอุปกรณ์ที่รองรับสแกนลายนิ้วมือหรือสแกนใบหน้าเท่านั้น

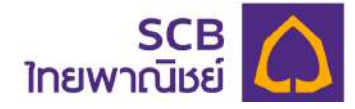

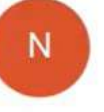

## Noreply\_registrar

To: too @h Sat 10/22/2022 11:32

เรียน คุณ รัมภ์XXXXX XXXXX ท่านกำลังเข้า ใช้บริการ SCB PVD Online / S ทำรายการของท่าน โดยการกรอก "รหัสยืนย่

### รหัสยืนยัน (OTP) 146907

เลขที่สำคัญ 25 1 โป้น สำคัญ นำ SHัส OTP 6 หลั∩ บาร 1. ไป ∩รอ∩ เพื่อ ยืบยับ น 5 เห็นกทาน พากรหลอนอน (OTP) หมดเ ท่านสามารถขอรหัสยืนยัน (OTP) ใหม่ MyProvident fund

กรุณาลบอีเมลฉบับนี้ทันทีหลังจากที่ท่า

หากท่านไม่ได้ทำรายการลงทะเบียนนี้ โปรดล์ พาณิชย์ โทร. 02-777-7777 กด 0 กด 6 ในวัน น. ขอแสดงความนับถือ

ธนาคารไทยพาณิชย์ จำกัด (มหาชน)

อีเมลฉบับนี้ออก โดยระบบอัต โนมัติ กรุณาอย่ หมายเหตุ : ธนาคารขอเรียนให้ทราบว่า ธนา ช่องทางใด ๆ เพื่อสอบถามหรือขอข้อมูลเฉพ บัญชี หรือข้อมูลส่วนบุคคลอื่นใด เป็นต้น ทั้งเ่

8.7 รับรหัส OTP 6 หลัก ที่ส่งไปยัง หมายเลขโทรศัพท์มือถือผ่านทาง SMS หรือ อีเมล

| e    | 23:32                                                       | 5G 💶 |
|------|-------------------------------------------------------------|------|
| <    | ยืนยันการกำรายการด้วยรหัส OTP                               |      |
| กรุ  | รุณากรอกรหัส OTP                                            |      |
| ที่ส | ส่งไปยังอีเมล : too*******®hotmail.com<br>หัสอ้างอิง : NV1L |      |
|      |                                                             | _    |
| l    |                                                             | -    |
|      | 🧧 กรอก รหัส OTP 6 หลัก                                      |      |
|      |                                                             |      |
|      |                                                             |      |

#### C ขอรหัส OTP อีกครั้ง

หากไม่ได้รับรหิส OTP สามารถขอรหัสใหม่ได้อีกครั้ง

| 1         | 2<br>^BC | 3<br>DEF  |
|-----------|----------|-----------|
| 4         | 5<br>JKL | 6<br>MN0  |
| 7<br>PORS | 8<br>TUV | 9<br>wxyz |
| - * #     | 0        | $\otimes$ |

- 8.8 ระบุรหัส OTP 6 หลักที่ได้รับ
  - กด "ตกลง"
  - ระบบแจ้งเตือนการกำหนด PIN สำเร็จไปทาง SMS หรือ อีเมล

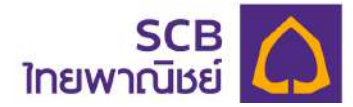

#### การลืมชื่อผู้ใช้งาน/ลืมรหัสผ่าน 9.

| 14:15                                                                   | <b>::!!</b> 5G (899)                                    | 17:          | 39                                                       | <b>::!</b> ! 5G 💴         |
|-------------------------------------------------------------------------|---------------------------------------------------------|--------------|----------------------------------------------------------|---------------------------|
| < SCE<br>ใทยพาณิชย                                                      | В С ≡тн ~                                               | <            | SCB<br>ไทยพาณิชย์                                        | тн 🗸                      |
| SCB MyProvi                                                             | dentfund                                                |              | ลืมรหัสผ่าน                                              |                           |
| 2                                                                       |                                                         | กรอกข้อ      | มูลส่ว <mark>น</mark> คัวเพื่อยืนยันคัวคน                |                           |
| เข้าสู่ระเ                                                              | JU                                                      | ทำรายกา      | ารในฐานะ                                                 |                           |
| ซื่อผู้เข้าใช้งาน                                                       |                                                         | O au<br>sñau | าซ <sub>ี</sub> ( ผู้ประสานงานกองทุน<br>เลือก ผู้ประสานง | <sup>(กรรมการกองทุน</sup> |
| รหัสผ่าน                                                                | สัมบัญชีผู้ใช้/รทัสผ่าน                                 | ເລນປຣະ       |                                                          | อมทุน                     |
| เข้าสู่ระเ                                                              | טנ                                                      | วันเกิด      |                                                          | ۵                         |
| nso                                                                     |                                                         |              |                                                          | )                         |
| ลงทะเบียนเข้า                                                           | ชับริการ                                                | เมายเ        | ลงโทรศัพท์มือกือ                                         |                           |
| ดาวน์โหลดคู่มีอา                                                        | ารใช้บริการ                                             |              |                                                          |                           |
| ้ ข้อตกลงและเงื่อนไขการใช้บริก<br>กองทุน/กรรมก                          | าารสำหรับผู้ประสานงาน<br>ารกองทุน                       | อีเมล        |                                                          |                           |
|                                                                         |                                                         |              | ອກລາ                                                     |                           |
| อ่านวิธีที่เราเก็บรวบรวม ใช้ เ<br>และเข้าใจสิทธิ์ของคุณที่ <u>ประกา</u> | ปิคเมยข้อมูลส่วนบุคคล<br>านโยบายความเป็นส่วนคั <u>ว</u> |              |                                                          | _                         |

9.1 คลิก "ลืมบัญชีผู้ใช้/รหัสผ่าน" 9.2 เลือก"ผู้ประสานงานกองทุน/กรรมการกองทุน"
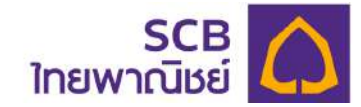

| 17:39               |                      | ::!! 5G 🖸         | 76 |
|---------------------|----------------------|-------------------|----|
|                     | SCB<br>ไทยพาณิชย์    | <b>)</b> ■™       | ~  |
|                     | ลืมรหัสผ่าเ          | u                 |    |
| เรอกข้อมูลส่ว       | นตัวเพื่อยืนยันตัวคน | C.                |    |
| <u>่ารายการในฐา</u> | านะ                  |                   |    |
| ) สมาชิก (          | 🔵 ผู้ประสานงานกอง    | งทุน/กรรมการกองทุ | u  |
| sñate 🖌             | ารอก รหัสน           | າຍຈ້າງ            |    |
| เลงประจำตัว         | ประชาชนหรือเลงหนิงสั | สือเดินทาง *      |    |
| วันเกิด *           |                      | C                 | •  |
| หมายเลขโทร          | ศัพท์มือถือ          |                   |    |
| อีเมล               |                      |                   |    |
|                     |                      |                   |    |

| <                                | SCB 🛕                                   | Тн ү          |
|----------------------------------|-----------------------------------------|---------------|
|                                  | ลืมรหัส <sub>ผ่าน</sub>                 |               |
| กรอกข้อมูลส่ว                    | งนคัวเพื่อยืนยั <mark>นค</mark> ัวคน    |               |
| ทำรายการในฐ                      | านะ                                     |               |
| 🔿 สมาชิก (                       | 🔘 ผู้ประสานงานกองทุน/r                  | กรรมการกองทุน |
| NOTE3                            |                                         |               |
| nsa<br>H                         | วก เลขประจำตัวปร<br>ารือ เลขหนังสือเดิน | ะชาชน         |
|                                  |                                         |               |
| วันเกิด *                        |                                         |               |
| อันเกิด *<br>หมายเลงโกร          | งศัพท์มือก็อ                            |               |
| อันเกิด *<br>หมายเลงโกร<br>อีเมล | รศัพท์มือถือ                            |               |

 9.4 ระบุ "เลขบัตรประชาชน หรือ หนังสือเดินทาง" \* บังคับระบุ

9.3 ระบุ "รหัสนายจ้าง"

\* บังคับระบุ 5 หลัก

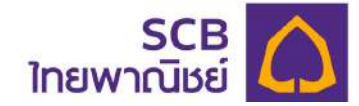

|                               | 40                                            |             | ::!! 5G 220 |
|-------------------------------|-----------------------------------------------|-------------|-------------|
|                               | SCB<br>ใทยพาณิชย์                             | 0           | Тн ү        |
|                               | ลืมรหัส                                       | สผ่าน       |             |
| รอกข้อ                        | มูลส่วนคัวเพื่อยืนยันผ่                       | ้วคน        |             |
| ารายกา                        | ารในฐานะ                                      |             |             |
| ) au                          | ทชิก 🔘 ผู้ประสานงา                            | านกองกุน/กร | รมการกองทุน |
| NOTE                          | u*                                            |             |             |
| NOTE                          |                                               |             |             |
| - สหมไปเรลิวส                 | laðsmeurdanmúðalumur -                        |             |             |
| XXXXX                         | XXXXX5781                                     |             |             |
|                               |                                               |             |             |
| รั                            | กรอก วัน ได้<br>ลงโกรศัพท์มือกือ              | กอน ป       |             |
| ร                             | กรอก วัน เชื่<br>ลงโทรศัพท์มือกือ             | กอน ป       |             |
| รั <b>น</b><br>หมายเ<br>อีเมล | <b>กรอก วัน เ</b> ด้<br>ลงโกรศัพท์มือกือ      | กอน ป       |             |
| รั <b>น</b><br>หมายเ<br>อีเมล | <b>กรอก วัน เด</b><br>ลงโกรศัพท์มือกือ<br>คณ  | กอน ป       |             |
| รั <b>น</b><br>หมายเ<br>อีเมล | <b>กรอก วัน เด</b><br>เลงโกรศัพท์มือกิอ<br>คณ | กอน U       |             |
| รั <b>น</b><br>หมายเ<br>อีเมล | <b>กรอก วัน เด</b><br>ลงโทรศัพท์มือกือ<br>คณ  | กอน ป       |             |

| <                | <mark>รด</mark><br>เกยพาณิช                       | B<br>Ei                   | тн 🗸                                  |
|------------------|---------------------------------------------------|---------------------------|---------------------------------------|
|                  | ลีมรก                                             | โสผ่าน                    |                                       |
| กรอกข้อ          | มูลส่วนตัวเพื่อยืนยับ                             | เค้วคน                    |                                       |
| กำรายกา          | ารในฐานะ                                          |                           |                                       |
| O au             | าชิก 🔘 ผู้ประสาน                                  | งานกองทุน/กร              | รมการกองทุน                           |
| - stando<br>NOTE | 3                                                 |                           |                                       |
|                  |                                                   |                           |                                       |
| - miterial       | odsensurdozenslutioitumu ·                        |                           |                                       |
|                  |                                                   |                           |                                       |
| - daña -         |                                                   |                           |                                       |
| 01/01            | /2533                                             |                           |                                       |
| 01/01            | /2533                                             |                           |                                       |
| 01/01/           | /2533<br>DO OSOO HU18                             | บเลขุโทรศัน               | ם<br>มท <sup>ุ</sup> ้มือถือ          |
| 01/01/           | <sup>/2533</sup><br>ก กรอก หมาย<br>หรือ อีเมล อย  | มเลขโทรศัน<br>ย่ามใดอย่าม | ם<br>มท <sup>ู</sup> ้มือถือ<br>หนึ่ง |
| 01/01/           | <sup>/2533</sup><br>อก กรอก หมาย<br>หรือ อีเมล อย | มเลขโทรศัน<br>ข่าวใดอย่าว | ם<br>มา <sup>1</sup> มือถือ<br>หนึ่ง  |
| 01/01/           | <sup>/2533</sup><br>มก กรอก หมาย<br>หรือ อีเมล อย | มเลขโทรศัน<br>ข่างใดอย่าง | ם<br>ม∩์มือกือ<br>หนึ่ง               |

Ē

9.6 ระบุ "หมายเลขโทรศัพท์มือถือ หรือ
 อีเมล" อย่างใดอย่างหนึ่ง

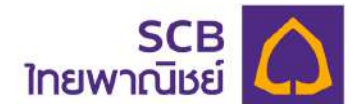

|             | ไทยพ            | SCB<br>กณิชย์ | 2               | T)      | H Y |
|-------------|-----------------|---------------|-----------------|---------|-----|
|             | ł               | ลืมรหัสผ่าน   | I.              |         |     |
| รอกข้อ      | มูลส่วนคัวเพื่อ | ยืนยันดัวคน   |                 |         |     |
| ารายกา      | รในฐานะ         |               |                 |         |     |
| ) au        | าชิก 🔘 ผู้ปร    | ะสามงานกอง    | ทุน/กรร         | มการกอง | ņu  |
| - รคัญวายจำ | -               |               |                 |         |     |
| NOTE        | 3               |               |                 |         |     |
|             |                 |               |                 |         |     |
| XXXXXX      | XXXX5781        | seume -       |                 |         |     |
|             |                 |               |                 |         |     |
| Sutin 1 -   |                 |               |                 |         | _   |
| 01/01/      | 2533            |               |                 |         |     |
| nnuada      | utivrilatio     |               |                 |         |     |
| xxxxx       | X8588           |               |                 |         |     |
|             |                 |               |                 |         | _   |
| ຄົເມລ       |                 |               |                 |         |     |
| UIDEI       |                 |               |                 |         |     |
|             |                 |               |                 |         |     |
|             |                 | ตกลง          |                 |         |     |
| -           | กด <u>ต</u> เ   | าลง และร้     | <u>ร</u> ับรหัส | a       | _   |
|             | _0              | TP 6 ка       | ัก              | 1       |     |
|             |                 |               |                 |         |     |
|             |                 |               |                 |         |     |

- 9.7 กดปุ่ม "ตกลง"
  - รับรหัส OTP 6 หลักทาง SMS หรืออีเมล

หมายเหตุ: กรณีมีทั้งหมายเลขโทรศัพท์มือถือ และ อีเมลระบบจะส่งข้อความยืนยันไปทางหมายเลข โทรศัพท์มือถือ

| <otbody> <otbody>          นำ รหั</otbody></otbody> | <u>939176&gt; &lt;</u> Ref. BEJW><br>3.11 - 1150 - 1150 - |     |
|-----------------------------------------------------|----------------------------------------------------------------------------------------------------|-----|
| ไป กระ                                              | อก เพื่อ ยืนยัน                                                                                                    |     |
|                                                     |                                                                                                    |     |
|                                                     |                                                                                                    |     |
|                                                     |                                                                                                    |     |
|                                                     |                                                                                                    |     |
| ~                                                   | Test Massac                                                                                                    | .0. |

9.8 - SMS แจ้งรหัส OTP 6 หลัก

(ผู้ใช้งานอ้างอิงความถูกต้องได้จาก หมายเลขอ้างอิง "Ref.")

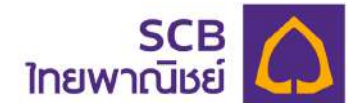

| -      |                                                  | OTO                                                                                  |                                                                   |
|--------|--------------------------------------------------|--------------------------------------------------------------------------------------|-------------------------------------------------------------------|
| nşı    | บากรอกรหล                                        | UIP                                                                                  |                                                                   |
| SHE    | สถางอิง · BEJ                                    | w : xxx-xxx-0300                                                                     |                                                                   |
|        | กรอก                                             | รหัส OTP 6                                                                           | ๖ หลั∩                                                            |
| (      | (<br>ากไม่ได้รับรหั                              | 3 vosหัส OTP อีกครั้<br>ส OTP สามารถของหั                                            | <u>รัง</u><br>เลไหนได้อีกกรั้ง                                    |
| n      | (<br>กกไม่ได้รับรหั<br>1                         | 2 <u>ขอรหัส OTP อีกครั้</u><br>a OTP สามารถขอรหั<br>กกอง<br><b>2</b><br>ABC          | รัง<br>เลโทมได้อีกครั้ง<br>3<br>per                               |
| n      | (<br>กกไม่ได้รับรหั<br>1                         | 2 vosita OTP önns<br>a OTP anunsnivosit<br>innau<br>2<br>ABC<br>5                    | <u>รัง</u><br>ริสไทนได้อีกครั้ง<br>3<br>DEF<br>6                  |
| (<br>P | с<br>ппілійя́šusir<br>1<br>4<br>рні<br>7<br>ря s | 2 vosita OTP önns<br>a OTP anunsnivosit<br>innau<br>2<br>ABC<br>5<br>JKL<br>8<br>TUV | รัง<br>เสโทนได้อักครั้ง<br>3<br>0 EF<br>6<br>MN 0<br>9<br>W X Y Z |

9.9 ระบุรหัส OTP 6 หลักให้ถูกต้องตามรหัสอ้างอิง 9.10 กด "ตกลง"

| 1/4                         | •                        | 17-41                       |                     |          |            | 5G 💴      |
|-----------------------------|--------------------------|-----------------------------|---------------------|----------|------------|-----------|
| (                           | ยืนยันการกำรายการคั      |                             |                     | าารค้วย  | sña OTI    | •         |
| กรุณา<br>ที่ส่งไป<br>รหัสอั | เกรอเ<br>Iยังหเ<br>างอิง | กรหัส O<br>มายเลง<br>: BEJW | TP<br>: xxx-xx<br>/ | x-8588   |            |           |
| 9                           |                          | 3                           | 9                   | 1        | 7          | 6         |
| илг<br>С                    | าไม่ได้                  | SUSRA                       | OTP and             | 21501405 | รกัสใหม่ได | เอีกครั้ง |

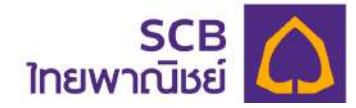

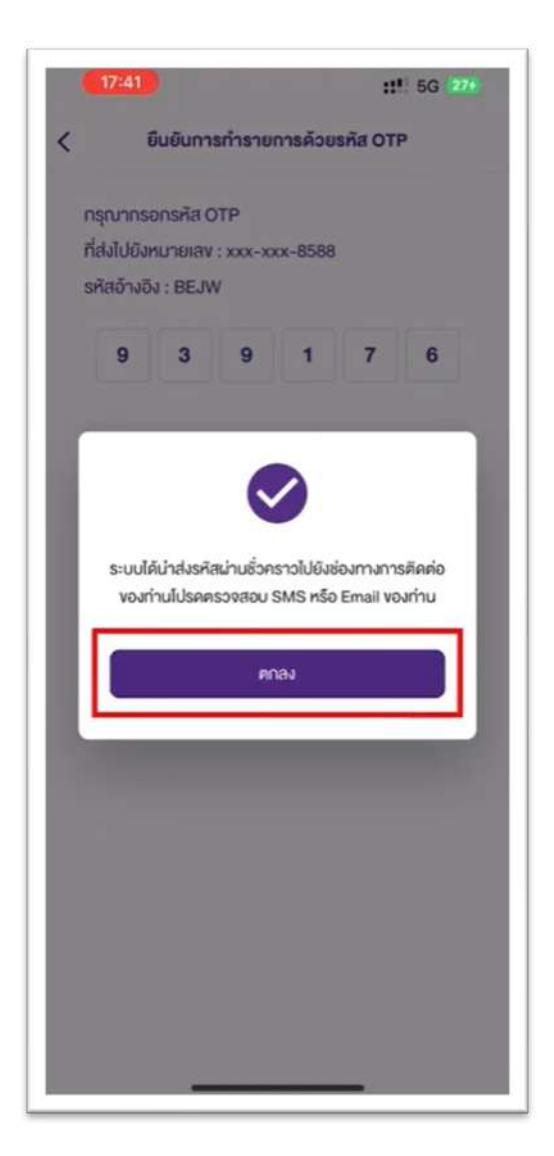

9.11 - ระบบส่งชื่อผู้ใช้งานและรหัสผ่านใหม่
(ชั่วคราว) ไปยังช่องทาง SMS หรือ
อีเมล (Email) ของผู้ใช้งาน โดยแยกส่ง
ชื่อผู้ใช้งาน และรหัสผ่านใหม่
- กดปุ่ม "ตกลง

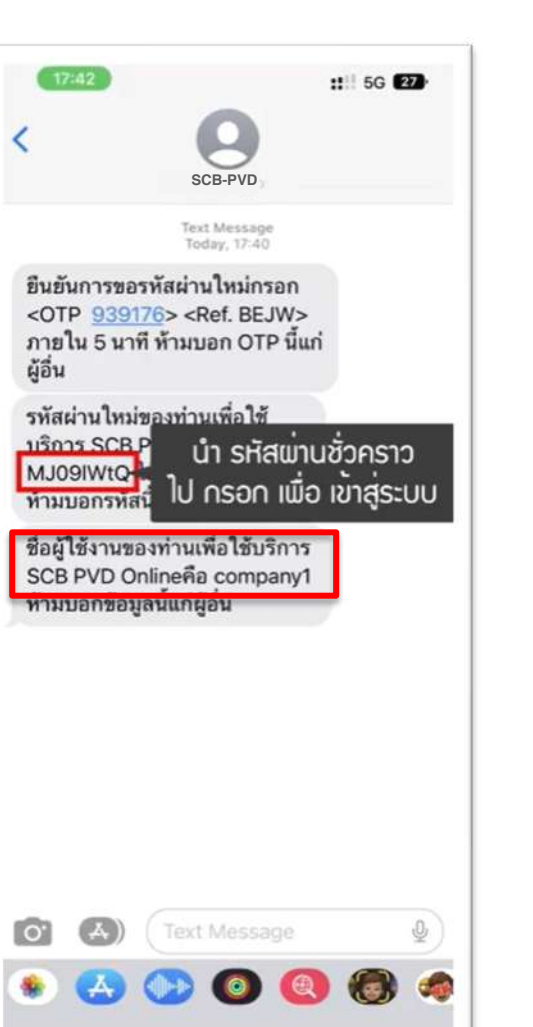

9.12 รับ SMS ข้อมูลชื่อผู้ใช้งาน และรหัสผ่านใหม่

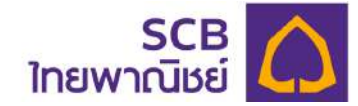

| 14:1    | 5                               | <b>::!!</b> 5G 899       |
|---------|---------------------------------|--------------------------|
| <       | SCB<br>ไทยพาณิชย์               | С ≡тн ~                  |
|         | SCB MyProvide                   | entfund                  |
|         | °,                              |                          |
|         | เข้าสู่ระบบ                     |                          |
| ชื่อผู้ | ู่เข้าใช้งาน                    | ารอก ชื่อผู้ใช้งาน       |
| รหัส    | เผ่าน                           | 2                        |
|         |                                 | ลืมบัญชีผู้ใช้/รหัสผ่าน  |
| 1       | พื่อต่องแบ                      |                          |
|         | เขาสูระบบ                       |                          |
| _       | หรือ                            |                          |
|         | ลงทะเบียนเข้าใช้บ               | มริการ                   |
|         | ดาวน์ไหลดคู่มือการ              | รใช้บริ <mark>การ</mark> |
| ŭ       | ວອດລ ພວະເວັ່ວເ ເປັນດວະໃຫ້ເຮັດວະ | ะสำหรับมัน le-สามมาม     |
|         | กองทุน/กรรมการ                  | กองกุน                   |
|         |                                 |                          |
|         |                                 |                          |
|         | ในเออีซี่เราเอ็มรอบรอบ ใช้ เปิด | แผยข้อมูลส่วนบุคคล       |
| E       | 1036111511110530530161014       |                          |

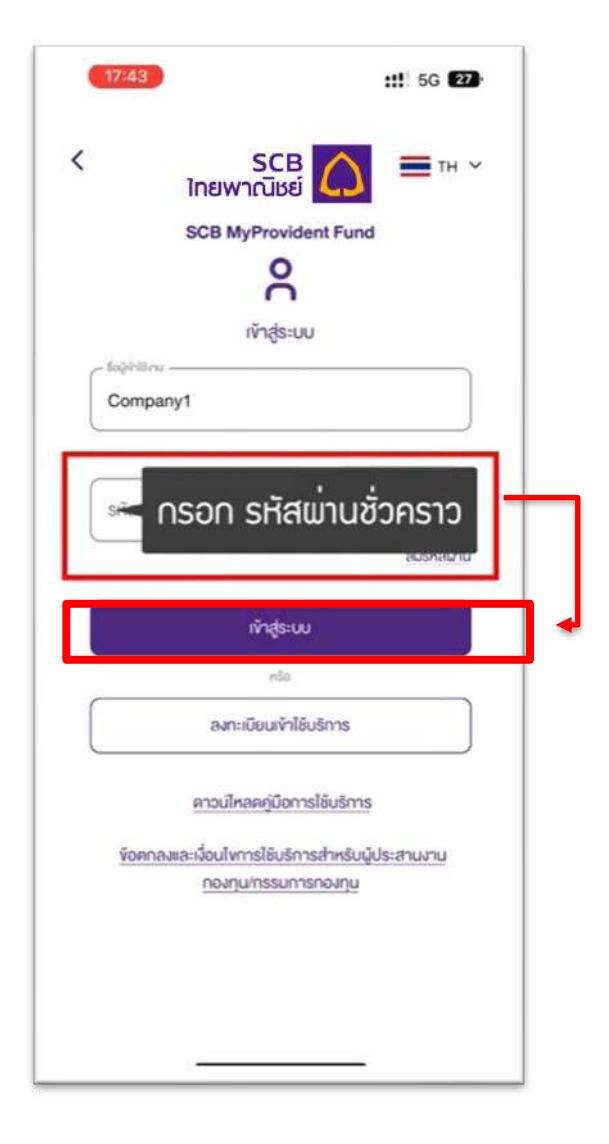

9.13 ระบุ"ชื่อผู้เข้าใช้งาน" ที่ได้รับจาก SMS 9.14 - ระบุ "รหัสผ่านใหม่ (ชั่วคราว)" ที่ได้รับจาก SMS - กดปุ่ม "เข้าสู่ระบบ"

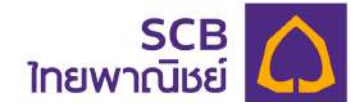

| 17:43         ::!: 5G         25           <         SCB         SCB         TH ~           ไทยพาณิชย์         TH ~         SCB MyProvident Fund | 17:43         #1: 5G         5G           <         SCB         SCB         ■ TH ×           ไทยเพาณีเชย์         SCB MyProvident Fund |
|----------------------------------------------------------------------------------------------------|----------------------------------------------------------------------------------------------------|
| รหัสผ่านใหม่<br>🛋 ตั้งค่า รหัสเข่านใหม่                                                                                                    | รหัสเง่านใหม่<br>Company123                                                                                                    |
| รหัสผ่านไหม่อีกครั้ง *                                                                                                    | 🛁 ยืนยัน รหัสพ่านใหม่อีกครั้ง                                                                                                    |
| () รหัสพ่านต้องประกอบด้วยตัวอักษรภาษาอังกฤษ<br>ตัวพิมพ์ใหญ่ ตัวพิมพ์เล็ก อักขระพิเคษเช่น<br>!@#\$%^& และตัวเลข 8-20 ตัวอักษร                     | Sหัสพ่านต้องประกอบด้วยตัวอักษรภาษาอังกฤษ<br>ตัวพิมพ์ใหญ่ ตัวพิมพ์เล็ก อักขระพิเคษเช่น<br>!@#\$%^& และตัวเลข 8-20 ตัวอักษร              |
| ตกลง                                                                                                    | ตกลง                                                                                                    |
|                                                                                                    |                                                                                                    |
|                                                                                                    |                                                                                                    |

9.15 ระบุ "รหัสผ่านใหม่" ทันที

- 9.16 ยืนยัน"รหัสผ่านใหม่" อีกครั้ง
  - กด "ตกลง"

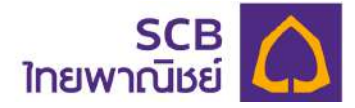

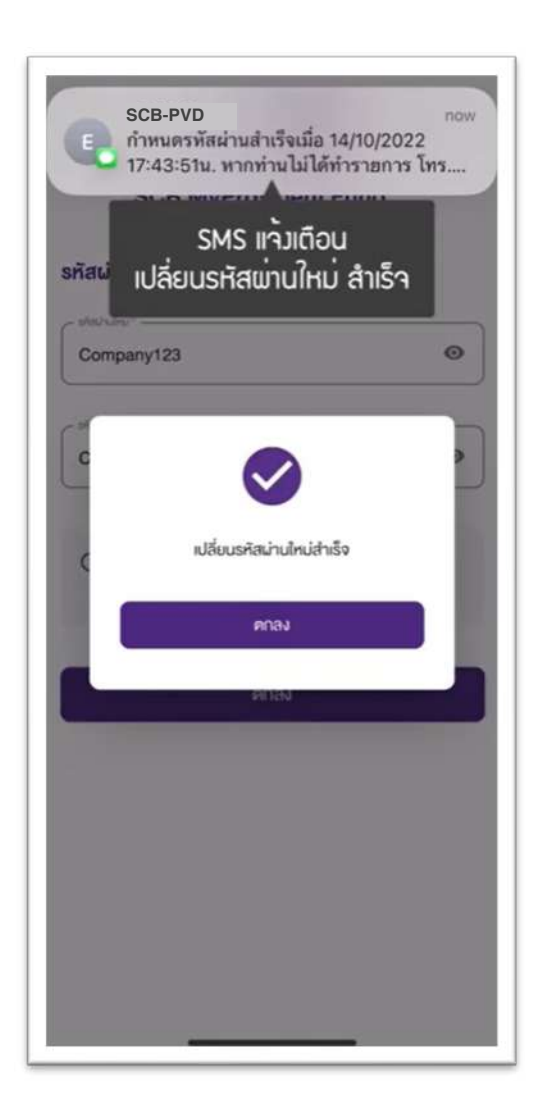

- 9.17 แสดงข้อความแจ้งทำรายการสำเร็จ
  - กด "ตกลง"
  - รับ SMS แจ้งเตือนการเปลี่ยนรหัสผ่าน สำเร็จ

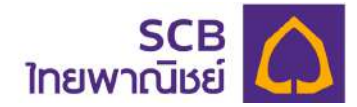

# 10. การเปลี่ยนรหัสผ่าน

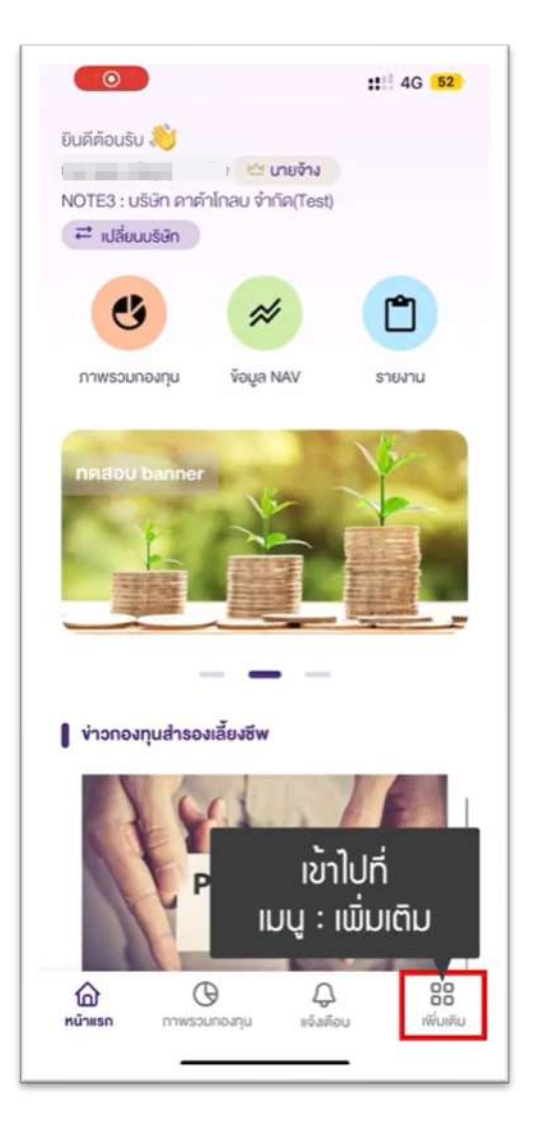

| Contraction Contraction Contrac | า<br>มักลบ จำกัค(Te | st)     |
|----------------------------------------------------------------------------------------------------|---------------------|---------|
| ข้อมูลบริษัท                                                                                                    |                     | >       |
| เปลี่ยนรหัสผ่าน <b>&lt; เลือก เ</b>                                                                                                    | ปลี่ยนรห้           | เสเข่าน |
| เปลี่ยนรหัส PIN                                                                                                    |                     | >       |
| ดาวน์ไหลดแบบฟอร์ม                                                                                                    |                     | >       |
| รายการนำส่งเงิน                                                                                                    |                     | >       |
| คำถามที่พบบ่อย                                                                                                    |                     | >       |
| ກາษา                                                                                                    |                     | ไทย 🛛 🖯 |
| ใข้งาน Touch ID หรือ Face ID<br>สายนั้วมีอหรือการสแถนใบหน้าจะเป็นไปคา                                                                                                    | การสังค่าบบอุปกระ   | u C     |
| ดัดต่อเรา                                                                                                    |                     | >       |
|                                                                                                    |                     | >       |
| ประกาศนโยบายความเป็นส่วนคิว                                                                                                    |                     | 00      |

10.1 ที่แถบด้านล่างของแอปพลิเคชันคลิก "เพิ่มเติม"

# 10.2 เลือกเมนู "เปลี่ยนรหัสผ่าน"

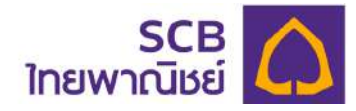

| 21         | 59                                                                       | ::!! 4G 52                                                  |
|------------|--------------------------------------------------------------------------|-------------------------------------------------------------|
| <          | เปลี่ยนรหั                                                               | สม่าน                                                       |
| - sea<br>- | กรอก รหัง                                                                | สผ่านเดิม 💌                                                 |
| sr         | เสม่านใหม่ *                                                             | \$                                                          |
| SP         | เสน่านไหม่อีกครั้ง *                                                     | 8                                                           |
| Ū          | รหัสพ่านต้องประกอบดั:<br>ตัวพิมพ์ใหญ่ ตัวพิมพ่ย่<br>เ@#\$%^& และตัวเลข 8 | วยตัวอักษรภาษาอังกฤษ<br>รึก อักขระพิเคษเร่น<br>-20 ตัวอักษร |
|            | ପଠଟା                                                                     | o J                                                         |
|            |                                                                          |                                                             |
|            |                                                                          |                                                             |
|            |                                                                          |                                                             |
|            |                                                                          |                                                             |
|            |                                                                          |                                                             |

| < 2 | 2:00<br>เปลี่ย                                               | นรทัสผ่าน                                                | :!!! 4G 52               |
|-----|--------------------------------------------------------------|----------------------------------------------------------|--------------------------|
|     | terrate                                                      |                                                          | ٥                        |
| ("  |                                                              | หัสผ่านให                                                | ເມ່ 💌                    |
| s   | หัสน่านใหม่อีกครั้ง *                                        |                                                          | 8                        |
| C   | ) รหัสพ่านต้องประก<br>ตัวพิมพ์ใหญ่ ตัวพิ<br>!@#\$%^& และตัวเ | อบด้วยตัวอักษรภ<br>มพ์เล็ก อักขระพิเ<br>ลข 8-20 ตัวอักษะ | າษาอังกฤษ<br>າษเช่น<br>s |
|     | 8                                                            | ตกลง                                                     |                          |
|     |                                                              |                                                          |                          |
|     |                                                              |                                                          |                          |
|     |                                                              |                                                          |                          |
|     |                                                              |                                                          |                          |

10.3 - ระบุ รหัสผ่านเดิม

- กด "ตกลง"

10.4 ระบุ "รหัสผ่านใหม่" ตาม เงื่อนไขที่กำหนด

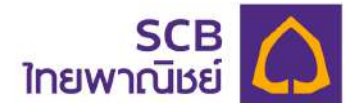

| 2              | 2:00                                                               | <b>::</b> 4G 52                                                 |
|----------------|--------------------------------------------------------------------|-----------------------------------------------------------------|
| <              | เปลี่ยนร                                                           | ทัสผ่าน                                                         |
| $\int_{a}^{b}$ | Rohutu*                                                            | ٥                                                               |
| C              |                                                                    | ]                                                               |
|                | Rahuku                                                             | •                                                               |
| ("             | 🚽 ยืนยัน รหัส                                                      | เพ่านใหม่ อีกครั้ง                                              |
| 0              | รหัสพ่านต้องประกอบด<br>ตัวพิมพ์ใหญ่ ตัวพิมพ์<br>เ@#\$%^& และตัวเลข | ด้วยตัวอักษรภาษาอังกฤษ<br>เล็ก อักขระพิเคษเช่น<br>8-20 ตัวอักษร |
|                | ຕຸດຄ                                                               | ลง                                                              |
| -              |                                                                    |                                                                 |
|                |                                                                    |                                                                 |
|                |                                                                    |                                                                 |
|                |                                                                    |                                                                 |
|                |                                                                    |                                                                 |
|                |                                                                    |                                                                 |

- 10.5 ยืนยันรหัสผ่านใหม่อีกครั้ง
  - กดปุ่ม "ตกลง"

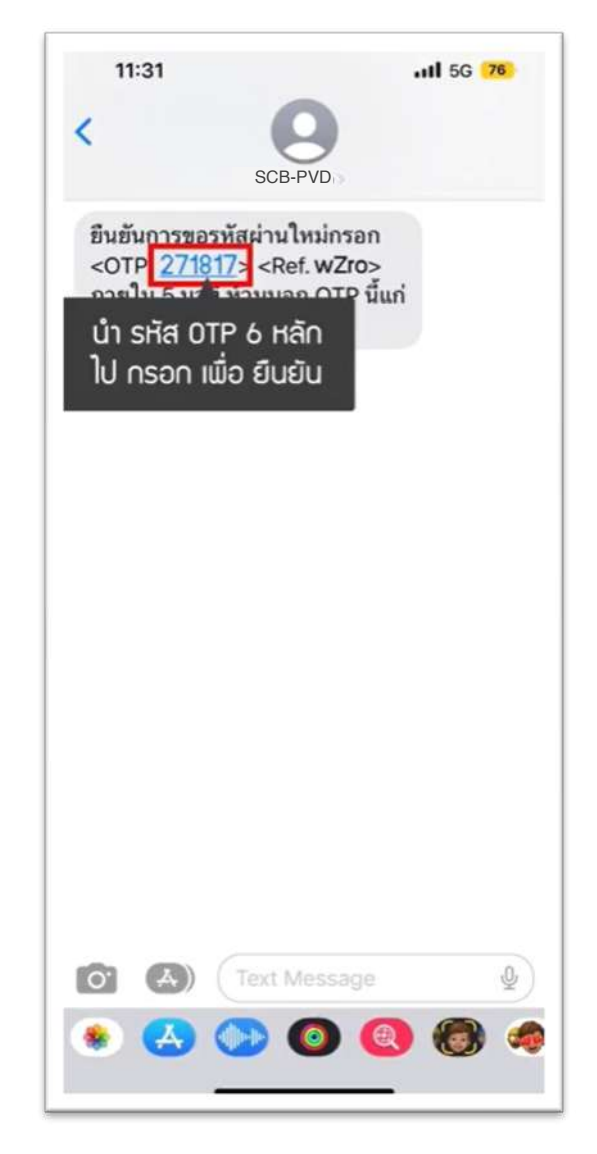

10.6 รับรหัส OTP 6 หลัก ที่ส่งไปยังหมายเลข โทรศัพท์มือถือหรืออีเมล์ของท่านอย่างใดอย่างหนึ่ง

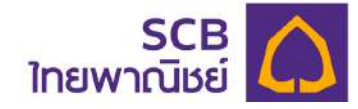

| ยืนยันกา                             |                                                      |                               |
|--------------------------------------|------------------------------------------------------|-------------------------------|
|                                      | เรทำรายการค้วยรห                                     | ia OTP                        |
| กรุณากรอกรหัส (                      | OTP                                                  |                               |
| ที่ส่งไปยังหมายเลง                   | : xxx-xxx-8588                                       |                               |
| รหัสอ้างอิง : wZro                   | >                                                    |                               |
| C กรอก<br>c กรอก<br>เกาไม่ได้รับรศัส | รหัส OTP 6<br>ขอรหัส OTP อีกครั้<br>เOTP สามารถขอรหั | หลัก<br>งู้<br>สหมได้อีกครั้ง |
|                                      | 8164                                                 |                               |
| 1                                    | 2<br>ABC                                             | DEF                           |
| 4<br>өні                             | 5                                                    | 6<br>MN0                      |
| 7<br>PORS                            | 8<br>TUV                                             | 9<br>wxyz                     |
|                                      | 0                                                    | ~                             |
| + * #                                | 0                                                    |                               |

10.7 ระบุ OTP ที่ได้รับ โดยสามารถ อ้างอิงความถูกต้องกับรหัสอ้างอิง (Ref.)

| < | i                          | ยืนยันกา               | รทำราย                          | การค้วย                           | sña OTI                         | P                      |
|---|----------------------------|------------------------|---------------------------------|-----------------------------------|---------------------------------|------------------------|
| ٢ | ารุณากระ                   | อกรหัส C               | TP                              |                                   |                                 |                        |
| ŕ | าี่ส่งไปยังเ<br>หลืออ้องอิ | หมายเลง                | : xxx-x0                        | x-8588                            |                                 |                        |
|   | STAU NU                    | WZro                   |                                 |                                   |                                 |                        |
|   | 2                          | 7                      | 1                               | 8                                 | 1                               | 7                      |
|   | () nş                      | ณากรอก                 | หมายเล                          | งกายใน :                          | 4:34 u*                         | าที                    |
|   |                            |                        |                                 |                                   |                                 |                        |
|   |                            |                        | -                               |                                   | 2                               |                        |
|   | หากไม่ไ                    | <b>с</b><br>ด้รับรทัส  | <u>งอรหัส</u><br>OTP สา         | OTP อีกค<br>บารถพอร               | <u>ารั้ง</u><br>ลหิสไทมได       | าอีกครั้ง              |
|   | หากไม่ไ                    | <b>e</b><br>Ašusna     | <u>งอรหัส</u><br>OTP สา         | OTP อีกร<br>บารถพอร               | <mark>ารั้ง</mark><br>หัสไทม่ไข | าอีกครั้ง              |
| Γ | หากไม่ไ                    | <b>е</b><br>ดีรับรทัส  | งอรหัส (<br>OTP สา<br>คา        | OTP อีกร<br>บารถพอร<br>เลง        | <u>ารั้ง</u><br>หัสไทมไข        | าอีกครั้ง              |
|   | หากไม่ไ                    | <b>e</b><br>Aŝusña     | <u>งอรหัส (</u><br>OTP สา<br>คา | OTP อีกค<br>บารถพอร<br>เลง        | <u>ารั้ง</u><br>รหิสไทม่ไข      | ก้อีกครั้ง             |
|   | หากไม่ไ                    | <b>с</b><br>ดีรับรหัส  | <u>ของหัส</u><br>OTP สาเ<br>คา  | OTP อีกค<br>มารถพอร<br>เลง        | า <u>รัง</u><br>หัสไทบไร        | <i>โอีกครั้ง</i>       |
|   | หากไม่ไ                    | <b>с</b><br>ดีรับรทัส  | <u>vอรหัส</u><br>OTP สา<br>คา   | OTP อีกร<br>บารกงอร<br>เลง        | าร <b>ั</b> ง<br>หัสไทบไข       | ก็อีกครั้ง             |
|   | หากไม่ไ                    | <b>ਦ</b><br>ਕੱਤੋਂਹਤਸੱਕ | งอรหัส<br>OTP สา<br>คา          | <u>OTP อีกร</u><br>มารถขอร<br>เลง | <u>ารั้ง</u><br>หัสไทมไข        | า้อีกครั้ง<br>         |
|   | หากไม่ไ                    | <b>C</b><br>ดีรับรทัส  | vอรหัส<br>OTP สา                | OTP อีกร<br>มารถขอร               | า <u>รัง</u><br>หัสไทมไข        | <sup>ร</sup> ัอีกครั้ง |
|   | หากไม่ไ                    | <b>C</b><br>ดีรับรทัส  | <u>ขอรหัส (</u><br>OTP สา<br>คา | <u>OTP อีกร</u><br>มารถขอร        | <u>ารั้ง</u><br>อหัสไหน่ได      | <b>โอ๊กครั้ง</b>       |
|   | หากไม่ไ                    | <u>е</u><br>Абизна     | <u>vอรหัส (</u><br>OTP สา<br>คา | OTP อีกร<br>มารถขอร               | <u>ารัง</u><br>หัสไทมไข         | ลีอีกครั้ง<br>         |

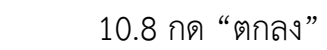

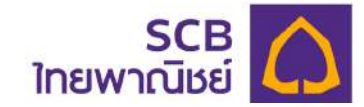

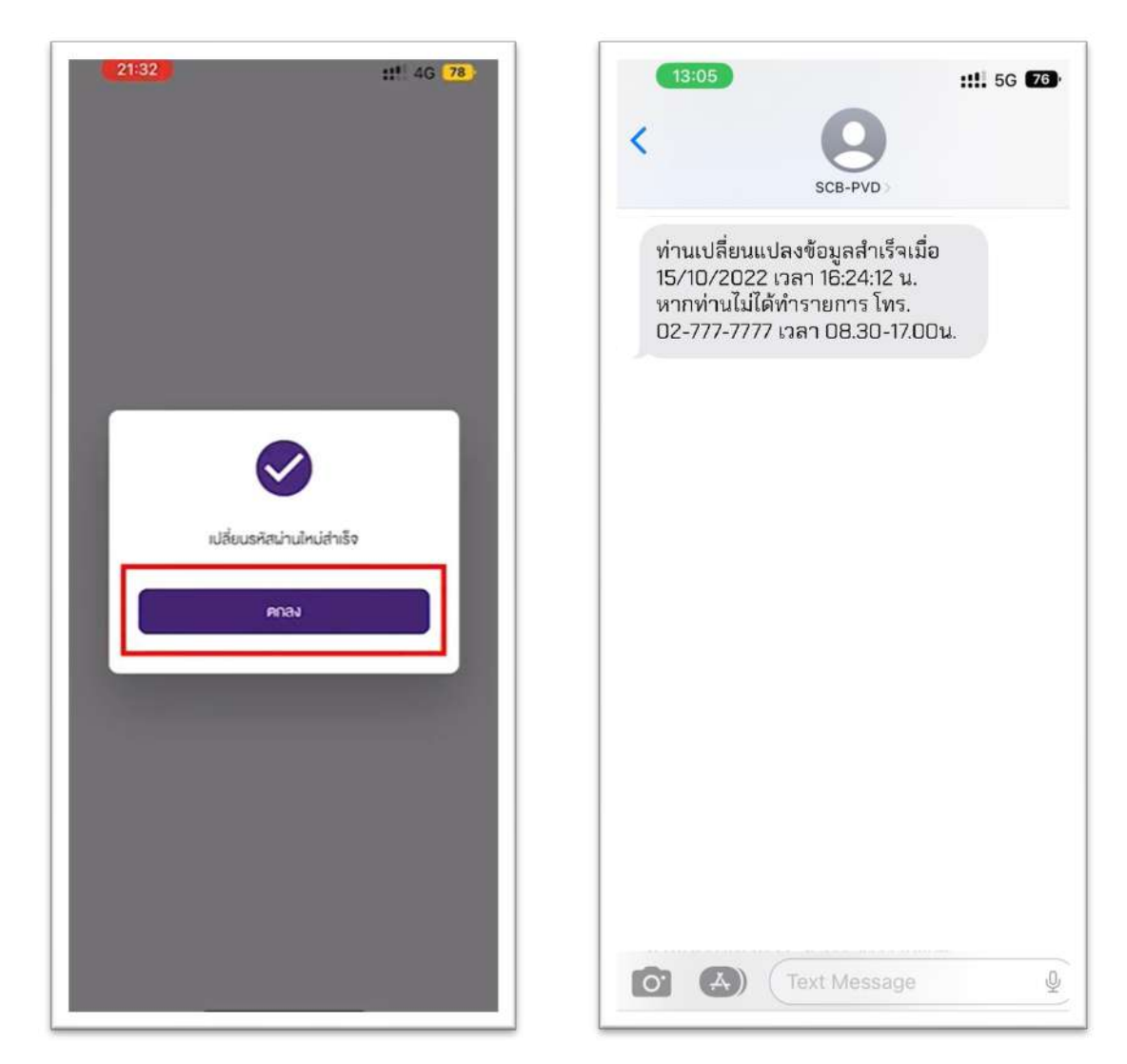

- 10.9 แสดงข้อความแจ้งเปลี่ยนแปลงสำเร็จ- กด "ตกลง"
- 10.10 รับ SMS แจ้งเปลี่ยนแปลงสำเร็จ

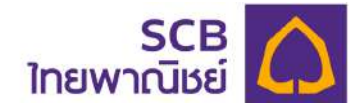

#### 11. ลืม PIN

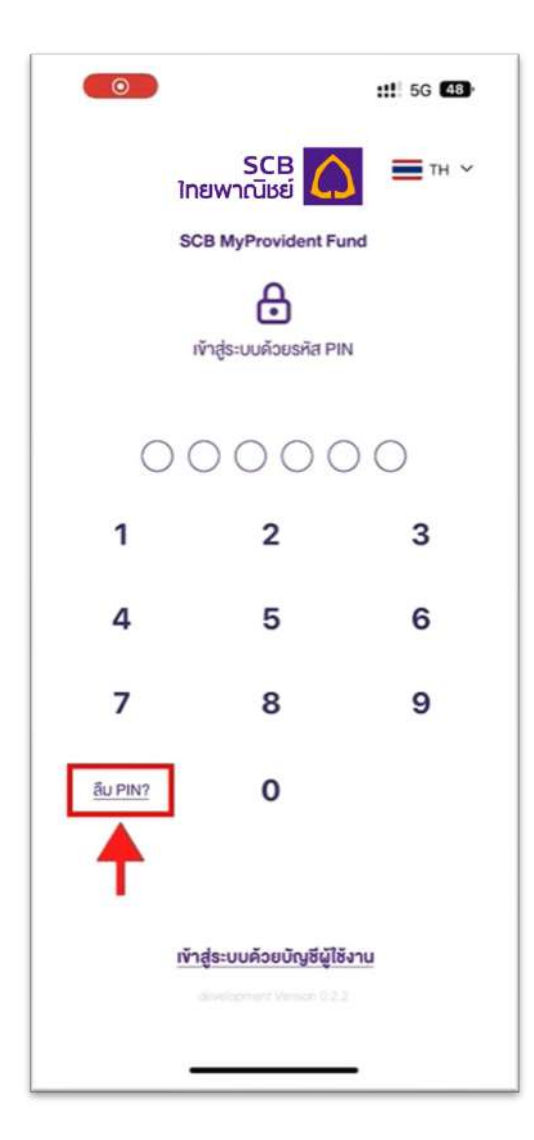

- 11.1 หน้าแอปพลิเคชัน
  - คลิก "ลืม PIN"

| 22     | 2:30                          |                    | ::! 5G 48        |
|--------|-------------------------------|--------------------|------------------|
| <      | ร(<br>ใทยพาณิ                 |                    | Тн 🗸             |
|        | ลืมเ                          | รหัส PIN           |                  |
| กรอกขั | อมูลส่วนคัวเพื่อยืนเ          | ยันคัวคน           |                  |
| กำรายก | าารในฐานะ                     |                    |                  |
| O a    | มาชิ <mark>ก (</mark> มูประสา | เบงานกองทุน/ก      | ารรมการกองทุน    |
| shau   | ้ เลือก พูป<br>กรร            | ระสานมา<br>รมการกล | น∩องทุน/<br>วงทน |
| iavu   | S=0110105=010UNS0             |                    |                  |
|        |                               |                    |                  |
| อันเกิ | n *                           |                    |                  |
| หมาย   | มเลงไทรศัพท์มือถือ            |                    |                  |
| ອົາມລ  |                               |                    |                  |
|        |                               |                    |                  |
|        |                               | ศกลง               |                  |
|        |                               |                    |                  |
|        |                               |                    |                  |
|        |                               |                    |                  |

11.2 เลือก "ผู้ประสานงานกองทุน/
 กรรมการกองทุน"

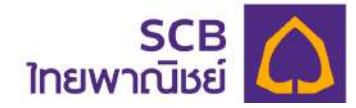

| e      | 2:30               |            |           |          |        | ::      | 5G     | 48        |
|--------|--------------------|------------|-----------|----------|--------|---------|--------|-----------|
| <      |                    | ไทย        | ร<br>พาณี | CB<br>CB | 0      |         | T      | н∨        |
|        |                    |            | ลืม       | sña F    | PIN    |         |        |           |
| กรอก   | voyad              | ่วนคัวเ    | พื่อยืน   | ยันดัวเ  | AU     |         |        |           |
| ทำราย  | การใน              | ฐานะ       |           |          |        |         |        |           |
| 0      | สมาชิก             | $\bigcirc$ | ผู้ประส   | านงานเ   | าองทุน | /กรรมเ  | าารกอง | ņu        |
| C star | urbu               | 000        | 0.0       | ਸ਼ੁੱਕ    |        | ເວັ້ນ   |        |           |
| Ľ      |                    | 1150       | лт:       | มาต      | u ie   | LUL     |        |           |
|        | 8 9 F              |            |           |          |        |         |        |           |
| Lavi   | บระจาศ             | 005:8      | าชนหรั    | alavki   | NGOR   | iunna ' |        |           |
|        |                    |            |           |          |        |         |        | _         |
| - Sui  | กิด *              |            |           |          |        |         |        |           |
| _      |                    |            |           |          |        |         |        |           |
| нин    | 150,201<br>TVR.931 | เรติเพท่   | ເງິດຕົວ   |          |        |         |        |           |
| QV     | V E                | =   +      | <u>۲</u>  |          |        |         |        | 9 9       |
| Α      | S                  | D          | F         | G        | н      | J       | к      | L         |
| +      | z                  | x          | С         | V        | В      | Ν       | м      | $\otimes$ |
| 123    | ٢                  |            | 1         | space    | •      |         | re     | turn      |
|        |                    |            |           |          |        |         |        | Ŷ         |

11.3 ระบุรหัสนายจ้าง 5 หลัก\*บังคับระบุ 5 หลัก

| 22:30            |                                    | ::!! 5G 48     |
|------------------|------------------------------------|----------------|
| < In             | SCB 🛕                              | ≡тн ∽          |
|                  | ลืมรหัส PIN                        |                |
| กรอกข้อมูลส่วนคั | ์วเพื่อยืนยันคัวคน                 |                |
| ทำรายการในฐานะ   |                                    |                |
| 🔿 สมาชิก 🄘       | ผู้ประสานงานกองทุน                 | /กรรมการกองทุน |
| NOTE2            |                                    |                |
|                  |                                    | ]              |
| ครอก<br>หรือ     | ี เลขประจำตัวป<br>อ เลขหนังสือเดิเ | ระชาชน<br>นทาง |
| อันเกิด *        |                                    | ۵              |
| หมายเลงโทรศัพ    | เท่มือกือ                          |                |
|                  |                                    |                |
| อีเมล            |                                    |                |
| อีเมล            | คกลง                               |                |
| อีเมล            | คกลง                               |                |
| อีเมล            | คกลง                               |                |

11.4 ระบุ เลขบัตรประชาชน หรือ เลขหนังสือเดินทาง \* บังคับระบุ

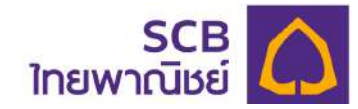

| 22          | :31                                           | ::!! 5G <b>4</b> 8    |
|-------------|-----------------------------------------------|-----------------------|
| <           | SCB<br>ไทยพาณิชย์                             | С ≡тн ~               |
|             | ลืมรหัส                                       | PIN                   |
| กรอกขัง     | อมูลส่วนคิวเพื่อยืนยันคิว                     | onu                   |
| กำรายก      | ารในฐานะ                                      |                       |
| <b>O</b> at | มาชิก 🔘 ผู้ประสานงาน                          | นกองทุน/กรรมการกองทุน |
| NOTE        | 53                                            |                       |
| xxxxx       | Automounilationmilationiums" —<br>XXXXXXX5781 |                       |
|             |                                               |                       |
| เลือ        | งก วัน เดือเ                                  | ม ปี เกิด 🕣           |
| หมาย        | เลงโภรศัพท์มือถือ                             |                       |
| (           |                                               |                       |
| Buid        |                                               |                       |
| oiua        | -80A)                                         |                       |
| oiua        | PNA                                           |                       |
| OIUA        | คาลง                                          |                       |
| olua        | คาอง                                          |                       |

| 11.5 | ระบุวัน | /เดือา | <i>่</i> เ/ปีเกิด | * | บังคับระบุ |
|------|---------|--------|-------------------|---|------------|
|------|---------|--------|-------------------|---|------------|

กดรูปไอคอน " " เพื่อเลือก
 กด "ตกลง"

| <b>22:31</b><br><<br>In | SCB<br>រខយាលិនខ័    | #1 5G ∰<br>TH ∽ |
|-------------------------|---------------------|-----------------|
|                         | ลืมรหัส PIN         |                 |
| กรอกข้อมูลส่วนตั        | ้วเพื่อยืนยันคัวคน  |                 |
| ทำรายการในฐานะ          |                     |                 |
| O สมาชิก 🔘              | ผู้ประสามงานกองทุน/ | กรรมการกองทุน   |
| C stansbur              |                     |                 |
|                         |                     | 2531            |
|                         |                     | 2532            |
| 1                       | ม.ค.                | 2533            |
| 2                       | n.w.                | 2534            |
| 3                       | มี.ค.               | 2535            |
| ยกเลิก                  | -                   | ดกลง            |
| อีเมล                   |                     |                 |
|                         | คกอง                |                 |
|                         |                     |                 |

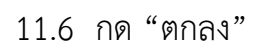

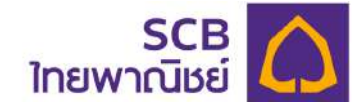

|                                                                                                    | ารกองกุน     |
|----------------------------------------------------------------------------------------------------|--------------|
| สิมรหัส PIN<br>รอกข้อมูลส่วนคัวเพื่อยืนยันคัวคน<br>เรายการในฐานะ<br>) สมาชิก () ผู้ประสามงานกองทุน/กรรมกา<br>หระกรรรม<br>NOTE3<br>                                                           | ารกองกุน     |
| รอกขัอมูลส่วนคัวเพื่อยืนยันคัวคน<br>เรายการในฐานะ<br>) สมาชิก () ผู้ประสามงานกองทุน/กรรมกา<br>หลังแห่ง ·<br>NOTE3<br>เหน่ง-ฟฟอประกรษศตระหนังสองพา ·<br>XXXXXXXXX5781<br>รมกา ·<br>01/01/2533 | ารกองทุน     |
| รายการในฐานะ<br>สมาชิก                                                                                                    | ารถองกุน     |
| <ul> <li>สมาชิก          <ul> <li>ผู้ประสามงานกองทุน/กรรมกา<br/>งร้องกรรม ·</li></ul></li></ul>                                                                                              | ารกองทุน     |
| steunethe<br>NOTE3<br>ends-dubate-movel anexalitationse<br>XXXXXXXXXX5781<br>Sutter<br>01/01/2533                                                                                            |              |
| NOTE3 ends-fvlads-modelandulfunk* XXXXXXXXXX5781 5uffix* 01/01/2533                                                                                                    |              |
| endshilotoneurdiaembilotone*<br>XXXXXXXXXX5781<br>Sute *<br>01/01/2533                                                                                                    |              |
| xxxxxxxxxx5781<br>5utle                                                                                                    |              |
| sumi ·                                                                                                    |              |
| 01/01/2533                                                                                                    |              |
| •                                                                                                    |              |
|                                                                                                    |              |
| เลือก กรอก หมายเลขโทรศัพท์เ<br>หรือ อีเมล อย่ามใดอย่ามหนึ่                                                                                                    | มือดือ<br>່ม |
|                                                                                                    |              |
|                                                                                                    |              |
| ศกลง                                                                                                    |              |

11.7 เลือกระบุ "หมายเลขโทรศัพท์มือถือ"หรือ อีเมล อย่างใดอย่างหนึ่งที่ให้ไว้กับนายทะเบียน

| 22:       | 31                              | ::! 5G 48           |
|-----------|---------------------------------|---------------------|
| <         | SCB<br>ไทยพาณิชย์               | С ≡тн ~             |
|           | ลืมรหัส P                       | IN                  |
| กรอกข้อเ  | มูลส่วนตัวเพื่อยืนยันตัวด       | u                   |
| ทำรายกา   | รในฐานะ                         |                     |
| O aur     | เชิก 🔘 ผู้ประสานงานกะ           | องทุน/กรรมการกองทุน |
| NOTES     | 3                               |                     |
| xxxxxx    | demodosmüdostume"<br>XXXX5781   |                     |
|           |                                 | )                   |
| 01/01/    | 2533                            | ۵                   |
| _ nousing | iterilaria                      |                     |
| XXXXXXX   | X8588                           |                     |
| อีเมล     |                                 |                     |
|           | คาลง                            |                     |
|           |                                 |                     |
|           | กด ตกลง และ<br>เพื่อรับ รหัส 0T | sə SMS<br>P 6 на́∩  |
|           | กด ตกลง และ<br>เพื่อรับ รหัส OT | sə SMS<br>P 6 на́л  |

11.8 กด "ตกลง" และรอรับ SMS แจ้ง OTP 6 หลัก ทางหมายเลขโทรศัพท์มือถือ หรืออีเมลที่ให้ไว้กับทะเบียน อย่างใดอย่าง หนึ่ง

(กรณีที่ให้ทั้งหมายเลชโทรศัพท์มือถือ และ อีเมล ระบบจะส่งไปยังหมายเลข โทรศัพท์มือถือ)

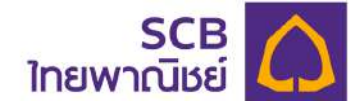

| 22:01                                                                                                    |                                                                                                    | ::!! 5G 48                                      |
|----------------------------------------------------------------------------------------------------|----------------------------------------------------------------------------------------------------|-------------------------------------------------|
| SCB-P\<br>ยืนยันชม<br>IKCY> 1                                                                                  | /D<br>a PIN กรอก <otp 3<br="">กายใน 5 นาที ห้ามบอ</otp>                                                           | กด<br>30925> <ref<br>อกรพัส OTP แ.</ref<br>     |
| ที่ส่งไปยัง<br>รหัสอ้าง                                                                                        | SMS จะแจ้มเตือเ<br>รหัส OTP 6 หลั                                                                                 | n<br>L                                          |
|                                                                                                    | ะอุกหมายแลงกายใน • 4                                                                                              | -42 มาที                                        |
| 🛈 กรุณากร                                                                                                    |                                                                                                    |                                                 |
| ① กรุณากร<br>หากไม่ได้รับร                                                                                     | C ขอรหัส OTP อีกครั้ง<br>หัส OTP สามารถพอรหัส                                                                     | <b>เ</b><br>สไหม่ได้อีกครั้ง                    |
| (2) กรุณากร<br>หากไม่ได้รับร                                                                                   | C <u>ขอรศัส OTP อีกครั้ง</u><br>ศัส OTP สามารถขอรศัส<br>From Messages<br>330925                                   | <b>เ</b><br>สไหม่ได้อีกครั้ง                    |
| <ol> <li>กรุณากร</li> <li>หากไม่ได้รับร</li> <li>1</li> </ol>                                                  | С <u>vosria OTP อักครั้</u><br>ria OTP สามารถขอรกั<br>From Messages<br>330925<br>2<br>ABC                         | ม<br>สไหม่ได้อักครั้ง<br>3<br>DEF               |
| <ul> <li>         กรุณากร         หากไม่ได้รับร     </li> <li>         1         4         они     </li> </ul> | С vosňa OTP бneš<br>ňa OTP anunsovosňa<br>From Messages<br>330925<br>2<br>Авс<br>5<br>JKL                         | สใหม่ได้อักครั้ง<br>3<br>0<br>6<br>6            |
| <ul> <li>О пярилия</li> <li>миліцій зиз</li> <li>1</li> <li>4</li> <li>оні</li> <li>7</li> <li>pors</li> </ul> | C <u>vosria OTP önnši</u><br>ria OTP anunsrivosria<br>From Messages<br>330925<br>2<br>ABC<br>5<br>JKL<br>8<br>TUV | alkulláiðinnŠu<br>BEF<br>6<br>Mino<br>9<br>wxyz |

11.9 - รับแจ้งรหัส OTP 6 หลัก- นำ OTP ที่ได้รับไประบุในระบบ

| •    | 22:31 ::: 5G 48                                  |   |
|------|--------------------------------------------------|---|
| <    | ยืนยันการกำรายการด้วยรหัส OTP                    |   |
| กรุ  | รุณากรอกรหัส OTP                                 |   |
| ที่ส | ส่งไปยังหมายเลข : xxx-xxx-8588                   |   |
| SP   | ัสอ้างอิง : IKCY                                 | 1 |
|      | 3 3 0 9 2 5                                      |   |
| 1    | <sub>©</sub> กรอก รหัส OTP 6 หลัก                |   |
|      | C ขอรหัส OTP อีกครั้ง                            |   |
|      | หากไม่ได้รับรหัส OTP สามารถขอรหัสไหม่ได้อีกครั้ง |   |
|      |                                                  |   |
|      | ศกลง                                             |   |
|      |                                                  |   |
|      |                                                  |   |
|      |                                                  |   |
|      |                                                  |   |
|      |                                                  |   |
|      |                                                  |   |
|      |                                                  |   |
|      |                                                  |   |
|      |                                                  |   |

11.10 - ระบุรหัส OTP 6 หลักที่ได้รับ โดยอ้างอิงความถูกต้องได้จากรหัสอ้างอิง (Ref.)- กด "ตกลง"

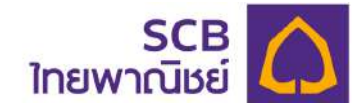

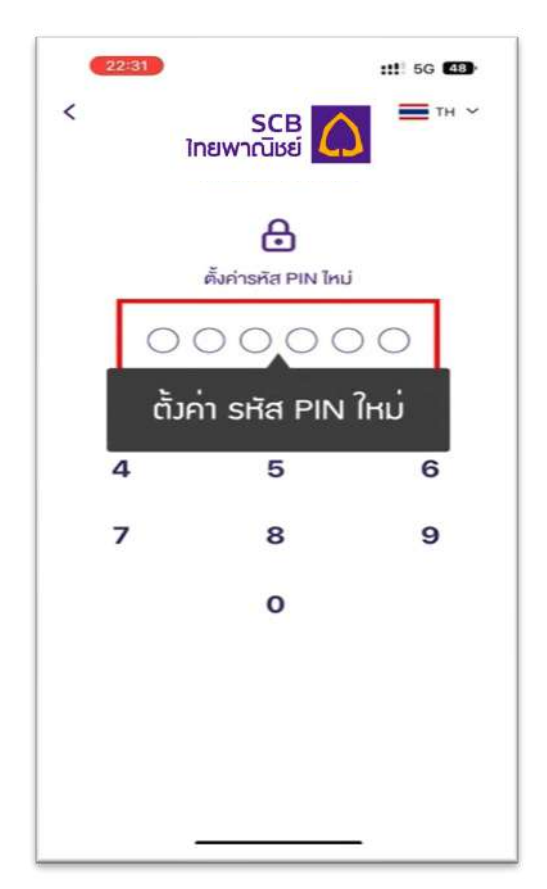

# 11.11 ตั้งค่ารหัส PIN ใหม่

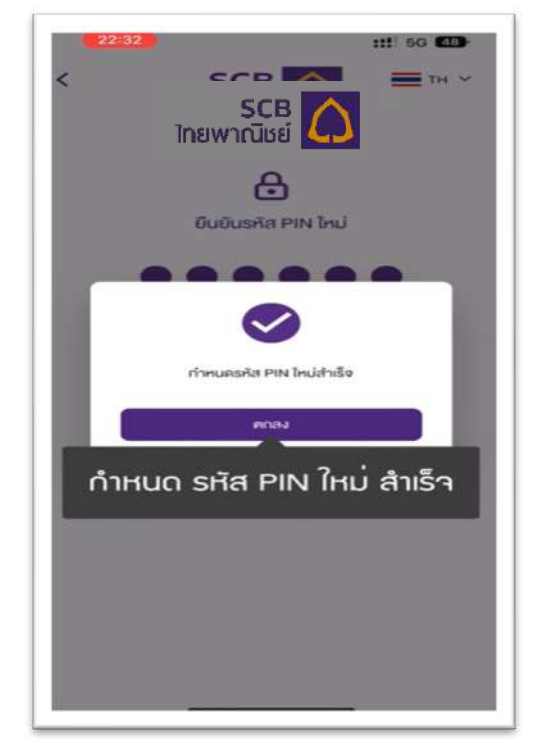

11.13 แสดงข้อความ"กำหนดรหัส PIN ใหม่ สำเร็จ จากนั้น กด "ตกลง"

| 22:31   |                   | <b>::!</b>   5G <b>4</b> 9 |
|---------|-------------------|----------------------------|
| <<br>11 | SCB<br>กยพาณิชย์  | ≡тн ~<br>)                 |
|         | อีนยันรหัส PIN ให | Ĵ.                         |
| 0       | 0000              | 00                         |
| ยืนเ    | ยัน รหัส PIN      | ม ใหม่                     |
| 4       | 5                 | 6                          |
| 7       | 8                 | 9                          |
|         | 0                 |                            |
|         |                   |                            |
|         |                   |                            |
|         |                   |                            |
|         |                   |                            |

11.12 ยืนยันรหัส PIN ใหม่อีกครั้ง

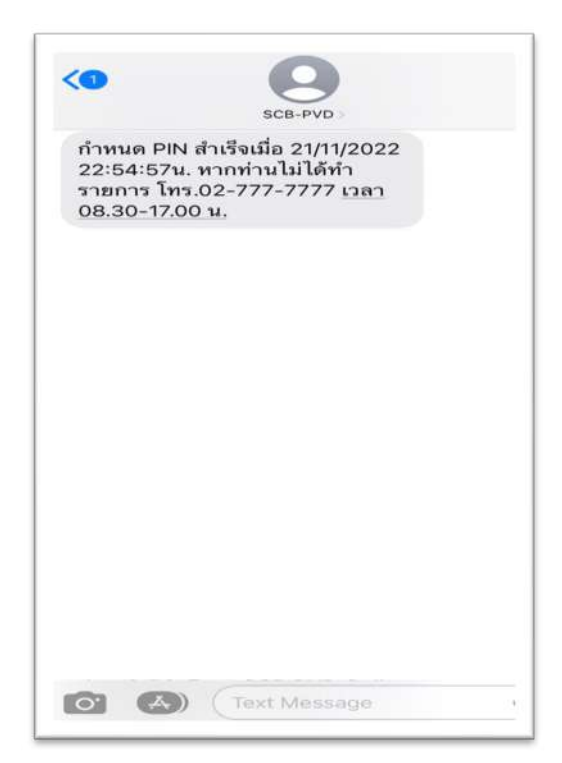

11.14 รับข้อความแจ้งเตือน "กำหนดรหัส PIN ใหม่สำเร็จ ตามช่องทางทีกำหนด

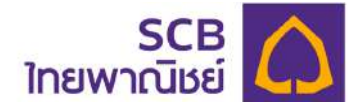

# 12. เปลี่ยน PIN

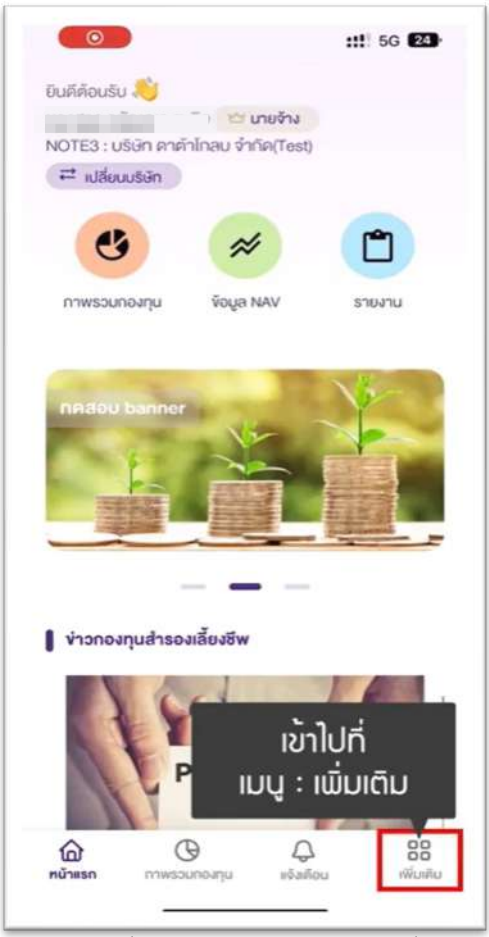

12.1 ที่แถบด้านล่าง คลิก"เพิ่มเติม"

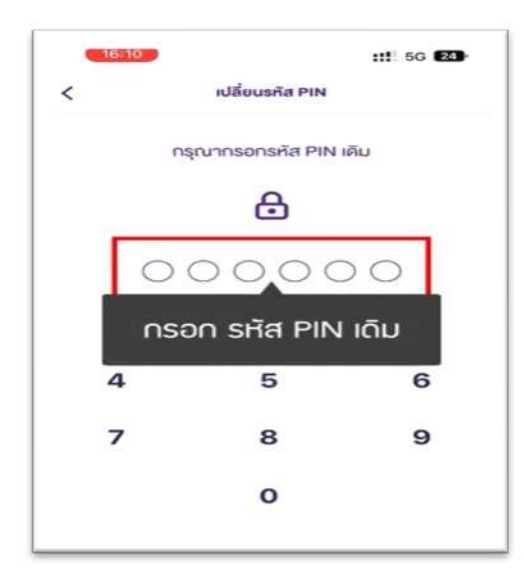

12.3 ระบุรหัส PIN เดิม

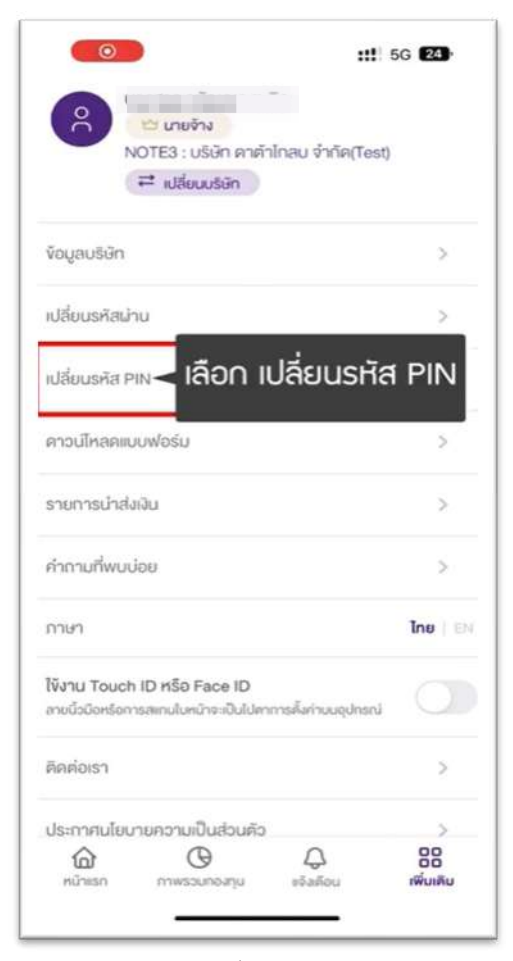

# 12.2 เลือก "เปลี่ยนรหัส PIN"

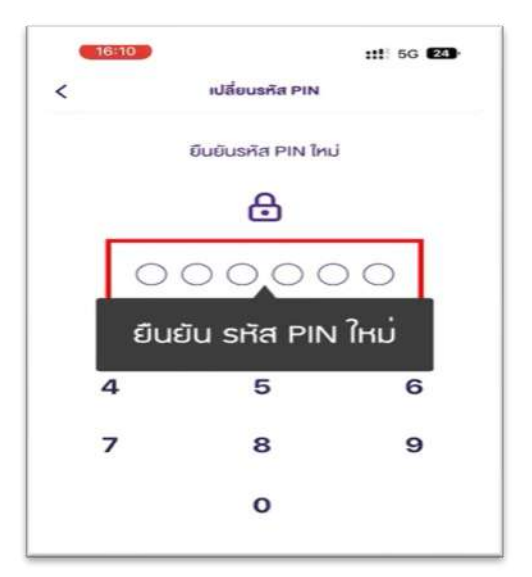

12.4 ระบุรหัส PIN ใหม่ และ ยืนยันรหัส PIN ใหม่อีกครั้ง

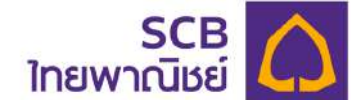

| SCB-PV                                            | D                                                                                                    | 151275 -D                                                |
|---------------------------------------------------|----------------------------------------------------------------------------------------------------|----------------------------------------------------------|
| dk8U>1                                            | าายใน 5 นาที ห้ามเ                                                                                           | มอกรพัส OTP                                              |
|                                                   | A                                                                                                    |                                                          |
| าสงเปยง S                                         | MS าะแามเตือ                                                                                                 | u                                                        |
| S                                                 | Ha OTP 6 Ha                                                                                                  | in                                                       |
|                                                   |                                                                                                    |                                                          |
|                                                   |                                                                                                    |                                                          |
| 0 050 005                                         | วกหมายและกายใน -                                                                                             | 55 แกกี                                                  |
| O natu linsi                                      | onno lotani lotu : 4                                                                                         |                                                          |
|                                                   |                                                                                                    |                                                          |
|                                                   | C vosita OTP อีกคร                                                                                           | 5                                                        |
| หากไม่ได้รับรูหิ                                  | C vอรหัส OTP อีกครั้                                                                                         | <u>โม</u><br>เสใหม่ได้อีกครั้ง                           |
| หากไม่ได้รับรศ                                    | C <u>vosหัส OTP อีกคร</u><br>โล OTP สามารถขอรค้                                                              | <b>ใ</b> น<br>เสโหมได้อีกครั้ง                           |
| หากไม่ได้รับรศั                                   | C <u>ขอรหัส OTP อีกคร</u><br>ia OTP สามารถขอรค่                                                              | <b>็ง</b><br>เสเทมได้อีกครั้ง                            |
| หากไม่ได้รับรศั                                   | C <u>vอรหัส OTP อีกครั</u><br>โส OTP สามารถขอรคั<br>From Messages<br>945127                                  | ั้ <u>ม</u><br>สใหม่ได้อีกครั้ง                          |
| หากไม่ได้รับรศั                                   | C vəsra OTP ənns<br>a OTP anunsrivəsi<br>From Messages<br>945127<br>2                                        | ไม<br>เสเทมได้จักครั้ง<br>3                              |
| ทากไม่ไค้รับรคั<br>1                              | C vosifia OTP อีกครั<br>la OTP สามารถของค่<br>From Messages<br>945127<br>2<br>ABC                            | รัง<br>เสเหมได้อีกกรั้ง<br>3<br>0 EF                     |
| หากไปได้รับรศั<br>1                               | C vasifia OTP anni<br>a OTP anunsovasif<br>From Messages<br>945127<br>2<br>ABC<br>5                          | มี<br>เสหมได้อีกครั้ง<br>3<br>DEF<br>6                   |
| тпілійšusP<br>1<br>4<br>оні                       | C vosifia OTP on so<br>a OTP anunsmosp<br>From Messages<br>945127<br>2<br>ABC<br>5<br>JKL                    | ialnulifiönnšu<br>З<br>Бер<br>Мию                        |
| пліційзизй<br>1<br>4<br>оні<br>7<br>ровз          | C vasifia OTP and<br>a OTP anunsovasif<br>From Messages<br>945127<br>2<br>ABC<br>5<br>JKL<br>8<br>TUV        | ม้<br>สถามได้อีกครั้ง<br>อะค<br>6<br>MN0<br>9<br>พ x y : |
| ппілійšusP<br>1<br>4<br>оні<br>7<br>Pors<br>+ * # | C vosifia OTP onne<br>ia OTP anunsnivosi<br>From Messages<br>945127<br>2<br>ABC<br>5<br>JKL<br>8<br>TUV<br>0 | ialnulifiönnsiu<br>Bef<br>G<br>мко<br>9<br>wxy;          |

- 12.5 ระบบจะส่งรหัส OTP ไปยัง SMS หรือ Email ที่ให้ไว้กับนายทะเบียน
  - นำรหัส OTP ไประบุในระบบ

| 6   | 6:10 ::!! 5G 24                                 |
|-----|-------------------------------------------------|
| (   | ยืนยันการทำรายการค้วยรหัส OTP                   |
| nși | ณากรอกรหัส OTP                                  |
| ńđ  | งไปยังหมายเลv : xxx-xxx-8588                    |
| SM  | สอางอง : dk8U                                   |
| 1   | 9 4 5 1 2 7                                     |
|     |                                                 |
|     | ู กรอก รหัส OTP 6 หลัก                          |
|     |                                                 |
|     | C vอรหัส OTP อีกครั้ง                           |
| ٢   | ทกไม่ได้รับรหัส OTP สามารถขอรหัสไหม่ได้อีกครั้ง |
|     |                                                 |
|     | คกลง                                            |
|     |                                                 |
|     |                                                 |
|     |                                                 |
|     |                                                 |
|     |                                                 |
|     |                                                 |
|     |                                                 |
|     |                                                 |
|     |                                                 |

- 12.6 ระบุรหัส OTP ที่ได้รับ โดย ผู้ใช้งานสามารถอ้างอิงความ ถูกต้องได้จากรหัสอ้างอิง"Ref."
  - กด "ตกลง"

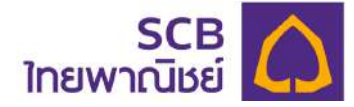

| 16:10<br>SCB-PVD<br>กำหนด PIN สำเร็จเมื่อ 14/                                        | 10/2022        |
|--------------------------------------------------------------------------------------|----------------|
| 16:10:41น. หากท่านไม่ได้ท<br>ที่ส่งไปยังทนายเลง : xxx-xxx-8588<br>รหิสอ้างอิง : dk8U | การายการ โทร.0 |
| 9 4 5 1                                                                              | 2 7            |
| <b>Ø</b>                                                                             |                |
| เปลี่ยนรหัส PIN. ส่าเร็                                                              | °              |
| Pnau                                                                                 |                |
|                                                                                      |                |
|                                                                                      |                |
|                                                                                      |                |
|                                                                                      |                |

- 12.7 แสดงข้อความ "เปลี่ยนรหัส PIN สำเร็จ"
  - กด "ตกลง"
  - ระบบส่งข้อความแจ้งเตือนการเปลี่ยน PIN ไปยัง SMS หรืออีเมล

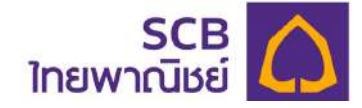

# WEB APPLICATION [สมาชิกกองทุน]

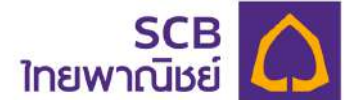

## 13. ขั้นตอนการลงทะเบียนของสมาชิกกองทุน

ระบบจะส่งข้อความแจ้งเชิญลงทะเบียนเข้าใช้บริการผ่านอีเมล หรือ SMS ดังภาพ

(1) ข้อความ email ที่แจ้งเชิญลงทะเบียนเข้าใช้บริการ

Sender name คือ <u>Noreply\_registrar\_pvd@scb.co.th</u>

Subject คือ Welcome to SCB PVD Online Service

(2) เนื้อหาอีเมลแสดงขั้นตอนการลงทะเบียน

From: Noreply\_registrar\_pvd@scb.co.th <Noreply\_registrar\_pvd@scb.co.th> Sent: Thursday, October 20, 2022 8:09 PM To: tc\_\_\_\_\_\_

Subject: แจ้งการเข้าใช้บริการ Welcome to SCB PVD Online Service

เรียน คุณ MEM\_NAME59 MEM\_SURNAME59

ธนาคารไทยพาณีขย์ จำกัด (มหาขน) ("ธนาคาร") ในฐานะนายทะเบียนสมาชิกกองทุนสำรองเสี่ยงชีพ มีความยินดีเป็นอย่างยิ่งที่จะแจ้งให้ทราบว่า ท่านสามารถเริ่มใช้บริการ SCB PVD Online โดยดำเนินการ ตามขั้นตอน ดังนี้

1. เข้าเว็บไซต์ บลจ.ไทยพาณิชย์ (SCBAM)

2. ไปที่เหนู Online Services เลือก SCB PVD ONLINE

3. กรอกข้อมุล

าหัสสมกชิก (Member Code) : NOTE5\_MEM59

รหัสนายจ้าง : กรุณาสอบถามฝ่ายทรัพยากรบุคคลของนายจ้างของท่าน

อีเมลหรือหมายเลขโทรศัพท์มือถือ : อีเมล หรือหมายเลขโทรศัพท์มือถือของท่านที่ให้คณะกรรมการกองทุนสำรองเลี้ยงชีพนำส่งมายังนายทะเบียน

ทั้งนี้ หากท่านมีข้อลงสัยหรือประสงค์จะสอบถามข้อมูลเพิ่มเซิม โปรดดิดต่อทูนย์บริการอุกก้าธนาคารไทยพาณิชย์ โทร. 02-777-7777 กด 0 กด 6 ในวันทำการของธนาคาร เวลา 8.30 น. - 17.00 น.

ขอแสดงความนับถือ ธนาคารไทยพาณีชย์ จำกัด (มหาชน) อีเมลฉบับนี้ออกโดยระบบอัดโนมัติ กรุณาอย่าตอบกลับ

หมายเหตุ

 ธนาคารขอเรียนให้ทราบว่า ธนาคารไม่มีนโยบายในการติดต่อท่านผ่านช่องทางใด ๆ เพื่อสอบถามหรือขอข้อมูลเฉพาะ เช่น Username, Password, หมายเลขบัญชี หรือข้อมูลส่วนบุคคลอื่นใด เป็นต้น ทั้งนี้ หากท่านพบเห็นการทำธุรกรรม หรือได้รับการติดต่อที่ผิดปกต์ โปรดดิตต่อธนาคารเพื่อให้ขอมูลในการตรวจสอบเพื่อป้องกันความเสียหายที่อางเกิดขึ้นกับท่าน

ธนาลารจะไม่มีการส่ง SMS ที่มีการแนบลิงกใดๆ ให้กับท่าน และหากได้รับอย่ากดลิงก์ หรือกรอกข้อมูลใดๆ เพราะอาจมีความเลี้ยงที่จะถูกมิจฉาชีพนำข้อมูลไปใช้ในทางทุจริต

หมายเหตุ: อีเมลที่มีการเชิญเข้าร่วมใช้งานระบบไม่สามารถตอบกลับได้ หากมีข้อสงสัยประการใด โปรดติดต่อ SCB Call Center โทร. 02-777-7777 กด 0 กด 5 กด 2 กด 1 ในเวลา 8.30-17.00 น. ของวันทำการของธนาคาร

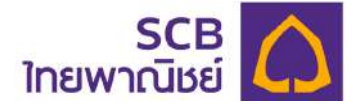

- (3) ข้อความ SMS ทางหมายเลขโทรศัพท์มือถือ ที่แจ้งเชิญลงทะเบียนเข้าใช้บริการ
- (4) Sender name คือ SCB-PVD

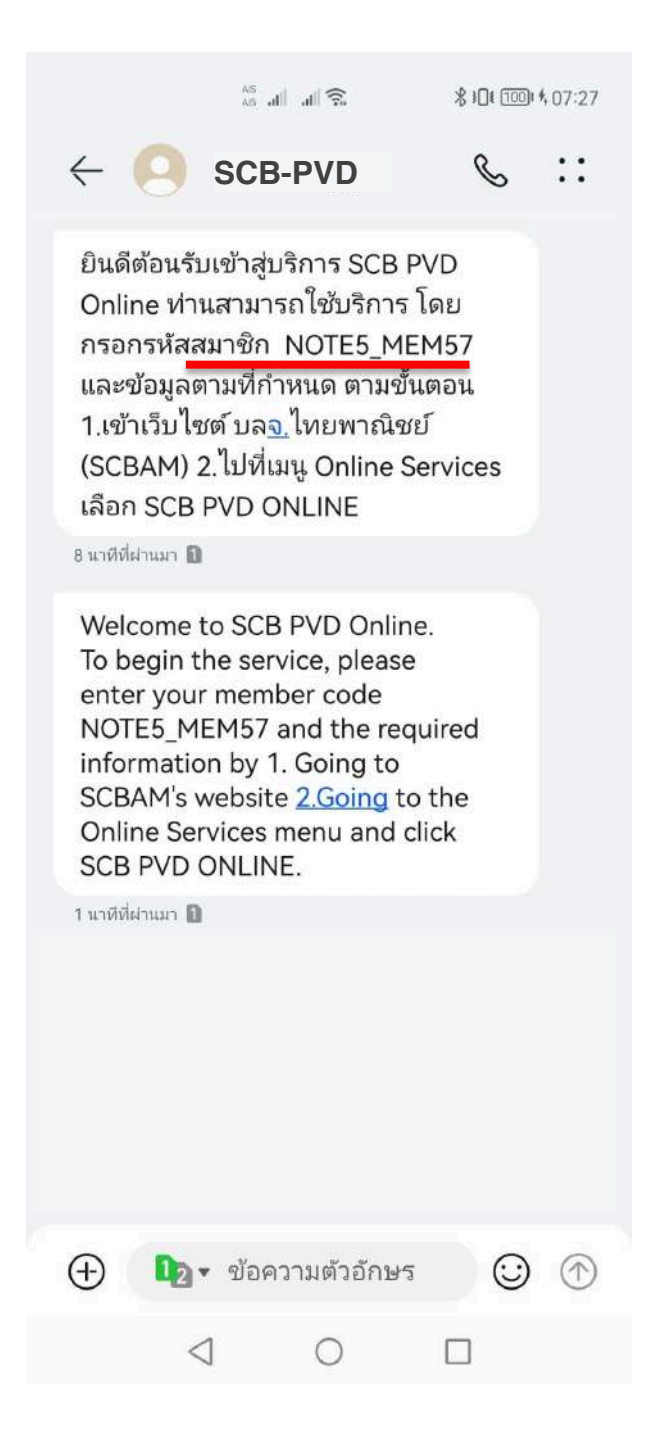

(5) ที่หน้า Email หรือที่ข้อความ SMS ให้ดำเนินการตามขั้นตอนที่ 1 "เข้าเว็บไซต์ บลจ. ไทย พาณิชย์ (SCBAM)" https://www.scbam.com/

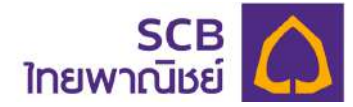

(6) ไปที่เมนู Online Service คลิกเลือก SCB PVD Online

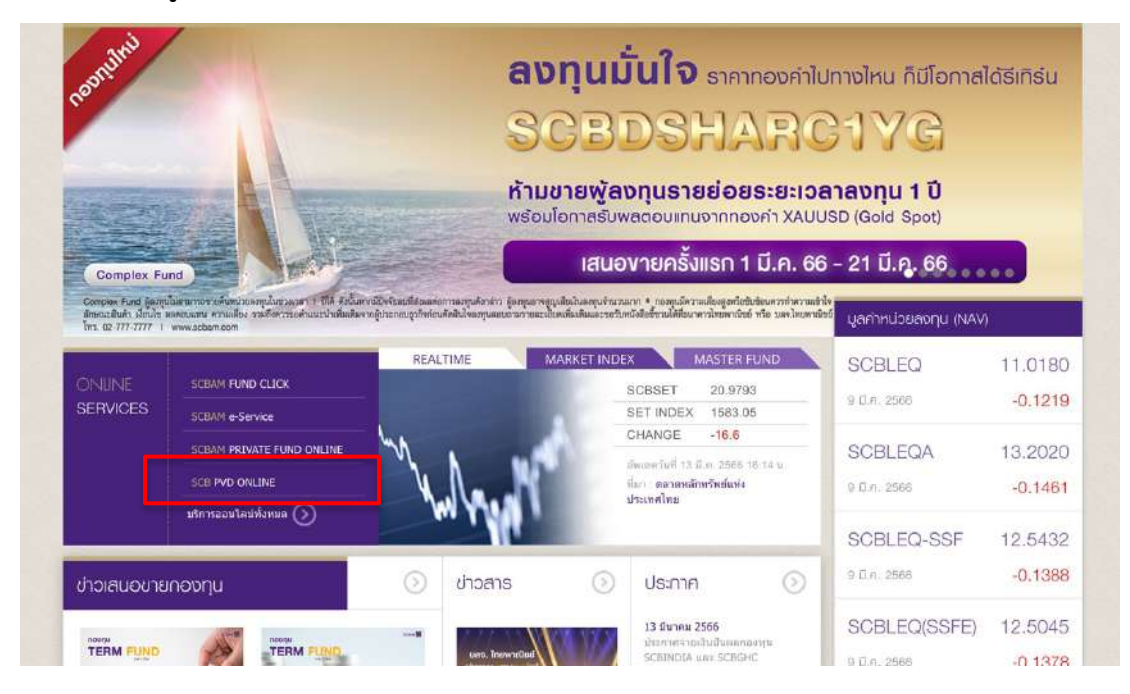

(7) เข้าสู่หน้าจอ "**เข้าสู่ระบบ (Login)**" กด "ลงทะเบียนใช้บริการ"

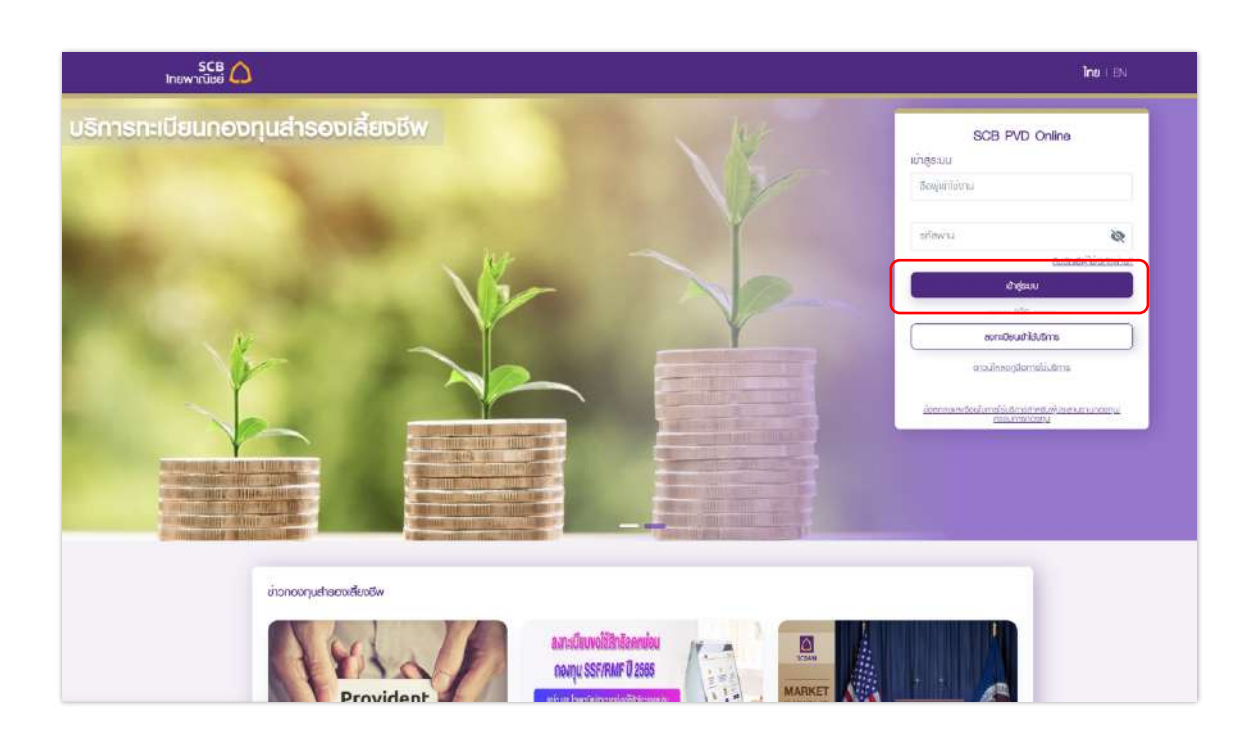

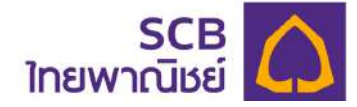

- (8) เข้าสู่หน้า "ยืนยันตัวตนเพื่อลงทะเบียนใช้บริการ" ระบุข้อมูลดังนี้
- 8.1 กรอกข้อมูลยืนยันตัวตนเพื่อลงทะเบียนการใช้งาน

|                                                     |                                                                                                    | In                                             |
|-----------------------------------------------------|----------------------------------------------------------------------------------------------------|------------------------------------------------|
|                                                     | SCE PVD Online   Juituásautikoana: doulásau   ausia   ausia   aus |                                                |
| © สงวนลิงสิทธิ์ 2585 ธนาคารไทยพาณิชย์ จำกัด (มหาชน) | ประกาศนโยบายความเป็นส่วนกิร                                                                                                    | ว   คำสงวนสิทธิ   คำแนะนำเรื่องความปลอดภัย   • |

① เลือกลงทะเบียนในฐานะ "สมาชิก"

2 ระบุรหัสสมาชิก \* บังคับระบุ (โปรดตรวจจากข้อความ SMS หรือ อีเมล "แจ้ง การเข้าใช้บริการ" หากไม่ทราบรหัสสมาชิก โปรดศึกษาคู่มือในหัวข้อที่ 14 การขอรับข้อมูลลงทะเบียน เพื่อเข้าใช้บริการ)

3 ระบุรหัสนายจ้าง \* บังคับระบุ (หากไม่ทราบ โปรดสอบถามที่ผู้ประสานงาน กองทุนของบริษัทฯ ท่าน)

๑ กด "ตกลง" เพื่อยืนยันตัวตน (กรณีระบุข้อมูลไม่ถูกต้อง จะมีข้อความแจ้งเตือน
 "ไม่พบข้อมูล กรุณาลองใหม่อีกครั้ง")

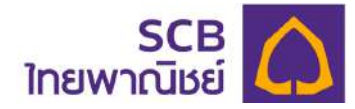

# 8.2 รับทราบข้อกำหนดและเงื่อนไขการใช้บริการ SCB PVD Online

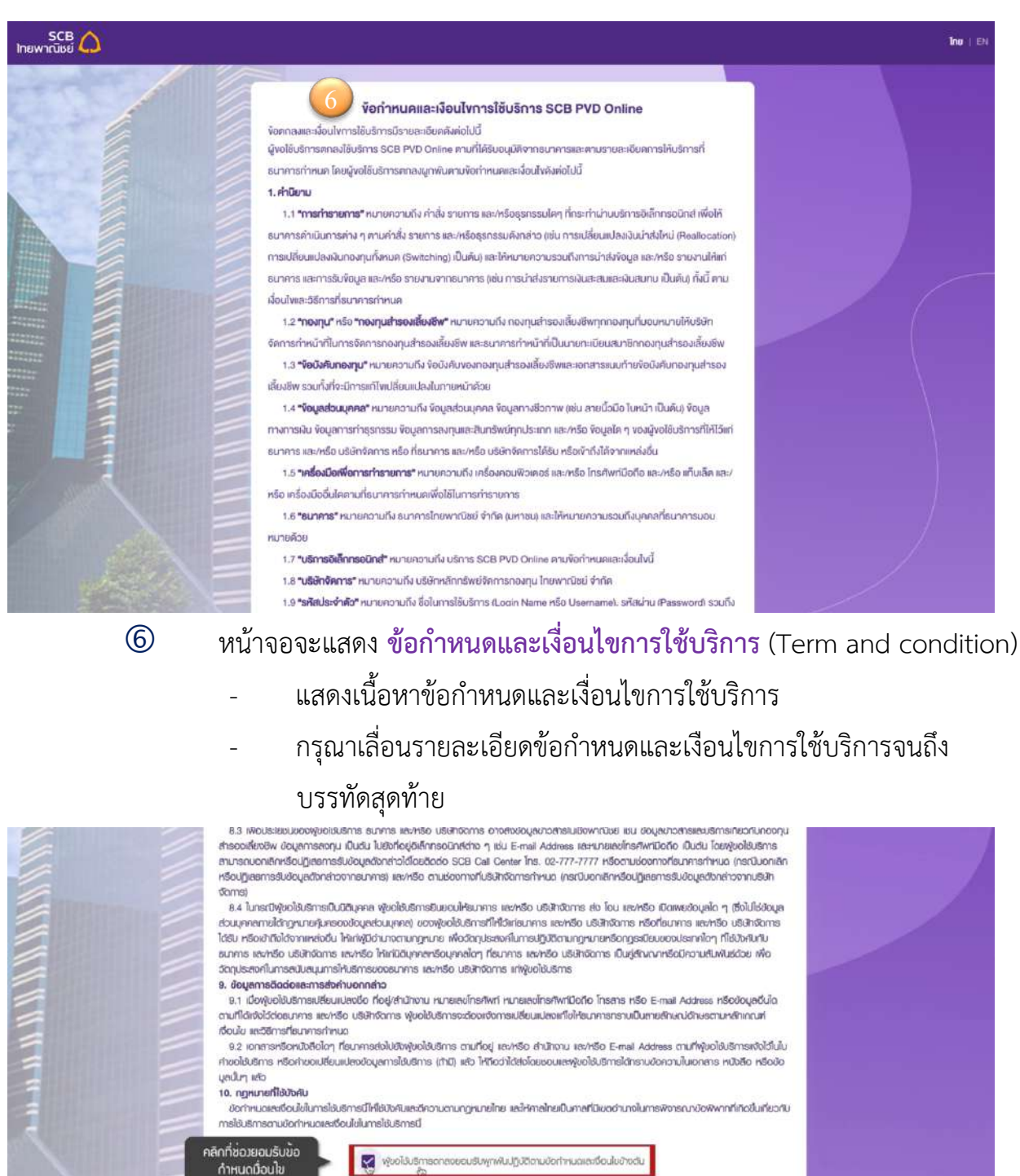

ประกาศน์ยนกษอวามเป็นต่อนต่ว i คำขะวบชักซี i คำมนกำรัด

- คลิกช่อง "Checkbox" เพื่อตกลงและยอมรับข้อผูกพันปฏิบัติตามข้อกำหนด

และเงื่อนไขการให้บริการ

 $\bigcirc$ 

มาการไทยพากนิยย์ จำกัด (มหายน

- กดปุ่ม "ยอมรับ" " (ปุ่มจะเปิด เมื่อสมาชิกกองทุนคลิกที่ช่อง"checkbox"

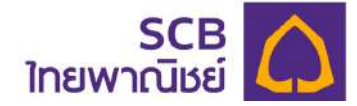

#### 8.3 รับรหัส OTP สำหรับยืนยันการลงทะเบียน

| Noreply_registrar_pvd@scb.co.th<br>To: xxxxxxxxxt@hotmail.com                                                                                                    | ← ← ← ···<br>Sun 10/30/2022 12:53 PM                                                                                          |                            |
|----------------------------------------------------------------------------------------------------|----------------------------------------------------------------------------------------------------|----------------------------|
| เรียน คุณ ทดสอบ ทดสอบ2<br>ท่านกำลังเข้าใช้บริการ SCB PVD Online / SCB MyProvident<br>ทำรายการของท่าน โดยการกรอก "รหัลยืนยัน" ด้านล่าง<br>รหัสยืนยัน (OTP) : 815170<br>เลขที่อ้างอิง (Ref Code) : k3Kj                                                                                                    | 13:05                                                                                                    | <b>::!!</b> 5G <b>7</b> 6  |
| <ul> <li>สำคัญ!! เพื่อความปลอดภัยในการใช้บริการ</li> <li>1. รหัสยืนยัน (OTP) จะหมดอายุภายใน 5 นาที หลังจากที่ธนาคา<br/>ท่าน หากรหัสยืนยัน (OTP) หมดอายุแล้ว<br/>ท่านสามารถขอรหัสยืนยัน (OTP) ใหม่ได้จากบริการ SCB P<br/>MyProvident fund</li> <li>2. กรุณาฉบอีเมลฉบับนี้ทันทีหลังจากที่ท่านได้ใช้รหัสยืนยัน (OTF<br/>หากท่านไม่ได้ทำรายการลงทะเบียนนี้ โปรดติดต่อตูนย์บริการลูกค้าธ<br/>02-777-7777 กด 0 กด 6 ในวันทำการของธนาคาร เวลา 8.30 น.<br/>ขอแสดงความนับถือ</li> </ul> | ยืนยันลงทะเบียนใช้บริการ 5<br>PVD Online กรอก <otp 8<br=""><ref. jl4n=""> ภาย ใน 5 นา<br/>บอกรหัส OTP แก่ผู้อื่น</ref.></otp> | SCB<br>315170><br>ที่ ท้าม |

ระบบจะส่งรหัส OTP 6 หลัก ไปยังหมายเลขโทรศัพท์มือถือหรืออีเมลของท่าน

อย่างใดอย่างหนึ่งเท่านั้น โดยสามารถอ้างอิงความถูกต้องได้จากรหัสอ้างอิง "Ref.") (<u>กรณีมีทั้ง</u> หมายเลขโทรศัพท์มือถือและอีเมล ระบบจะส่งข้อความยืนยันไปทางหมายเลขโทรศัพท์มือถือ)

8.4 หลังยืนยันถูกต้อง ระบบจะนำเข้าสู่หน้า "ยืนยันตัวตนด้วยรหัส OTP"

| ร <b>CB</b><br>โทยพาณิชย์ |                                                                                                    | Ine - Et |
|---------------------------|----------------------------------------------------------------------------------------------------|----------|
|                           | SCE PVD Online   Buðurðsourða OTP   Halvessna Fa OTP   Halvessna Fa OTP   Halvessna Fa OTP   Halvessna Fa OTP   I I I I I I I I I I I I I I I I I I I |          |
| BUTHTET                   |                                                                                                    |          |

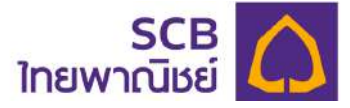

① ระบุรหัส OTP ให้ถูกต้องตามรหัสอ้างอิง

2 กด "ตกลง" เพื่อยืนยันความถูกต้อง

> กรณีไม่ได้รับรหัส OTP หรือ รหัส OTP หมดอายุ (5 นาที) หากพ้นกำหนด
 ให้ดำเนินการขอรหัส OTP ใหม่อีกครั้ง โดยต้องเว้นระยะห่างจากกดครั้งแรก 1 นาที
 > กรณีระบุรหัสผิดเกินจำนวนครั้งที่กำหนด (3 ครั้ง) จะกดขอรับรหัสใหม่ได้ใน

30 นาที

| SCB |                                                                                                    | ino   EN |
|-----|----------------------------------------------------------------------------------------------------|----------|
|     | BYDO Doline         Bishuñgii viligenus:         Sujishu*         Isoglishu*         Isoglishu* |          |

8.5 เมื่อยืนยันรหัส OTP ถูกต้อง จะเข้าสู่หน้า "สร้างบัญชีเข้าใช้งานระบบ" ให้ระบุดังนี้

กำหนดชื่อผู้ใช้งาน (Username)

<u>หมายเหตุ</u>: ชื่อเข้าใช้งานต้องประกอบด้วยตัวอักษรภาษาอังกฤษและ/หรือ ตัวเลข

รวมกัน. 6-15 ตัวอักษร

- ② กำหนดรหัสผ่าน (Password)
- 3 กำหนดยืนยันรหัสผ่าน (Confirm password) อีกครั้ง

<u>หมายเหตุ:</u> รหัสผ่านต้องประกอบด้วยตัวอักษรภาษาอังกฤษตัวพิมพ์ใหญ่ ภาษาอังกฤษ

ตัวพิมพ์เล็ก อักขระพิเศษ เช่น !@#\$%^& และ ตัวเลขรวมกัน 8-20 ตัวอักษร

④ กด "ตกลง"

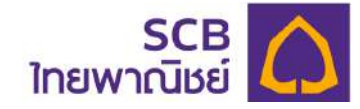

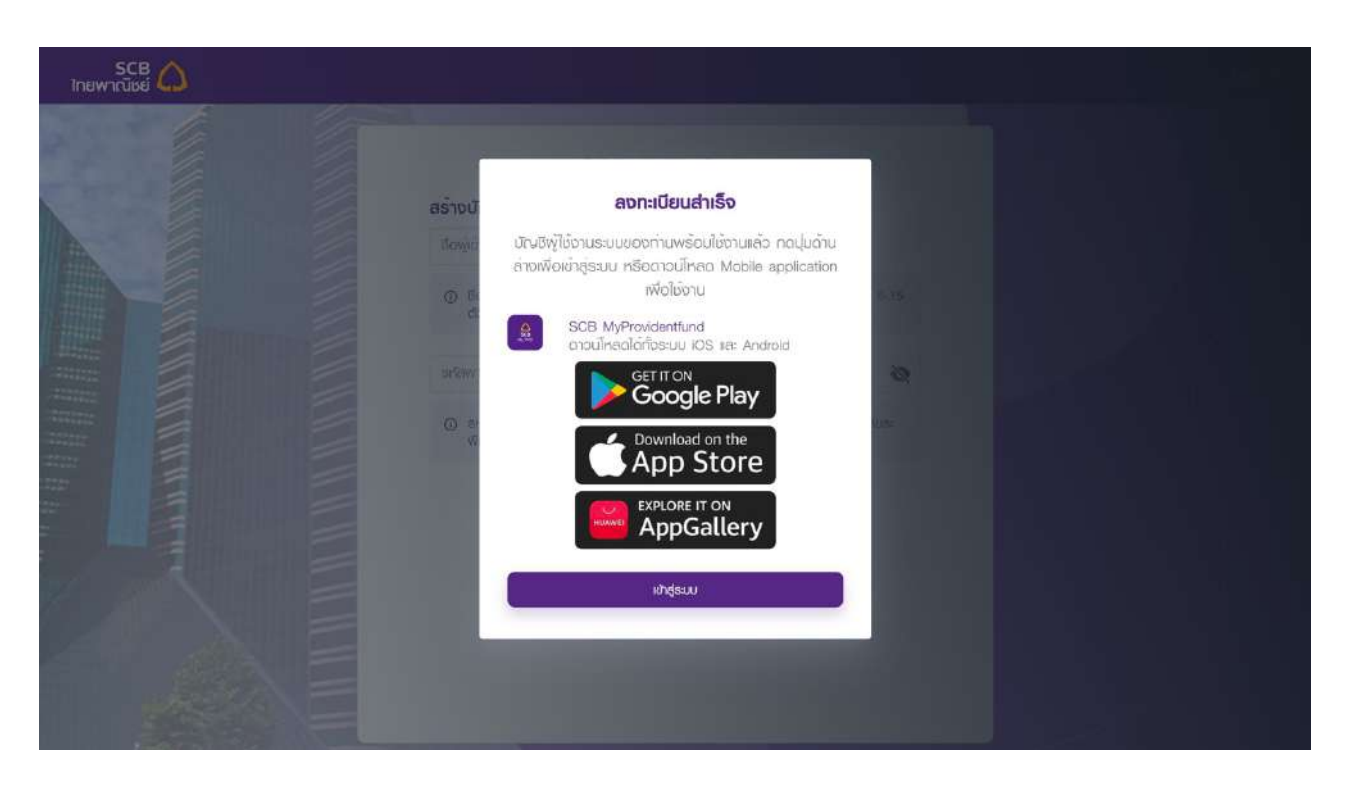

8.6 หน้าจอแสดงข้อความ "<u>ลงทะเบียนสำเร็จ</u>" ให้คลิก "**เข้าสู่ระบบ**" เพื่อเริ่มใช้บริการ หรือ ดาวน์โหลด **แอปพลิเคชัน** " SCB MyProvidentfund" เพื่อเริ่มใช้บริการ (สามารถดาวน์โหลด **แอป** พลิเคชัน " SCB MyProvidentfund" ได้ตั้งแต่วันที่ 21 เมษายน 2566 เป็นต้นไป)

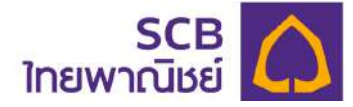

# 14. ขอข้อมูลเพื่อลงทะเบียนเข้าใช้บริการ

กรณีสมาชิกไม่ได้รับอีเมล หรือ SMS เชิญลงทะเบียนเข้าใช้บริการ หรือไม่ทราบข้อมูลรหัสสมาชิก ที่ใช้ในการลงทะเบียน ให้ดำเนินการขั้นตอนดังนี้

|                                  | ไก                                           |
|----------------------------------|----------------------------------------------|
| รีการทะเบียนกองทุนสำรองเลี้ยงชีพ | SCB PVD Online                               |
|                                  | เชิงผู้เข้าใช้งาน                            |
| Nr.                              | รภัสพ่าน 💸                                   |
|                                  | เข้าสุระบ                                    |
|                                  | (กาะมีอะแต่ว่าได้บริการ                      |
|                                  | ดาวนโหลดภูมิอการไม่บริการ                    |
|                                  | docurresescolarins users styles and under up |

## 14.1 ที่หน้าจอ Log in กด **"ลงทะเบียนเข้าใช้บริการ**"

# 14.2 คลิกเลือก "ขอรับข้อมูลเพื่อลงทะเบียนการใช้บริการ"

| SCB<br>ไทยพาณิชย์ |                                                                                                    | Îne I EN |
|-------------------|----------------------------------------------------------------------------------------------------|----------|
|                   | SCB PVD Online           ยืนยับด้วดนเพื่อลงกะเบียนใช้บธิการ           ลงกะเบียนในฐาน:           ๑ สมาธิก () พู้ประสานงานทองทุน/กรรมการกองทุน           รศิสสมาธิก *           รศิสนายล่าง * |          |
|                   | διua                                                                                                    |          |
|                   | <ul> <li>คมายเหตุ : อะบุฉีเนลหรือหมายเลงไกรศัพท์มือถือเฉียวทีมกับที่เช่งกณะ<br/>กรรมการกองกุมไอ<br/><u>ขอรับข้อมูลเพื่อสงกะเบียนการใช้บริการ</u><br/>เรื่อนกลับ ดาสง</li> </ul>             |          |

14.3 ระบุรายละเอียดข้อมูลสมาชิกที่ให้ไว้กับนายทะเบียน เพื่อเป็นการยืนยันตัวตน ดังนี้

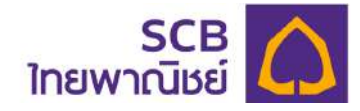

| SCB 🛆<br>ไทยพาณิชย์ | In                                                                                                    | e i en |
|---------------------|----------------------------------------------------------------------------------------------------|--------|
|                     | SCB PVD Online<br>ขอรับข้อมูลเพื่อลงทะเบียนการไม้บริการ                                                         |        |
|                     | รศัสนายจ่าง * 2 เลขประจำตัวประชาชนศรีอเลขทปังสือเดิน                                                            |        |
|                     | รับเกิด * 📋 หมายเลยโกรศัพท์มือถือ (ที่ให้ไว้กับนายจ์                                                            |        |
|                     | อีเนล (ที่ให้ไว้กับนายจ้าง)                                                                                     |        |
|                     | Inniluinsาน หรือไม่เคยไห้ข้อมูลเพื่อการยืบยันตัวตนข้างตัน กรุณาติดต่อลอบทามที่พู้<br>ประสามงานของนายจ้างของท่าน |        |
|                     | idournatu anato                                                                                                 |        |
| Aunital             |                                                                                                    |        |

- ① ระบุรหัสนายจ้าง \* (บังคับระบุ 5 หลัก)
- 2 ระบุเลขบัตรประจำตัวประชาชน หรือเลขหนังสือเดินทาง (สำหรับ)

#### ชาวต่างชาติ) \* บังคับระบุ

- ③ ระบุวัน/เดือน/ปีเกิด ของสมาชิกกองทุน \* บังคับระบุ
- ④ ระบุหมายเลขโทรศัพท์มือถือ หรืออีเมล โดยระบุอย่างใดอย่างหนึ่ง

เท่านั้น \* โปรดระบุหมายเลขโทรศัพท์มือถือ หรืออีเมลเดียวกันกับที่แจ้งคณะกรรม กองทุนไว้

๑ กด "ตกลง" กรณีข้อมูลไม่ถูกต้องแสดงแจ้งเตือน "ไม่พบข้อมูล กรุณา ลองใหม่อีกครั้ง")

หมายเหตุ : กรณีไม่ทราบข้อมูล หรือไม่เคยให้ข้อมูล กรุณาติดต่อสอบถามที่ผู้ประสานงาน กองทุนของบริษัทฯ ท่าน

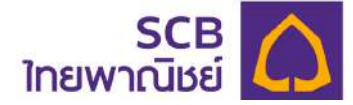

14.4 รับรหัส OTP สำหรับยืนยันการขอรับข้อมูลเพื่อลงทะเบียน

- ระบบจะส่งรหัส OTP 6 หลัก ไปยังหมายเลขโทรศัพท์มือถือหรืออีเมลของท่าน

อย่างใดอย่างหนึ่งเท่านั้น ดังภาพตัวอย่างอีเมล หรือ ภาพตัวอย่างข้อความ SMS

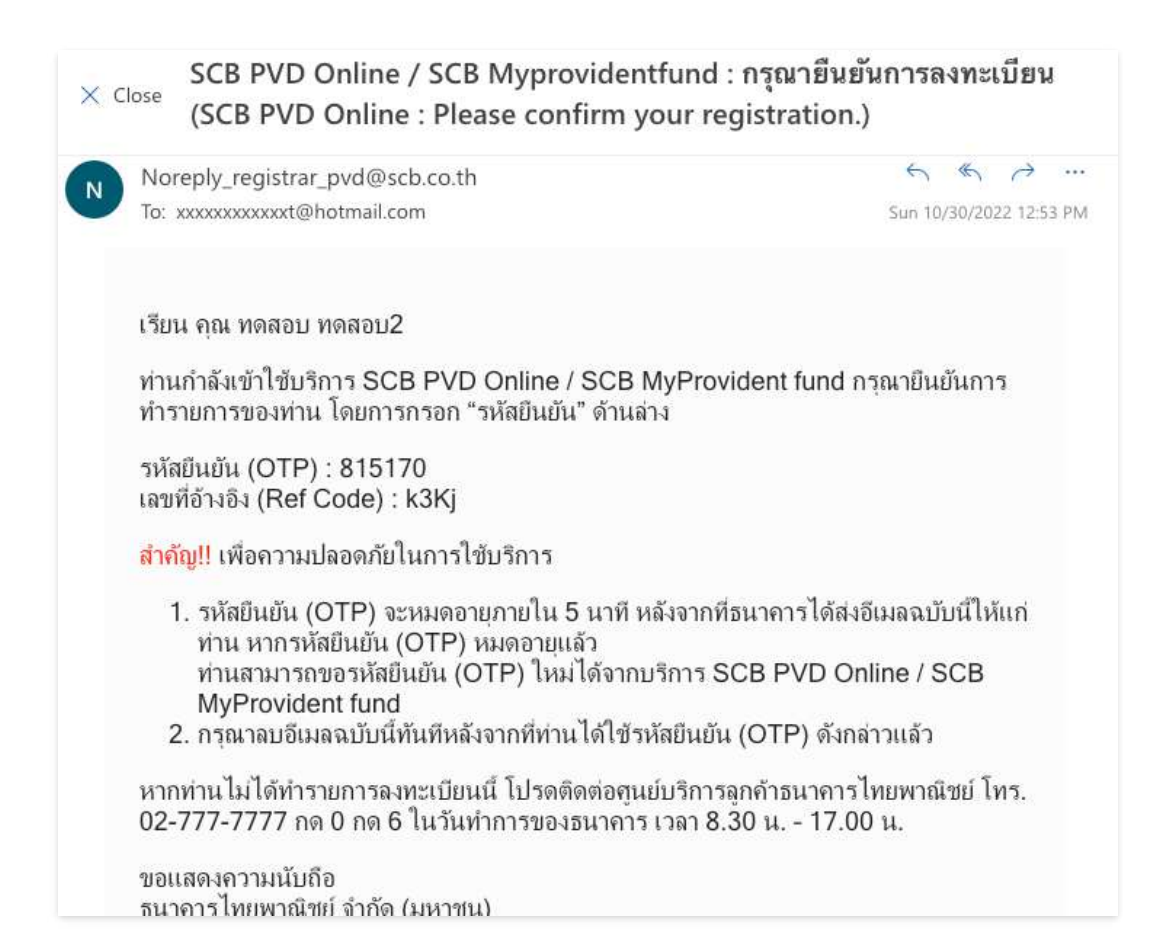

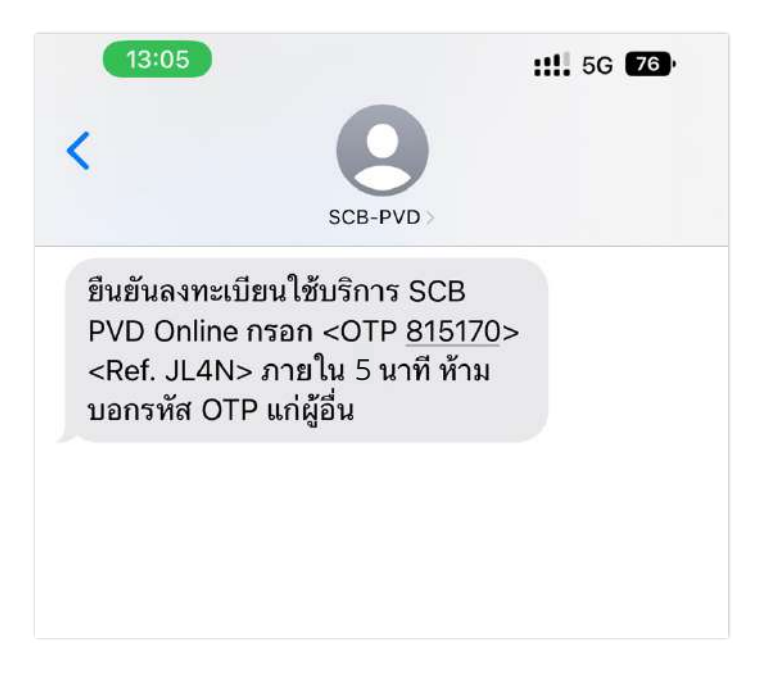

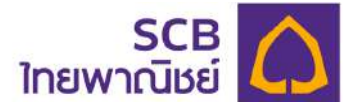

### 14.5 ยืนยันการทำรายการด้วยรหัส OTP

(2)

| SCB<br>โกยพาณิชย์                                                                                                    | . Ino ) en                                                                |
|----------------------------------------------------------------------------------------------------|---------------------------------------------------------------------------|
| SCE PVD (   Suñañáossá OTP   Haldböidius : coorrespandence   Statinio: x3Ki   Improsenceurusaveneitu:   Improsenceurusaveneitu:   Improsenceurusaveneitu:   Improsenceurusaveneitu:   Improsenceurusaveneitu:   Improsenceurusaveneitu:   Improsenceurusaveneitu:   Improsenceurusaveneitu: | Online<br>ail.com<br>4-44 cr/f<br>P ăn Ši<br>crossiel allăŭreša<br>area 2 |

- ระบุรหัส OTP ที่ระบบส่งไปยังหมายเลขโทรศัพท์มือถือหรืออีเมลให้ถูกต้องตามรหัส อ้างอิง
  - กด "ตกลง" เพื่อยืนยันการทำรายการ > กรณีไม่ได้รับรหัส OTP หรือ รหัส OTP หมดอายุ (5 นาที) หากพ้นกำหนด ให้ดำเนินการขอรหัส OTP ใหม่อีกครั้ง โดยต้องเว้นระยะห่างจากกด ครั้งแรก 1 นาที > กรณีระบุรหัสผิดเกินจำนวนครั้งที่กำหนด (3 ครั้ง) จะกด ขอรับรหัสใหม่ได้ใน 30 นาที

หมายเหตุ: กรณีมีทั้งหมายเลขโทรศัพท์มือถือ และอีเมลระบบจะส่งข้อความยืนยันไป ทางหมายเลขโทรศัพท์มือถือ

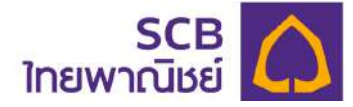

14.6 ระบบแสดงข้อความ "<u>ระบบได้นำส่งข้อมูลการลงทะเบียนใช้บริการ ไปยังช่องทางการ</u> <u>ติดต่อของท่าน โปรดตรวจข้อมูล SMS หรือ Email ของท่าน</u>"

14.7 ลงทะเบียนเข้าใช้บริการ ตามขั้นตอนที่ 13

| SCB PVD Online                                                                                                    |  |
|----------------------------------------------------------------------------------------------------|--|
| <mark>ยืนยันการทำธายการด้วยรหัส OTP</mark><br>กรุณากรอกรหัส OTP<br>ที่ส่ <sup>หวับราชาวิทย</sup> า                      |  |
| รศ<br>ระบบได้น่าส่งข้อมูลการสงกะเบียนใช้บริการ ไปยังช่อง<br>ทางการติดต่อของท่านโปรดตรวจข้อมูล SMS หรือ<br>Email ของท่าน |  |
| cneo                                                                                                    |  |
| คุณจะได้รับข้อความการลงทะเบียน                                                                                          |  |

(1) ข้อความแจ้งรหัสสมาชิกผ่านทางอีเมล (email)

#### เรียน จุณ MEM\_NAME59 MEM\_SURNAME59

ธนาคารไทยพาณิชย์ จำกัด (มหาชน) ("ธนาคาร") ในฐานะนายทะเบียนสมาชิกกองทุนสำรองเนี่ยงชีพ มีความยินดีเป็นอย่างยิ่งที่จะแจ้งให้ทราบว่า ท่านสามารถเริ่มใช้บริการ SCB PVD Online โดยคำเนินการ ตามชั้นตอน ดังนี้

1. เข้าเว็บไซต์ บลจ.ไทยพาณิชย์ (SCBAM)

2. ไปที่เหนู Online Services เลือก SCB PVD ONLINE

3. กรอกข้อมูล

รหัสสมาชิก (Member Code) : NOTE5\_MEM59 รหัสแขอร์พ : กรุณาสอบกามฝายหรัพยากรบุคคลของนายจำงของท่าน ธีแตนชื่อแบบการโมรสัตน์มีคริก : ธีแนว บริสามารถเวลโมรสัตน์มีคริกม

อีเมลหรือหมายเลขโทรศัพท์มือถือ : อีเมล หรือหมายเลขโทรศัพท์มือถือของท่านที่ให้คณะกรรมการกองทุนสำรองเลี้ยงชีพนำส่งมายังนายทะเบียน

ห็งนี้ หากท่านมีข้อลงสัยหรือประลงค์จะสอบถามข้อมูลเพิ่มเติม โปรดติดต่อทูนย์บริการลูกด้วยนาดารไทยพาณิชย์ โทร. 02-777-7777 กด 0 กด 6 ในวันทำการของธนาดาร เวลา 8.30 น. - 17.00 น.

ขอแสดงความนับถือ

ธนาคารไทยพาณิชย์ จำกัด (มหาชน)

อีเมลฉบับนี้ออกโดยระบบอัดโนมัติ กรุณาอย่าตอบกลับ

#### หมายเทตุ :

 ธนาคารขอเรียนให้พราบว่า ธนาคารไม่มีนโยบายในการติดต่อห่านผ่านช่องทางโด ๆ เพื่อสอบถามหรือขอข้อมูลเฉพาะ เช่น Username, Password, หมายเลขบัญชี หรือข้อมูลส่วนบุคคลอื่นใด เป็นต้น ทั้งนี้ หากท่านพบเห็นการทำธุรกรรม หรือได้รับการติดต่อที่ผิดปกติ โปรดดิดต่อธนาคารเพื่อให้ข้อมูลในการตรวจสอบเพื่อป้องกันความเสียหายที่อาจเกิดขึ้นกับท่าน

ธนาดารจะไม่มีการส่ง SMS ที่มีการแบบสังก์ใดๆ ให้กับท่าน และหากได้รับอย่ากดลึงก์ หรือกรอกข้อมูลไดๆ เพราะอาจมีความเสี่ยงที่จะถูกมีจฉาชีพน่าข้อมูลไปใช้ในทางทุจริด
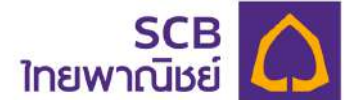

# (2) ข้อความแจ้งรหัสสมาชิกผ่านทาง SMS

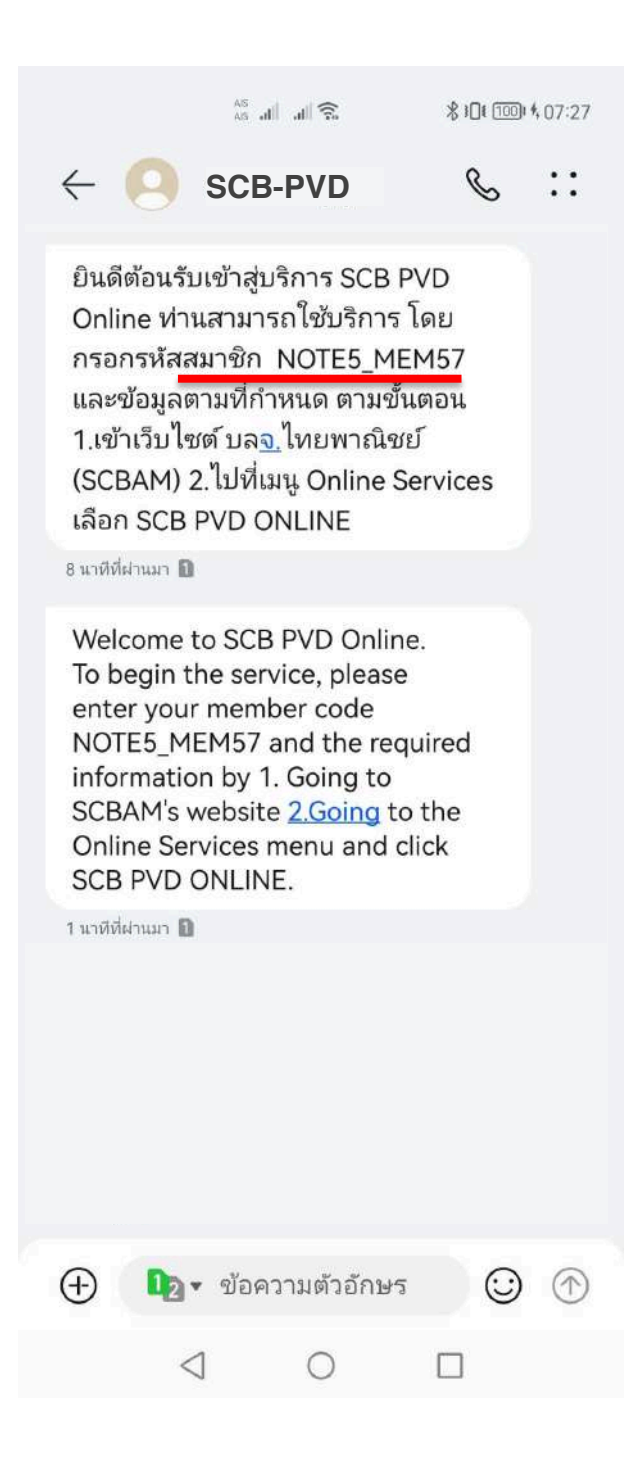

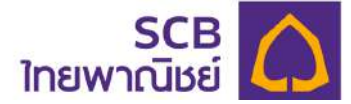

#### ลืมชื่อผู้ใช้งาน /ลืมรหัสผ่าน ของสมาชิก 15

สมาชิกสามารถขอชื่อผู้ใช้งาน (Username) และ รหัสผ่าน (Password) ได้ดังนี้

# 15.1 เข้าที่ <u>https://eservice.scbam.com/mypvd</u>

| คลิก "ลืมบัญชีผู้ใช้/รหัสผ่าน ?"                                         |  |  |
|--------------------------------------------------------------------------|--|--|
| SCB PVD Online                                                           |  |  |
| ເບັ້າສູ່ຣະບົບ                                                            |  |  |
| เรื่อพู้เข้าให้งาน                                                       |  |  |
| รหัสพ่าน                                                                 |  |  |
| ลืมบัญชีพูไช่/ธทัลพ่าน?                                                  |  |  |
| เข้าสู่ระบน                                                              |  |  |
| HSO                                                                      |  |  |
| ลงทะเบียนเข้าใช่บริการ                                                   |  |  |
| ดาวน์ไหลดคู่มือการใช้บริการ                                              |  |  |
| ข้อตกสงและเงื่อนไขการใช้บริการสำหรับพู่ประสานงานกองทุน/<br>กรรมการกองทุน |  |  |

# 15.2 ระบุข้อมูลของท่านเพื่อยืนยันตัวตน

| SCB 🛆<br>ไทยพาณีชย์      |                                                                                                    | Ine I EN |
|--------------------------|----------------------------------------------------------------------------------------------------|----------|
| ทมา แบบ                  | EIUSIKEIWINU<br>sonioujadoudojiwoBuBudoou<br>isteinistigne<br>autor vyUsaruonunoonju/nssumsnoonju<br>NOTE3<br>1234567890123<br>02/02/2529<br>0<br>0<br>080073XXXX<br>0<br>0<br>0 Joune mo vyUsaruonunoonju/nssumsnoonju<br>0<br>0<br>0<br>0<br>0<br>0<br>0<br>0<br>0<br>0<br>0<br>0 |          |
| Understand of the second |                                                                                                    |          |

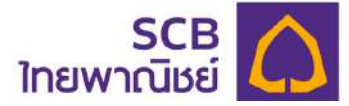

- ① ช่องทำรายการในฐานะ เลือก "สมาชิก"
- 2 ระบุ "รหัสนายจ้าง" \* บังคับระบุ 5 หลัก
- ③ ระบุ เลขบัตรประจำตัวประชาชน หรือเลขหนังสือเดินทาง \* บังคับระบุ
- 5 ระบุ หมายเลขโทรศัพท์มือถือหรืออีเมลที่ให้ไว้กับกรรมการกองทุน อย่างใด ส่ ่ะ

อย่างหนึ่งเท่านั้น

6 กดปุ่ม **"ตกลง**"

#### 15.3 รับรหัส OTP ทางหมายเลขโทรศัพท์มือถือหรืออีเมล

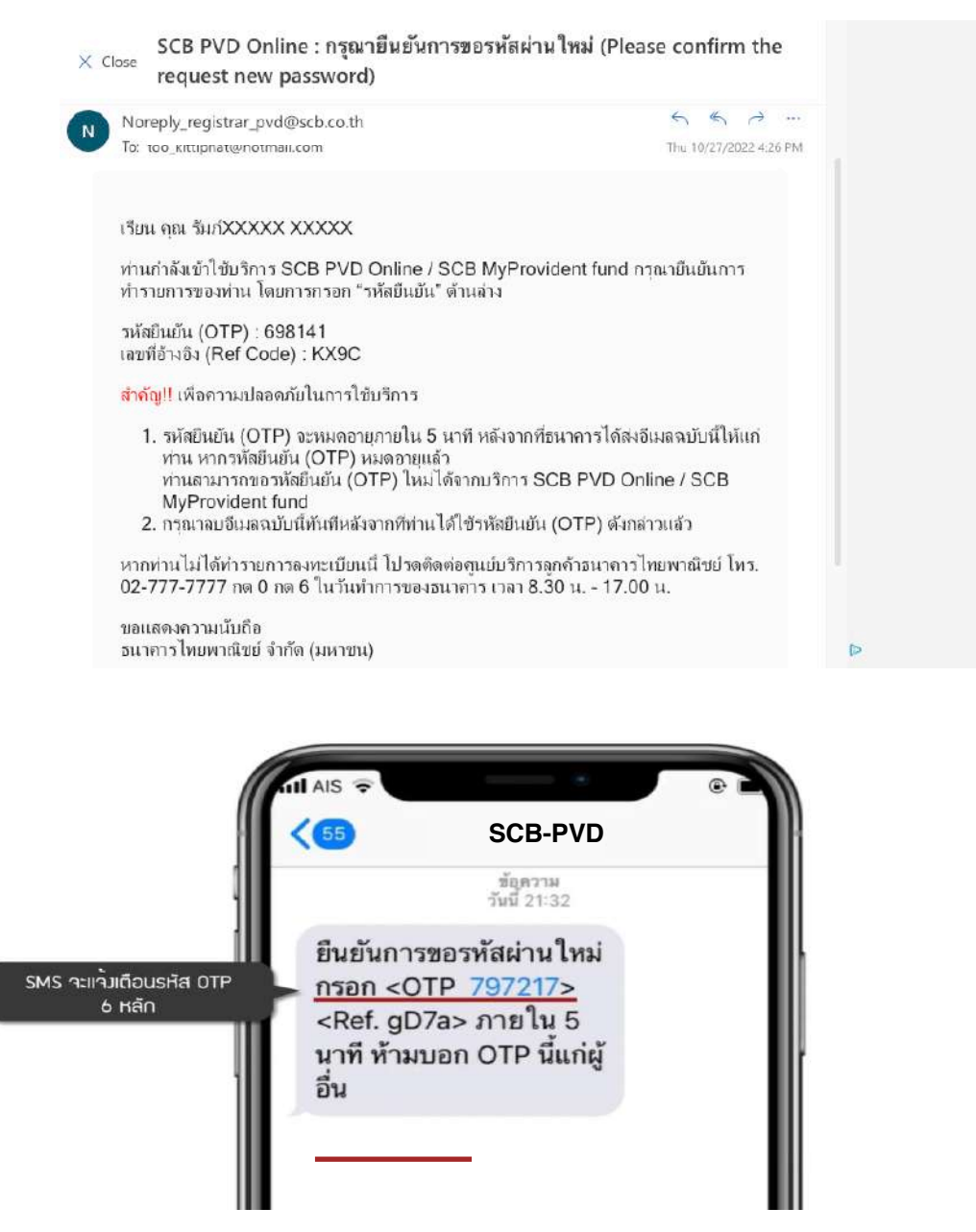

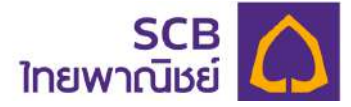

ระบบจะส่งรหัส OTP 6 หลัก ไปยังหมายเลขโทรศัพท์มือถือหรืออีเมลของท่านอย่างใดอย่าง
 หนึ่งเท่านั้น โดยสามารถอ้างอิงความถูกต้องได้จากรหัสอ้างอิง "Ref.")

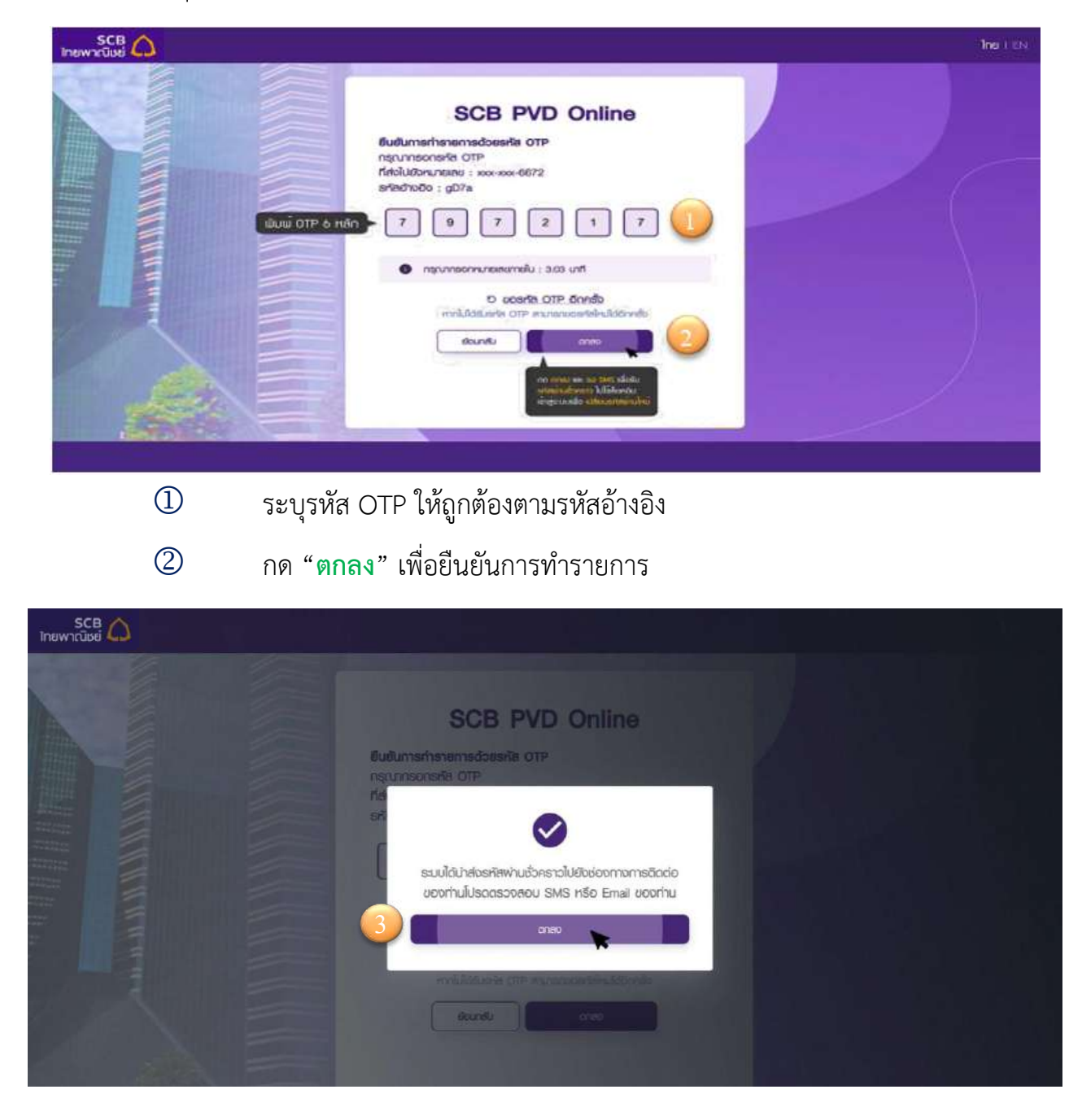

15.4 ระบุรหัส OTP เพื่อยืนยันการทำรายการ

3 กดปุ่ม "ตกลง" ระบบจะส่งชื่อผู้ใช้งาน และ รหัสผ่านใหม่ (ชั่วคราว) ไปยังช่องทาง SMS หรืออีเมล (Email) ของท่านโดยแยกส่งเป็น 2 ข้อความหรือ 2 อีเมล ได้แก่ ส่งชื่อ ผู้ใช้งาน และรหัสผ่านใหม่

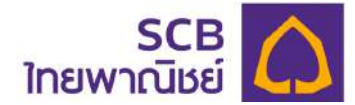

#### ภาพตัวอย่างอีเมล หรือ ข้อความ SMS แจ้งชื่อผู้ใช้งาน และรหัสผ่านใหม่

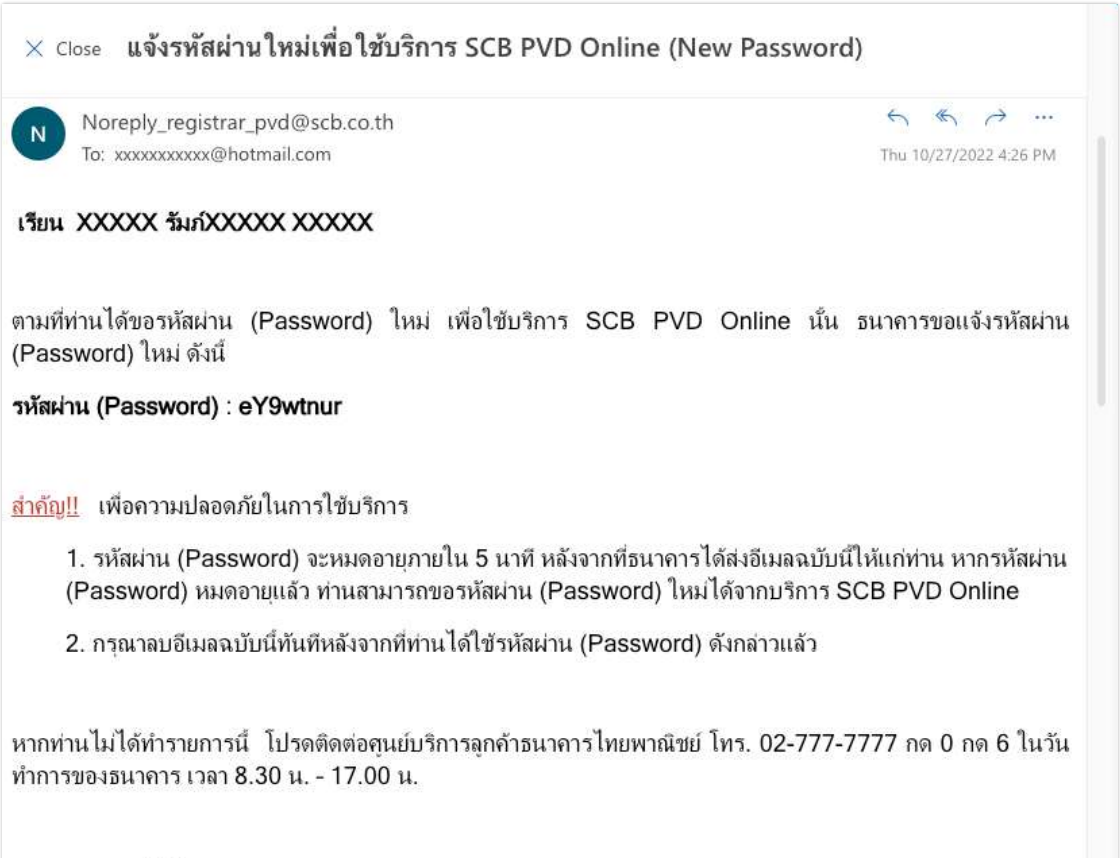

ขอแสดงความนับถือ

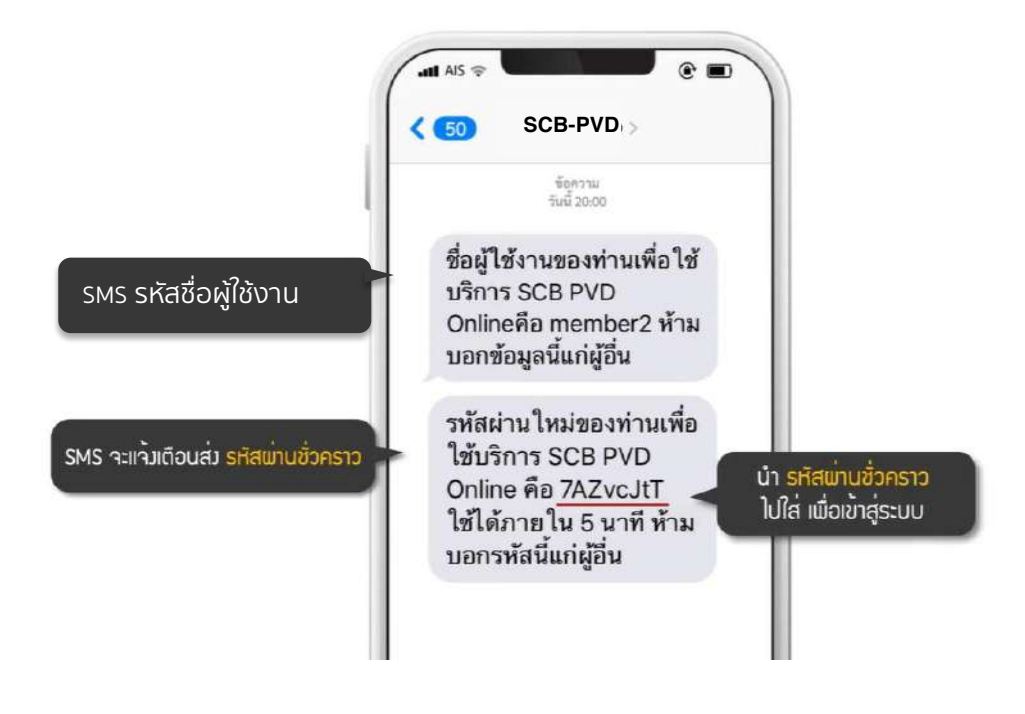

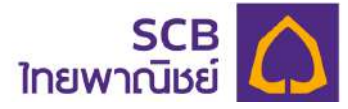

15.5 นำชื่อผู้ใช้งานและรหัสผ่านชั่วคราวที่ได้รับจาก SMS หรืออีเมล (email) ใส่ ที่หน้า Log in

|                                                    | <b>ไทย</b>   EN                                                                                                    |  |
|----------------------------------------------------|----------------------------------------------------------------------------------------------------|--|
|                                                    | SCB PVD Online<br>เข้าสู่ระบบ                                                                                       |  |
| พิมพ์ ชื่อบัญชีผู้ใช้งาน<br>มิมพ์ รหัสผ่านชั่วคราว | Member2<br>7RZvcJłT                                                                                                 |  |
| ເບັາສູ້ຈະບບ                                        | เขาสู่ระบบ<br>เขาสู่ระบบ<br>MSO                                                                                     |  |
|                                                    | สงกะเบยแขกเรมรการ<br>ดาวนโหลดภูมิอการใช้บริการ<br>ข้องกลุณอาร์ง มันการใช้ เรียารสำหลั ผล โรลม เอน กดุจุด บุตรร เการ |  |
|                                                    |                                                                                                    |  |

- ระบุ ชื่อผู้ใช้งาน
- ระบุ รหัสผ่านชั่วคราวที่ได้รับ SMS หรือ Email (รหัสผ่านมีอายุ 5 นาที)
- กดปุ่ม "เข้าสู่ระบบ"

# 15.6 กำหนดรหัสผ่านใหม่ หลังระบุรหัสผ่านชั่วคราวถูกต้อง

|                           |                                                                                                    | Îne i en |
|---------------------------|----------------------------------------------------------------------------------------------------|----------|
| นี้เค่า รหัสเข่านใหม      | SCB PVD Online<br>รหัสพ่านใหม่<br>Member2                                                                                                    |          |
| ตั้งค่า รหิสเข่านใหม่อีกค | <ul> <li>Member222\$</li> <li>ອະຈັສທານດ້ວຍປອດແມ່ວຍຕົວດຳມຣາກາກເປັນດາງແຕ່ວເສັນທຳລາຍ ຕ້ອຍແຫລ້າ<br/>ທ່ານແມ່ນ (ສະຮຽກາຣ sectored 8-20 ດ້ວດຳມຣ</li> <li>ອັດເຄຣິມ</li> </ul> |          |
|                           |                                                                                                    |          |

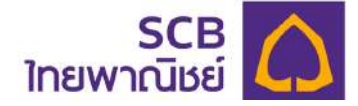

```
ระบุ "รหัสผ่านใหม่" และระบุ "รหัสผ่านใหม่อีกครั้ง"
```

- กดปุ่ม "**ตกลง**"

**หมายเหตุ:** รหัสผ่านต้องประกอบด้วยตัวอักษรภาษาอังกฤษตัวพิมพ์ใหญ่ ภาษาอังกฤษตัวพิมพ์ เล็ก อักขระพิเศษเช่น !@#\$%^& และตัวเลข รวมกัน 8-20 ตัวอักษร

| ไทยพ        |                                                                  |                                   | â vereiden ze e i û |
|-------------|------------------------------------------------------------------|-----------------------------------|---------------------|
| ¢           |                                                                  |                                   |                     |
| ۲<br>۲<br>۲ | าอากุมของอิน<br>ปลียมเพนการสงกุม<br>ประวัติการเปลี่ยมเพนการสงกุม | เปลี่ยนรหัสเฟานใหม่สำเร็จ<br>ดาสง |                     |
|             | Jayanulau<br>Jayanulau / เดิมออล                                 |                                   |                     |
|             | แบบประมินความเสี่ยงในการสงกุม                                    |                                   |                     |
|             | กันอณาทยี/อาจเพมกซียณ<br>ระกะค พ.พ.ศ                             |                                   |                     |

หน้าจอแสดงข้อความ "เปลี่ยนรหัสผ่านใหม่สำเร็จ" กดปุ่ม "**ตกลง**"

เพื่อปิดหน้าต่างแจ้งเตือน และระบบจะแจ้งเตือนการทำรายการสำเร็จไปที่หมายเลขโทรศัพท์มือถือ หรือ email

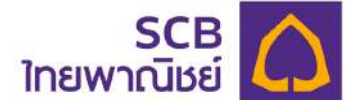

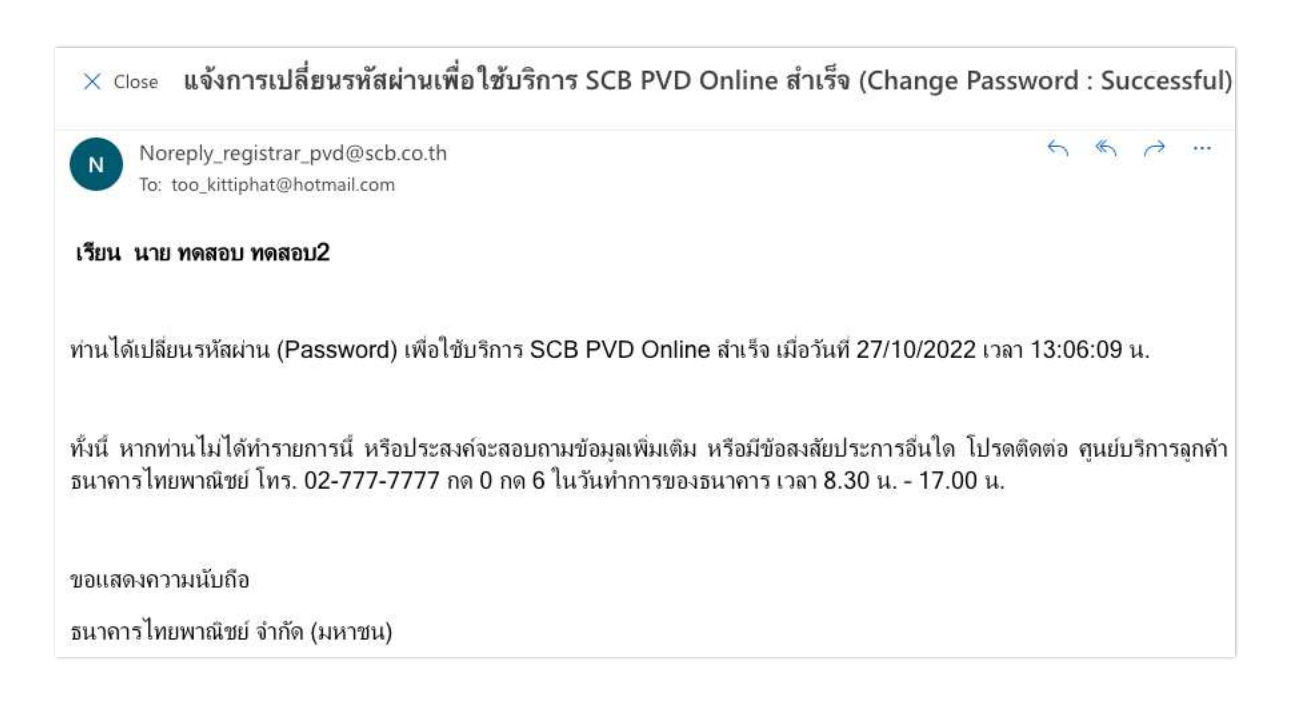

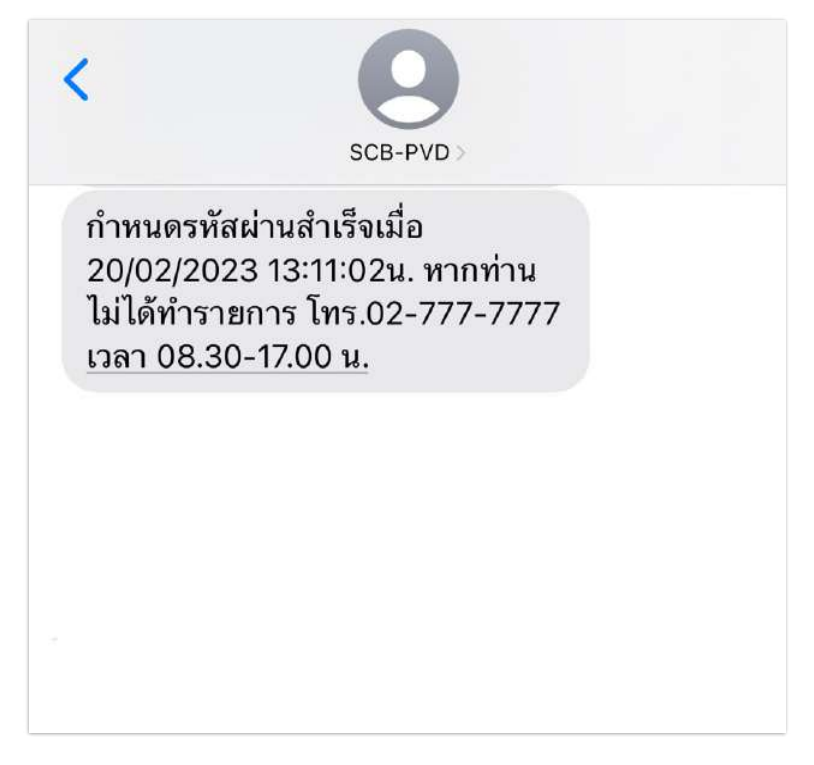

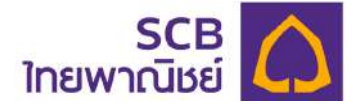

#### 16. เปลี่ยนรหัสผ่านของสมาชิก

- 16.1 สมาชิกสามารถเข้าได้ 2 ช่องทาง
  - แถบด้านบนข้างชื่อสมาชิก คลิกที่รูป 💙 เลือก "เปลี่ยนรหัสผ่าน"
  - แถบด้านซ้ายมือ คลิกเมนู "ข้อมูลผู้ใช้งาน" คลิกปุ่ม "เปลี่ยนรหัสผ่าน"

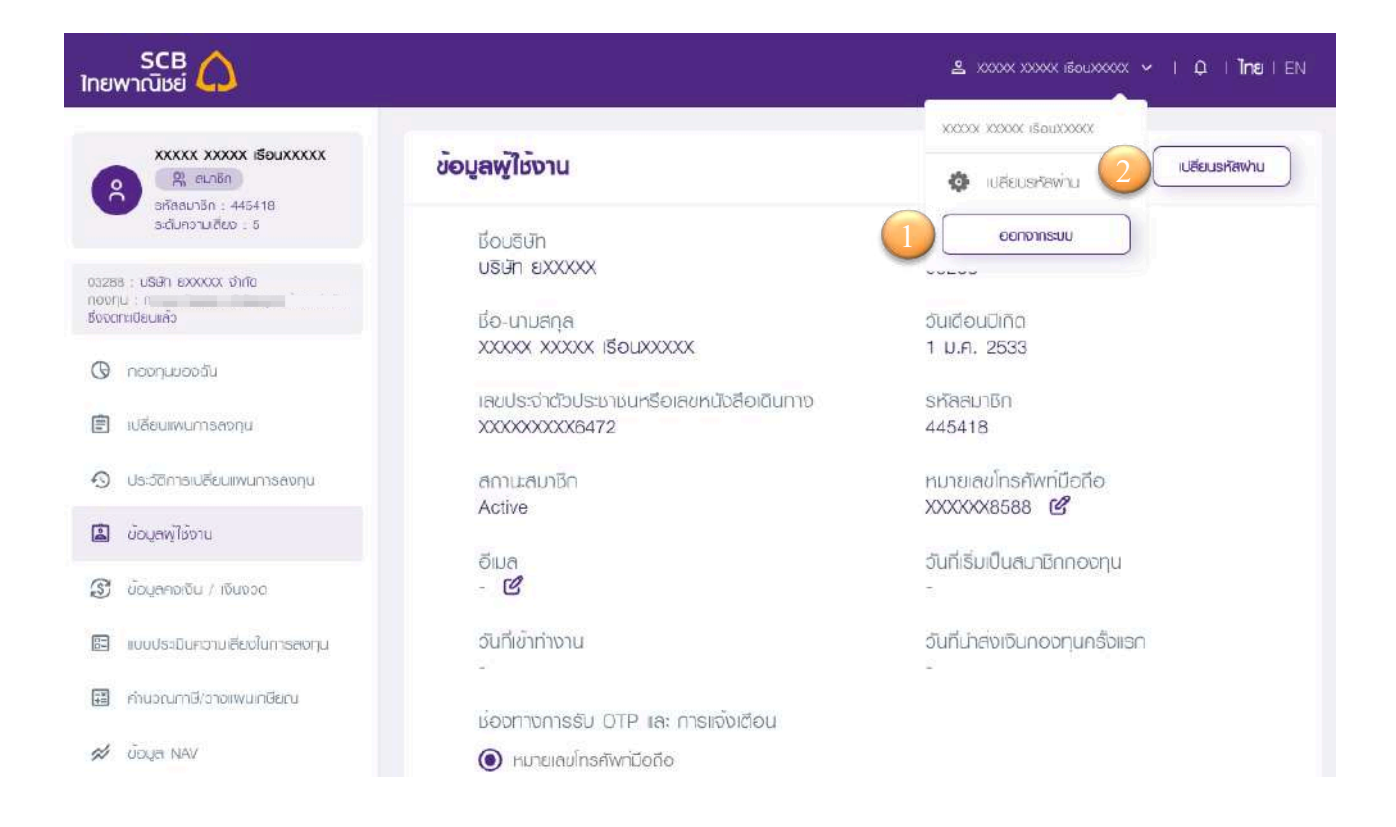

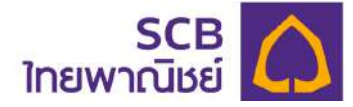

# 16.2 ระบุข้อมูลดังนี้

- ① ระบุ "รหัสผ่านเดิม"
- 2 ระบุ "รหัสผ่านใหม่" / ยืนยัน "รหัสผ่านใหม่" อีกครั้ง
- 3 กดปุ่ม "ตกลง"

| SCB 🏠<br>ไทยพาณิชย์                                           |                  |                                                                           | ٤ -                                                    | I Q I ÎNBIEN |
|---------------------------------------------------------------|------------------|---------------------------------------------------------------------------|--------------------------------------------------------|--------------|
| R autin<br>sriveurisn : NOTES_MEMO2<br>soluronulebouopoyu : 5 | เปลี่ยนรหัสพ่าน  |                                                                           |                                                        |              |
| NOTE3 : 1<br>กอบทน : กลล.ไทยพาณิชย์ แกลเตอร์ฟันธ์ ซึ่งจอ      |                  | เปลี่ยนรหัสพ่าน                                                           |                                                        | ~            |
| natieuneo                                                     | พิมพรหัสผ่านเดิม | Member2                                                                   | 10                                                     | 1            |
| 🕑 กองกุมของฉัม                                                |                  |                                                                           |                                                        | ~            |
| 🗐 เปลี่ยนเพนการลงกุม                                          | ยืนยันรหัสใหม    |                                                                           | 2                                                      | 2            |
| <ol> <li>ประวัติการเปลี่ยนเพนการลงกุน</li> </ol>              | ยืนยันรหัสใหม่   |                                                                           | 20                                                     |              |
| 📓 ข้อมูลพู้ไช้งาน                                             |                  | -                                                                         |                                                        |              |
| 💲 ข้อมูลคงเงิน / เงินงอด                                      |                  | ① ธิทิสีพานดองประกอบด้วยชีวิติกษรกาย<br>พิศษเช่น 1845%^& และด้วเลข 8-20 ( | กช่วงกุมช่วงขุมพ์ไหญ่ ช่วงขุมพ่เล็ก อักษระ<br>สิวชักษร |              |
| 🖾 แบบประเมินความเสี่ยงในการลงกุน                              |                  | an                                                                        | eo 🐂                                                   | 3            |
| คำนวณภาษี/วางเพนเกษียณ                                        |                  | ( dou                                                                     | กลับ                                                   |              |
| 🚿 õoya NAV                                                    |                  |                                                                           |                                                        |              |

# 16.3 รับรหัส OTP สำหรับยืนยันการขอเปลี่ยนรหัสผ่านใหม่

| กรุณายืนยันการขอรหัสผ่านใหม่ (Please confirm the request for new password) 🔤 🗰 🛪                                                                                                    |
|----------------------------------------------------------------------------------------------------|
| Noreply_registrar_pvd@scb.co.th                                                                                                    |
|                                                                                                    |
|                                                                                                    |
| เรียน คุณ XXXXX เรือนXXXXX                                                                                                    |
| ทำนกำลังเข้าใช้บริการ SCB PVD Online กรุณายืนยันการทำรายการของท่าน โดยการกรอก<br>"รหัสยืนยัน" ด้านล่าง                                                                                      |
| รหัสยืนยัน (OTP) : 814095                                                                                                    |
| เลขที่อ้างอิง (Ref Code) : DN8V                                                                                                    |
| <mark>สำคัญ!!</mark> เพื่อความปลอดภัยในการใช้บริการ                                                                                                    |
| 1. รหัสยืนยัน (OTP) จะหมดอายุภายใน 5 นาที หลังจากที่ธนาคารได้ส่งอีเมลฉบับนี้ให้แก่<br>ท่าน หากรหัลยืนยัน (OTP) หมดอายุแล้ว ท่านสามารถขอรหัสยืนยัน (OTP) ใหม่ได้<br>จากบริการ SCB PVD Online |
| 2. กรุณาลบอีเมลฉบับนี้ทันทีหลังจากที่ท่านได้ใช้รหัสยืนยัน (OTP) ดังกล่าวแล้ว                                                                                                    |
| หากท่านไม่ได้ทำรายการนี้ โปรดติดต่อขุนย์บริการลุกค้าธนาคารไทยพาณิชย์ โทร. 02-777-                                                                                                    |
| 7777 กด 0 กด 6 ในวันทำการของธนาคาร เวลา 8.30 น 17.00 น.                                                                                                    |
| ขอแสดงกวามนับถือ                                                                                                    |

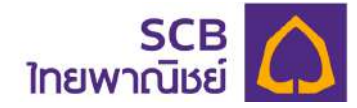

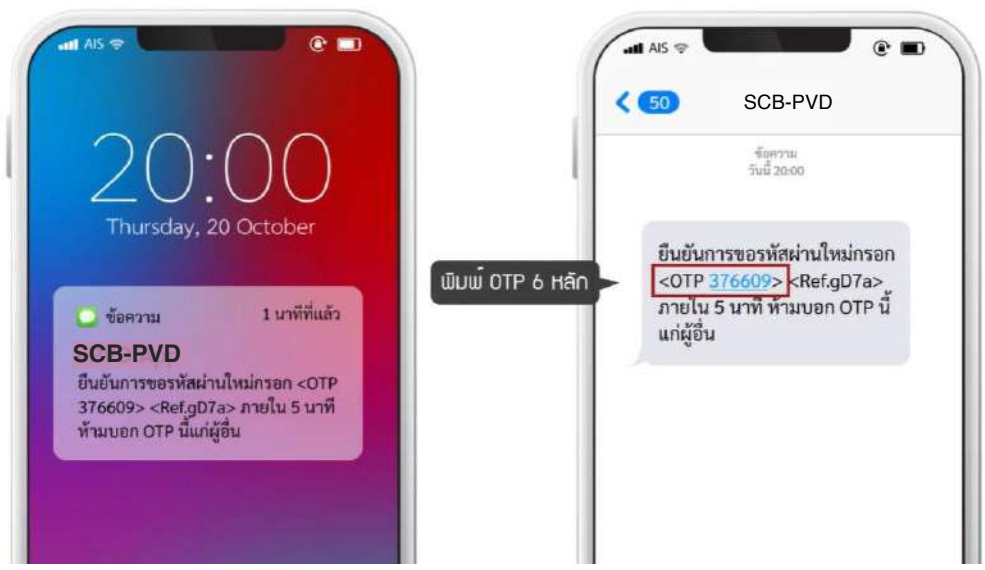

ระบบจะส่งรหัส OTP 6 หลัก ไปยังโทรศัพท์มือถือหรืออีเมลของท่านอย่างใดอย่างหนึ่ง เท่านั้น โดยอ้างอิงความถูกต้องได้จากหมายเลขอ้างอิง "Ref.")

16.4 ยืนยันการทำรายการด้วยรหัส OTP

| SCB 🏠<br>ไทยพาณิชย์                                           | ≗ tortexton outfort of I Q. I The I EN                                       |
|---------------------------------------------------------------|------------------------------------------------------------------------------|
| R eurilin<br>arkaenikn : NOTE3,MEMO2<br>scUnonuekovoronju : 5 | ยืนยันการทำรายการด้วยรหัส OTP                                                |
| NOTES : utility and frau styleticent style<br>noong :         | กรุณกกรอกรหัล OTP<br>ที่ส่งไปยังหมายเลข : xxx-xxx-6672<br>รหัลอ้างอิง : mL8x |
| Φ Λουηυνοοδύ                                                  |                                                                              |
| 🖹 เปลี่ยนแพนการสอกุม                                          |                                                                              |
| <ol> <li>ประวัติการเปลี่ยนเพนการสงทุม</li> </ol>              | 🚯 กลุณการอกหมายเลนกายใน : 0:47 นากี                                          |
| 🔊 ขอมูลซูซีซีซาม                                              | ວ ບອຣກັສ OTP ອັກຄຣັ້ນ<br>ກາງໄປໃຫ້ຢະຫັສ OTP ອາມາຣອບອຣາສີແກ່ປອີກອຣັ່ນ          |
| 🔊 ข้อมูลคงเงิน / เจียงวด                                      |                                                                              |
| 🖪 เบบประเมินความเสียงในการลงทุน                               |                                                                              |
| คำนวณกาษี/วางเพนเกษียณ                                        | eeuneu                                                                       |
| 🚿 ũoụn NAV                                                    |                                                                              |
|                                                               | ระบุรหัส OTP ให้ถูกต้องตามรหัสอ้างอิง                                        |
| 2 f                                                           | าด "ต <b>กลง</b> " เพื่อยืนยันการทำรายการ                                    |

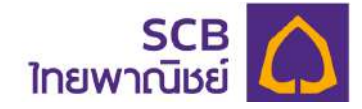

|                                                          |                                                                                                    | Alternative et al. |
|----------------------------------------------------------|----------------------------------------------------------------------------------------------------|--------------------|
| A strem<br>stanutin : NOTE2.MEM02<br>schurotudiooconju 3 |                                                                                                    |                    |
| notes and and and and and and and and and and            |                                                                                                    |                    |
| () nonquuebadu                                           | S                                                                                                    |                    |
| 🗈 uMerumantseonju                                        | เปลี่ยนระศัสพานสำเร็จ                                                                                            |                    |
| 🕥 ประวัติการเปลี่ยนสพมการสอกุม                           | eneo                                                                                                    |                    |
| 🗈 doujadoudo                                             |                                                                                                    |                    |
| 😴 dogerrotitu / πυποο                                    | and the second second second second second second second second second second second second second second second |                    |

- หน้าจอแสดงข้อความ"เปลี่ยนรหัสผ่านสำเร็จ"
- กดปุ่ม "ตกลง"เพื่อปิดหน้าต่างแจ้งเตือน และระบบจะแจ้งเตือนการทำรายการ

สำเร็จผ่าน SMS ไปที่หมายเลขโทรศัพท์มือถือ หรือ email

|   | แจ้งผลการเปลี่ยนแปลงข้อมูลเพื่อใช้บริการ SCB PVD Online (Ch<br>Information : Successful) 🔉 กล่องจดหมาย 🛪                                                         | ange                                  |                 | ¢       | ß   |
|---|----------------------------------------------------------------------------------------------------|---------------------------------------|-----------------|---------|-----|
| • | noreply.epvd@gmail.com<br>ถึง ฉัน 👻                                                                                                    | ส. 15 ต.ค. 2022 16:24                 | ☆               | ¢       | 1   |
|   | เรียน คุณ MEM_NAME09 MEM_SURNAME09                                                                                                    |                                       |                 |         |     |
|   | ทำนได้เปลี่ยนแปลงข้อมูลเพื่อใช้บริการ SCB PVD Online เรียบร้อยแล้ว เมื่อวันที่ 15/                                                                               | 10/2022 เวลา 16:                      | 24:12           | 2 u.    |     |
|   | ทั้งนี้ หากท่านไม่ได้ทำรายการนี้ หรือประสงค์จะสอบถามข้อมูลเพิ่มเติม หรือมีข้อสงสัยปร<br>ลูกค้าธนาคารไทยพาณิชย์ โทร. 02-777-7777 กด 0 กด 6 ในวันทำการของธนาคาร เว | ระการอื่นใด โปรดติ<br>ลา 8.30 น 17.00 | ดต่อ ศุ<br>) น. | านย์บริ | การ |
|   | ขอแสดงความนับถือ                                                                                                    |                                       |                 |         |     |
|   | ธนาคารไทยพาณิชย์ จำกัด (มหาชน)                                                                                                    |                                       |                 |         |     |
|   |                                                                                                    |                                       |                 |         |     |
|   | 13:05 ::!! 5G 76                                                                                                    |                                       |                 |         |     |

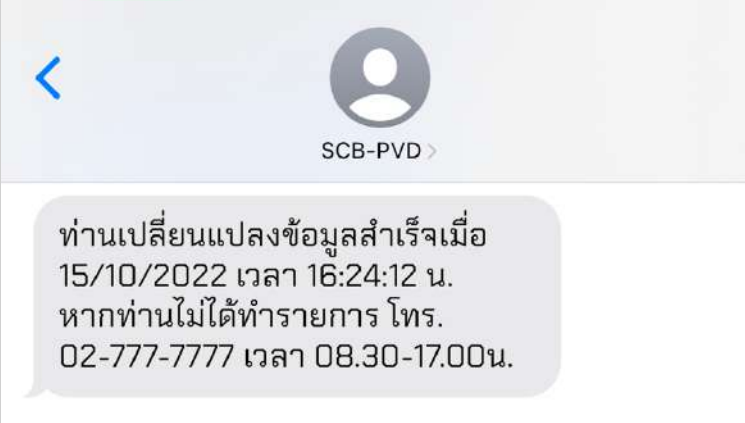

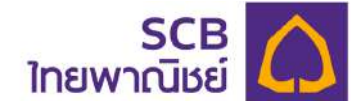

# MOBILE APPLICATION SCB MyProvidentfund [สมาชิกกองทุน]

(เริ่มเปิดให้บริการตั้งแต่วันที่ 21 เมษายน 2566 เป็นต้นไป)

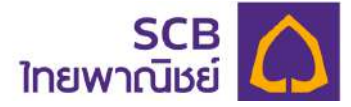

# การเข้าใช้บริการแอปพลิเคชันบนโทรศัพท์มือถือ "SCB MyProvidentfund" (เริ่มเปิดให้บริการตั้งแต่วันที่ 21 เมษายน 2566 เป็นต้นไป)

17.1 ค้นหา**แอปพลิเคชัน** ชื่อ SCB MyProvidentfund (ไม่เสียค่าใช้จ่ายการดาวน์โหลด) โดยมีรูปไอคอนตามภาพ

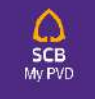

17.2 สำหรับท่านที่ลงทะเบียนเข้าใช้บริการแล้ว โปรดข้ามไปที่ข้อ 19

สำหรับที่ท่านยังไม่เคยลงทะเบียน และค้นหา Email หรือ SMS ที่นายทะเบียนส่งแจ้งเชิญ ลงทะเบียนไม่พบ ท่านสามารถลงทะเบียนได้จากหน้าแรกของแอปพลิเคชัน ดังนี้

จากนั้น คลิกปุ่ม **"ลงทะเบียนเข้าใช้บริการ**"

17.2.1 คลิกที่ไอคอน

| 14:15      |                                                                                                    | ::!! 5G 893                                           |
|------------|----------------------------------------------------------------------------------------------------|-------------------------------------------------------|
|            | SCB<br>ไทยพาณิชย์                                                                                                    | <u>→</u> <sup>++</sup> →                              |
|            | SCB MyProvider                                                                                                    | ntfund                                                |
|            | 0                                                                                                    |                                                       |
|            | เข้าส่งระเบเ                                                                                                    |                                                       |
|            | 11183-00                                                                                                    |                                                       |
| ຮື່ອຜູ້ເຈັ | <i>่</i> าใช้งาน                                                                                                    |                                                       |
| ŭ          |                                                                                                    | )                                                     |
| รหัสฝ      | ่าน                                                                                                    | ø                                                     |
|            |                                                                                                    | ลืมบัญชีผู้ใช้/รหัสผ่าน                               |
| 9          |                                                                                                    |                                                       |
|            |                                                                                                    |                                                       |
|            | เขาสูระบบ                                                                                                    |                                                       |
|            | พาสูระบบ                                                                                                    |                                                       |
|            | างาสูระบบ<br>หรอ<br>ลงทะเบียนเข้าใช้บริ                                                                                                    | inns                                                  |
|            | เขาสูระบบ<br><sup>ครอ</sup><br>ลงทะเบียนเข้าใช้บรี                                                                                                    | inns                                                  |
|            | หรอ<br>ครอ<br>ลงทะเบียนเข้าใช้บริ<br>คาวน์โหลดคู่มีอการใช้                                                                                             | inns<br>Busnns                                        |
|            | เหาสูระบบ<br><sup>ครอ</sup><br>ลงทะเบียนเข้าใช้บริ<br><u>คาวน์โหลดคู่มือการใช้</u><br>จุกลงและเงื่อนไหการใช้บริการส่                                   | :การ<br>ชับธิการ<br>ใหรับผู้ประสานงาน                 |
| <u>vər</u> | เขาสูระบบ<br>คระ<br>ลงทะเบียนเข้าใช้บรี<br>ดาวน์โหลดคู่มือการใช่<br>กาองทุน/กรรมการกล่                                                                 | ริการ<br>ชับริการ<br>ไทหรับผู้ประสานงาน<br>องกุน      |
| ŬĐP        | ครอ<br>ลงทะเบียนเจ้าใช้บริ<br>คาวน์ไหลดคู่มือการใช้<br>ลูกลงและเงื่อนไขการใช้บริการส่<br>กองทุน/กรรมการกะ<br>มะช Version 0.3.1                         | inns<br>ชับธิการ<br>ม่าหรับผู้ประสานงาน<br>องทุน      |
| ŬĐP        | หมอ<br>ลงทะเบียนเข้าใช้บรี<br>ดาวนโหลดคู่มือการใช้<br><u>กาองทุน/กรรมการก</u><br>นสะ Version 0.3.1                                                     | ริการ<br>ชับริการ<br>ใหรรับผู้ประสานงาน<br>องทุน      |
| ŬOP        | หาสูระบบ<br>ครม<br>ลงทะเบียนเข้าใช้บรี<br>ดาวนโหลดคู่มีอการใช้<br><u>จกลงและเงื่อนไขการใช้บรีการส่</u><br><u>กองทุน/กรรมการกะ</u><br>uat Version 0.3.1 | inns<br>ชันธิการ<br><u>ทหรับผู้ประสานงาน</u><br>องทุน |
| ŬĐP        | หมอ<br>ลงทะเบียนเข้าใช้บรี<br>คาวนโหลดคู่มือการใช้<br><u>กาลงและเงื่อนไ</u> ขการใช้บริการส่<br><u>กองทุน/กรรมการก</u><br>นส Version 0.3.1              | ริการ<br>ชับริการ<br>ใหหรับผู้ประสานงาน<br>องทุน      |

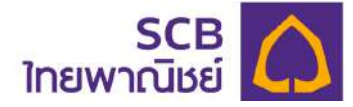

17.2.2 เข้าสู่หน้าจอการยืนยันตัวตน โปรดระบุข้อมูลดังนี้

| <          | SCB<br>ไทยพาณิชย์               | ∎тн ~       |
|------------|---------------------------------|-------------|
|            | SCB MyProvident Fur             | nd          |
| ยืนยันต่   | จัวตนเพื่อลงทะเบียนใช้บริการ    |             |
| () ลงทะเบี | ยนในฐานะ                        |             |
| 🔘 al       | มาชิก 🔘 ผู้ประสานงานกองทุน/กร   | รมการกองทุน |
| 2          | 8                               |             |
| 3 яйац     | ายจ้าง                          |             |
| เมาย       | เล่งโทรศัพท์มือถือ              |             |
| อีเมล      |                                 |             |
|            | งอรับข้อมูลเพื่อลงทะเบียนการใช้ | ับริการ     |
| 6          | ตกลง                            |             |
|            |                                 |             |

- ① ช่องลงทะเบียนในฐานะ เลือก "สมาชิกกองทุน"
- ระบุรหัสสมาชิก \* บังคับระบุ (โปรดตรวจจาก SMS หรือ อีเมลแจ้งการเข้าใช้บริการ กรณี ไม่ทราบ โปรดศึกษาคู่มือในหัวข้อ 14 )
- ระบุรหัสนายจ้าง \* บังคับระบุ 5 หลัก (หากไม่ทราบ โปรดสอบถามที่ผู้ประสานงานกองทุน ของบริษัทฯ ท่าน)

ระบุหมายเลขโทรศัพท์มือถือ หรืออีเมล อย่างใดอย่างหนึ่งเท่านั้น \* โปรดระบุหมายเลข โทรศัพท์มือถือ หรืออีเมลเดียวกันกับที่แจ้งคณะกรรมกองทุนไว้

๑ กด "ตกลง" กรณีระบุข้อมูลไม่ถูกต้องจะแจ้งเตือน "ไม่พบข้อมูล กรุณาลองใหม่อีกครั้ง"

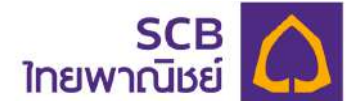

# 17.2.3 หน้าจอแสดง "ข้อกำหนดและเงื่อนไขการใช้บริการ" (Term and Condition)

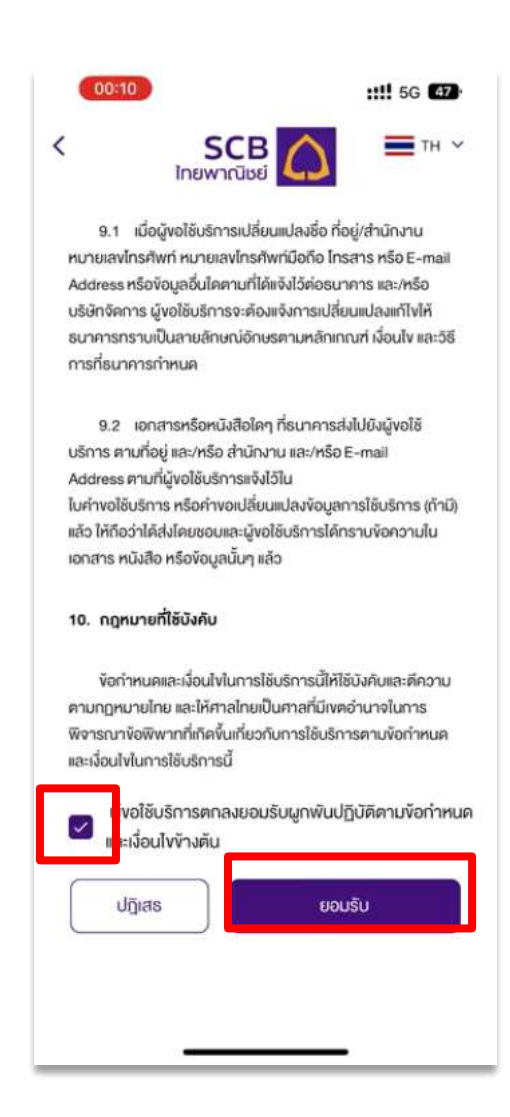

- เลื่อนดูข้อกำหนดและเงือนไขการใช้บริการจนถึงบรรทัดสุดท้าย
- คลิกช่อง "Checkbox" เพื่อตกลงและยอมรับข้อผูกพันปฏิบัติตาม

ข้อกำหนดและเงื่อนไขการให้บริการ

กดปุ่ม "ยอมรับ" (ปุ่มจะเปิดเมื่อสมาชิกกองทุนคลิกรับทราบที่ปุ่ม

checkbox

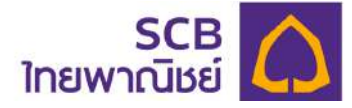

#### 17.2.4 รับรหัส OTP 6 หลัก สำหรับยืนยันการลงทะเบียน

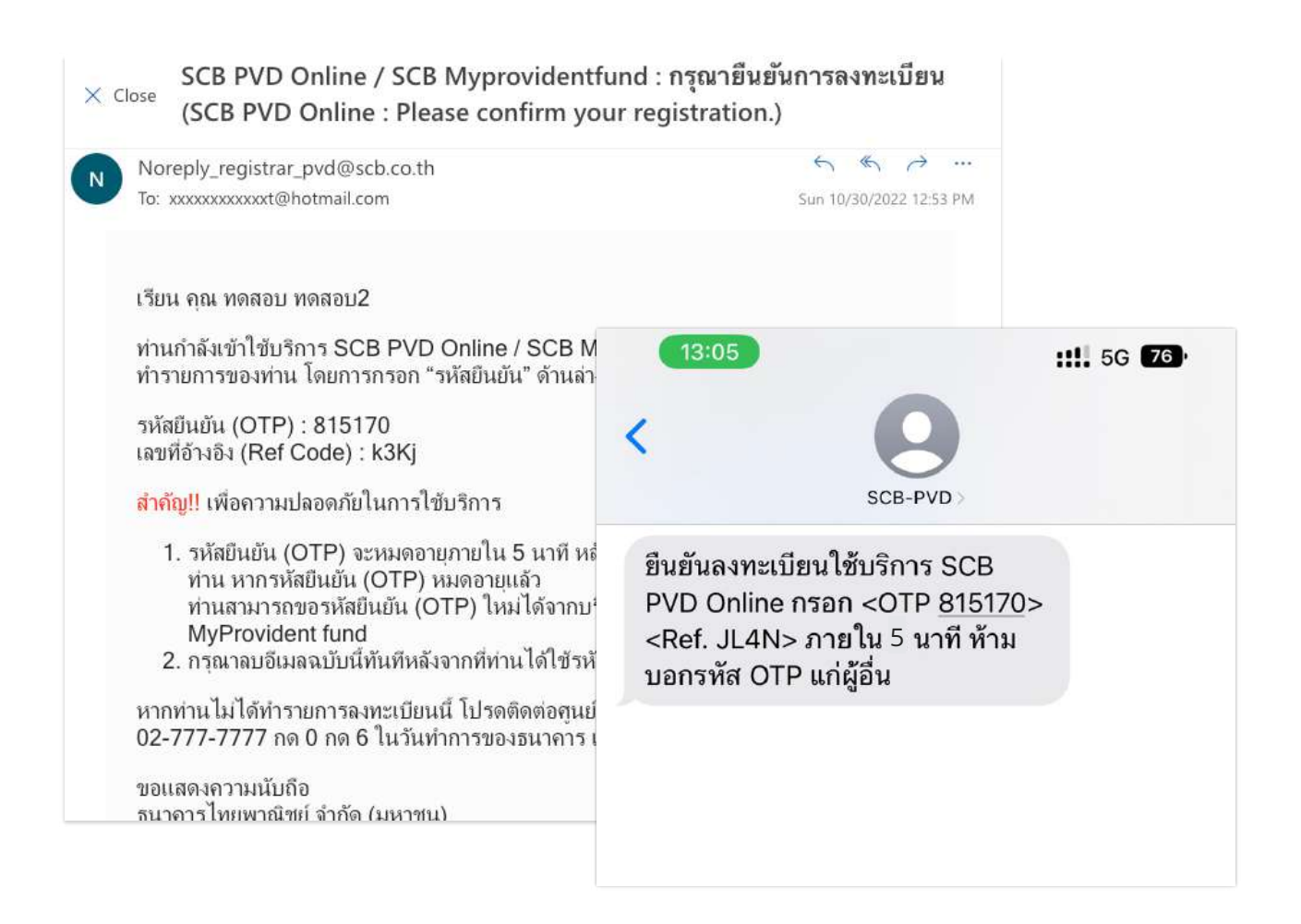

- ระบบจะส่งรหัส OTP 6 หลัก ไปยังหมายเลขโทรศัพท์มือถือ หรืออีเมลของ

ท่านอย่างใดอย่างหนึ่ง ตามภาพด้านบน โดยท่านสามารถอ้างอิงความถูกต้องได้จากรหัสขอ้างอิง "Ref.") (<u>กรณีมีทั้งหมายเลขโทรศัพท์มือถือ และอีเมลระบบจะส่งข้อความยืนยันไปยังหมายเลข</u> <u>โทรศัพท์มือถือ)</u>

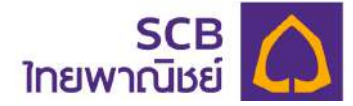

17.2.5 ยืนยันการทำรายการด้วยรหัส OTP

| r<br>r | ารุณากรส<br>ใส่งไปยังห<br>หัสอ้างอิ | อกรหัส C<br>หมายเลง<br>ง : sbb4 | )TP<br>: xxx-x)                   | (x-8588                         |                                |                        |
|--------|-------------------------------------|---------------------------------|-----------------------------------|---------------------------------|--------------------------------|------------------------|
| )      | 5                                   | 9                               | 9                                 | 5                               | 5                              | 0                      |
|        | () กรุง<br>ทากไปไข่                 | ณากรอก<br>C<br>ศรีบรกัส         | พมายเล<br><u>vอรหัส</u><br>OTP สา | งภายใน :<br>OTP อีกค<br>มารถงอร | 4:49 นา<br>ครั้ง<br>ลศิสโทเปได | <b>ที</b><br>โอีกครั้ง |
|        |                                     |                                 | PI                                | กลง                             |                                |                        |
|        |                                     |                                 |                                   |                                 |                                |                        |
|        |                                     |                                 |                                   |                                 |                                |                        |

ระบุรหัส OTP 6 หลัก ให้ถูกต้องตามรหัสอ้างอิง (Ref.)

 รหัส OTP มีอายุ 5 นาทีหลังจากที่ท่านกด "ตกลง" โดยดูเวลา
 คงเหลือได้จากหน้าจอ (นับถอยหลัง 5.00 นาที)
 กรณีไม่ได้รับรหัส OTP โปรดคลิก "ขอรหัส OTP อีกครั้ง" โดย
 เว้นระยะห่าง 1 นาที จากการกดขอครั้งก่อนหน้า
 กรณีระบุรหัส OTP ผิดเกินจำนวนครั้งที่กำหนด (3 ครั้ง) โปรด
 คลิก "ขอรหัส OTP อีกครั้ง" โดยเว้นระยะห่าง 30 นาที

 กด "ตกลง" เพื่อยืนยันการทำรายการ

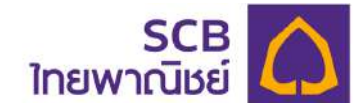

17.2.6 เมื่อระบุรหัส OTP ถูกต้อง จะเข้าสู่หน้า "สร้างบัญชีเข้าใช้งานระบบ"

|      | SCB MyProvident Fund                                                                                                    |
|------|----------------------------------------------------------------------------------------------------|
|      | SCB MyProvident Fund                                                                                                    |
| สร้า | งบัญชีเข้าใช้บริการ                                                                                                    |
| Ph   | nat12345                                                                                                    |
| 0    | ) ชื่อผู้เข้าใช้งานค้องประกอบค้วยตัวอักษรกาษาอังกฤเ<br>และ/หรือ ตัวเลงรวมกัน 6-15 ตัวอักษร                                |
| Ph   | մա<br>nat123455                                                                                                    |
| sñ   | ัสเผ่านอีกครั้ง                                                                                                    |
| 0    | รหัสพ่านต้องประกอบด้วยตัวอักษรภาษาอังกฤษ<br>ตัวพิมพ์ไหญ่ ตัวพิมพ์เล็ก อักขระพิเศษเช่น<br>!@#\$%^& และตัวเลข 8-20 ตัวอักษร |
|      | ୯୮୦କାତ                                                                                                    |

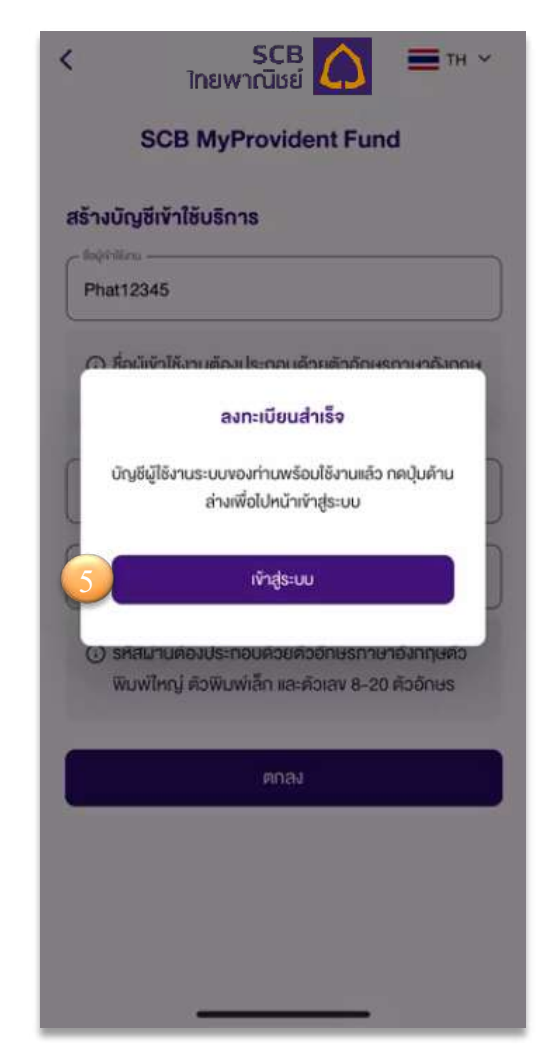

- กำหนดชื่อผู้ใช้งาน (Username)
   <u>หมายเหตุ</u>: ชื่อเข้าใช้งานต้องประกอบด้วยตัวอักษรภาษาอังกฤษและ/
   หรือ ตัวเลขรวมกัน. 6-15 ตัวอักษร
- ② กำหนดรหัสผ่าน (Password)
- 3 กำหนดยืนยันรหัสผ่าน (Confirm password) อีกครั้ง <u>หมายเหตุ:</u> รหัสผ่านต้องประกอบด้วยตัวอักษรภาษาอังกฤษตัวพิมพ์ ใหญ่ ภาษาอังกฤษตัวพิมพ์เล็ก อักขระพิเศษเช่น !@#\$%^& และ ตัวเลข รวมกัน 8-20 ตัวอักษร
- ④ กด "ตกลง"
- (5) หน้าจอแสดง <u>ลงทะเบียนสำเร็จ</u> จากนั้น คลิก "เข้าสู่ระบบ" เพื่อเริ่มใช้ บริการ

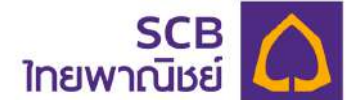

## 18. ขอข้อมูลการลงทะเบียน

การขอข้อมูลสำหรับการลงทะเบียน เป็นการขอรหัสสมาชิก กรณีที่สมาชิกไม่ได้รับอีเมล หรือ SMS เชิญลงทะเบียนเข้าใช้บริการ หรือไม่ทราบข้อมูลรหัสสมาชิกที่ใช้ในการลงทะเบียน การขอข้อมูลรหัสสสมาชิกมีขั้นตอนดังนี้

18.1 เข้าที่ไอคอน

18.2 กด **"ลงทะเบียนเข้าใช้บริการ"** 

|                                                               | b Myriovidendund                                                                                             |
|---------------------------------------------------------------|----------------------------------------------------------------------------------------------------|
|                                                               | <u> </u>                                                                                                    |
|                                                               | เข้าสู่ระบบ                                                                                                  |
| ชื่อผู้เข้าใช้งาน                                             |                                                                                                    |
| รหัสผ่าน                                                      | ĕ                                                                                                    |
|                                                               | ลิมบัญชีผู้ใช้/รหั                                                                                           |
|                                                               | เข้าสู่ระบบ                                                                                                  |
|                                                               | หรือ                                                                                                    |
| 1                                                             | ลงทะเบียนเข้าใช้บริการ                                                                                       |
|                                                               |                                                                                                    |
| ดาะ                                                           | วนโหลดคู่มือการใช้บริการ                                                                                     |
| <u>ดา</u> ะ<br>งัอตกลงและเงื่อ                                | อนโหลดคู่มือการใช้บริการ<br>อนไขการใช้บริการสำหรับผู้ประสานงาน                                               |
| <u>ดาง</u><br>ข้อตกลงและเงี้ย<br>ก_                           | วนโหลดคู่มือการใช้บริการ<br>อนโหการใช้บริการสำหรับผู้ประสานงาน<br>าองทุน/กรรมการกองทุน                       |
| <u>ดาร</u><br>ข้อตกลงและเจ๋ะ                                  | อนโหลดคู่มือการใช้บริการ<br>อนไขการใช้บริการสำหรับผู้ประสานงาน<br>าองทุน/กรรมการกองทุน<br>เลt Version 0.3.10 |
| <u>ดาร</u><br><u>ข้อตกลงและเจ๋ะ</u><br>ฏ<br>อ่านวิธีที่เราเก็ | วน์โหลดคู่มือการใช้บริการ<br>อนไงการใช้บริการสำหรับผู้ประสานงาน<br>าองทุน/กรรมการกองทุน<br>เสา Version 0.010 |

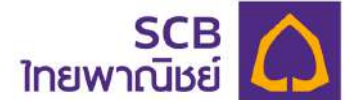

# 18.3 กด "ขอรับข้อมูลเพื่อลงทะเบียนการใช้บริการ"

| <             | SCB<br>ไทยพาณิชย์                | ТН 🗸       |
|---------------|----------------------------------|------------|
|               | SCB MyProvident Fund             | d          |
| ยืนยันต่      | จัวคนเพื่อลงทะเบียนใช้บริการ     |            |
| ลงทะเบี       | ยนในฐานะ                         |            |
| <b>(</b> ) au | มาชิก 🔿 ผู้ประสานงานกองทุน/กรร   | มการกองทุน |
| C Shideuria   | n                                |            |
|               |                                  |            |
| รหัสม         | ายจ้าง                           |            |
| _             |                                  |            |
| หมาย          | เลงโทรศัพท์มือกือ                |            |
| _             |                                  |            |
| ວິເມຄ         |                                  |            |
|               | งอรับข้อมูลเพื่อลงทะเบียนการใช้บ | รีการ      |
|               | ตกลง                             |            |

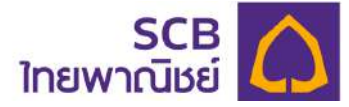

18.4 ระบุรายละเอียดข้อมูลสมาชิกที่ให้ไว้กับนายทะเบียน เพื่อเป็นการยืนยันตัวตนโดยมี รายละเอียดดังนี้

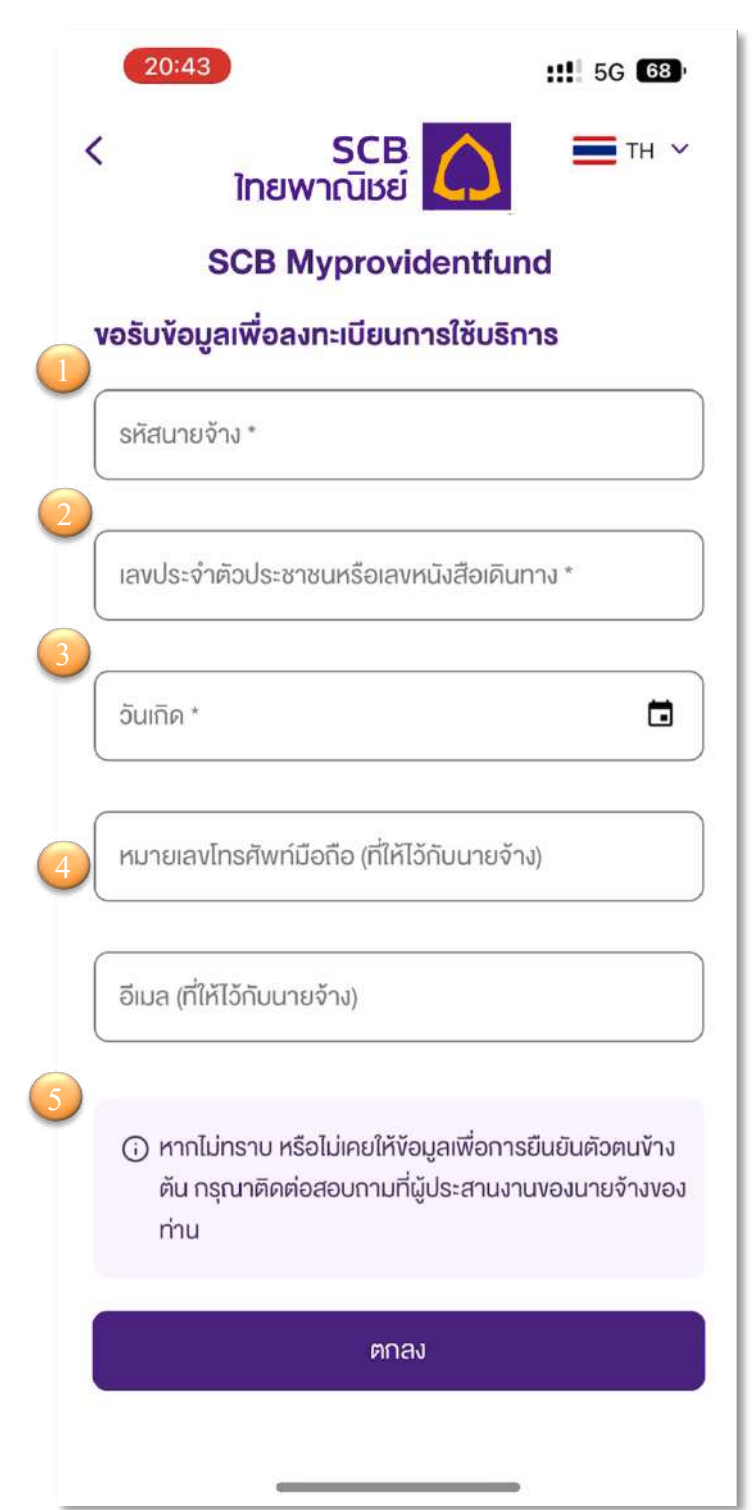

 ระบรหัสนายจ้าง \* (บังคับระบุ 5 หลัก)

ระบุเลขบัตรประจำตัวประชาชน
 หรือเลขหนังสือเดินทาง (สำหรับ
 ชาวต่างชาติ) \* บังคับระบุ

③ ระบุวัน/เดือน/ปีเกิด ของสมาชิก กองทุน \* บังคับระบุ

ระบุหมายเลขโทรศัพท์มือถือ
 หรืออีเมล เพียงอย่างใดอย่างหนึ่ง \* โปรด
 ระบุหมายเลขโทรศัพท์มือถือ หรืออีเมล
 เดียวกันกับที่แจ้งคณะกรรมกองทุนไว้

๑ กด "ตกลง" กรณีระบุข้อมูลไม่ ถูกต้องจะแจ้งเตือน "ไม่พบข้อมูล กรุณา ลองใหม่อีกครั้ง"

หมายเหตุกรณีไม่ทราบข้อมูล หรือไม่เคยให้ ข้อมูล กรุณาติดต่อสอบถามที่ผู้ประสานงาน กองทุนของบริษัทฯ ท่าน

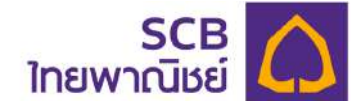

18.5 รับรหัส OTP สำหรับยืนยันการขอรับข้อมูลเพื่อลงทะเบียน

ระบบจะส่งรหัส OTP 6 หลัก ไปยังหมายเลขโทรศัพท์มือถือหรืออีเมลของท่าน

อย่างใดอย่างหนึ่ง ดังภาพตัวอย่างอีเมล หรือ ภาพตัวอย่างข้อความ SMS

| × Close    | SCB PVD Online / SCB Myprovidentfue<br>(SCB PVD Online : Please confirm your                                                                                                    | nd : กรุณายืนยันการลงทะเบียน<br>r registration.)                                          |
|------------|----------------------------------------------------------------------------------------------------|-------------------------------------------------------------------------------------------|
| No No      | preply_registrar_pvd@scb.co.th                                                                                                    | よ 《 ひ …                                                                                   |
| To:        | xxxxxxxxxxt@hotmail.com                                                                                                    | Sun 10/30/2022 12:53 PM                                                                   |
| เรีย       | บน คุณ ทดสอบ ทดสอบ2                                                                                                    |                                                                                           |
| ท่า<br>ทำ  | นกำลังเข้าใช้บริการ SCB PVD Online / SCB MyP<br>รายการของท่าน โดยการกรอก "รหัสยืนยัน" ด้านล่าง                                                                                                    | Provident fund กรุณายืนยันการ                                                             |
| รหั<br>เลข | ัสยืนยัน (OTP) : 815170<br>ขที่อ้างอิง (Ref Code) : k3Kj                                                                                                    |                                                                                           |
| สำเ        | <mark>คัญ!!</mark> เพื่อความปลอดภัยในการใช้บริการ                                                                                                    |                                                                                           |
|            | <ol> <li>รหัสยืนยัน (OTP) จะหมดอายุภายใน 5 นาที หลังจ<br/>ท่าน หากรหัสยืนยัน (OTP) หมดอายุแล้ว<br/>ท่านสามารถขอรหัสยืนยัน (OTP) ใหม่ได้จากบริกา<br/>MyProvident fund</li> <li>กรณาอบอีเมอฉบับนี้ทันทีหลังจากที่ท่านได้ใช้รหัสยืบ</li> </ol> | ากที่ธนาคารได้ส่งอีเมลฉบับนี้ให้แก่<br>เร SCB PVD Online / SCB<br>นยัน (OTP) ดังกล่าวแล้ว |
| หา<br>02   | 2. กาณ แออเฉล แอออลการทั่งหากที่เป็นหนึ่ง มีและ<br>กท่านไม่ได้ทำรายการลงทะเบียนนี้ โปรดติดต่อสูนย์บริ<br>2-777-7777 กด 0 กด 6 ในวันทำการของธนาคาร เวล                                                                                       | การลูกค้าธนาคารไทยพาณิชย์ โทร.<br>า 8.30 น 17.00 น.                                       |
| ขอ         | แสดงความนับถือ                                                                                                    |                                                                                           |

ขอแลดงความนบถอ ธนาคารไทยพาณิทย์ จำกัด (มหาทน)\_\_\_

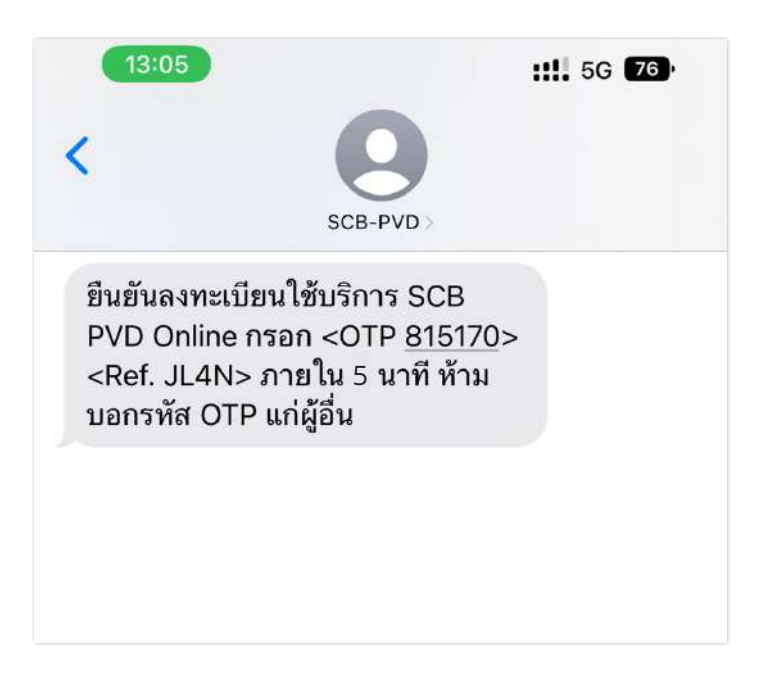

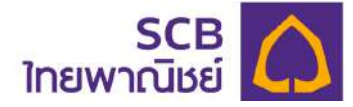

| <        | ยินยันก                                        | ารทำรายการด้วยรห                                                                             | ia OTP                                                          |
|----------|------------------------------------------------|----------------------------------------------------------------------------------------------|-----------------------------------------------------------------|
| n        | รุณากรอกรหัส                                   | OTP                                                                                          |                                                                 |
| ที่ส     | ส่งไปยังหมายเล                                 | av : xxx-xxx-8588                                                                            |                                                                 |
| Sł       | หัสอ้างอิง : HSI                               | 8L                                                                                           |                                                                 |
|          |                                                |                                                                                              |                                                                 |
| $\smile$ |                                                |                                                                                              |                                                                 |
|          | 00000                                          | oruoruovoorile - 0                                                                           | 45.005                                                          |
|          | และเนากรอ                                      | กทมายเลขภายเน : 2                                                                            | :45 UNN                                                         |
|          |                                                |                                                                                              |                                                                 |
|          |                                                | C vองหัส OTP อีกครั้                                                                         | ĺ.                                                              |
|          | หากไม่ได้รับรหั                                | C <u>ขอรหัส OTP อีกครั้</u><br>โส OTP สามารถขอรหั                                            | <u>รึ่ง</u><br>ัสใหม่ได้อีกครั้ง                                |
|          | หากไม่ได้รับรหั                                | C <u>ขอรหัส OTP อีกครั้</u><br>โส OTP สามารถขอรหั                                            | <u>ึ่ง</u><br>ัสใหม่ได้อีกครั้ง                                 |
|          | หากไม่ได้รับรห้                                | C <u>ขอรหัส OTP อีกครั้</u><br>โส OTP สามารถขอรหั                                            | ั้ง<br>สใหม่ได้อีกครั้ง                                         |
|          | หากไม่ได้รับรห้                                | C <u>ขอรหัส OTP อีกครั้</u><br>โส OTP สามารถขอรหั<br>คุณลง                                   | <u>ร์ง</u><br>สใหมได้อีกครั้ง                                   |
|          | หากไม่ได้รับรหั<br>1                           | C <u>ขอรหัส OTP อีกครั้</u><br>โส OTP สามารถขอรหั<br>คุกลง<br>2                              | <u>ร์ง</u><br>สใหมได้อีกครั้ง<br>3                              |
|          | หากไม่ได้รับรหั<br>1                           | C <u>ขอรหัส OTP อีกครั้</u><br>โส OTP สามารถขอรทั<br>คุณลง<br>2<br>                          | รัง<br>สใหม่ได้อีกครั้ง<br>อะะ                                  |
|          | หากไม่ได้รับรหั<br>1<br>4<br>6H1               | С <u>vəsหัส ОТР อีกครั้</u><br>ia OTP สามารถงอรทั<br>ตกลง<br>2<br>                           | รัง<br>สใหม่ได้อีกครั้ง<br>3<br>DEF<br>6<br>MNO                 |
|          | и<br>иппІцІйšusй<br>1<br>ені<br>7              | С <u>vosřa OTP อีกครั้</u><br>โส OTP สามารถvosř<br>ตกลง<br>2<br><u>А</u> Вс<br>5<br>JKL<br>8 | <u>รัง</u><br>สใหม่ได้อีกครั้ง<br>                              |
|          | и<br>иппішійšusй<br>1<br>4<br>оні<br>7<br>рокs | С <u>vəsřa OTP อีกครั้</u><br>โส OTP สามารถงอรทั<br>คาลง<br>2<br>                            | รัง<br>สิใหม่ได้อีกครั้ง<br>อะร<br>ด <sub>พง</sub><br>9<br>พะพะ |

18.6 เข้าสู่หน้า "ยืนยันการทำรายการด้วยรหัส OTP"

ระบุรหัส OTP ให้ถูกต้องตามรหัสอ้างอิง

> กรณีไม่ได้รับรหัส OTP หรือ รหัส OTP หมดอายุ (5 นาที) หากพ้น

กำหนด ให้ ดำเนินการขอรหัส OTP ใหม่อีกครั้ง โดยต้องเว้นระยะห่างจากกดครั้งแรก 1 นาที > กรณีระบุรหัสผิดเกินจำนวนครั้งที่กำหนด (3 ครั้ง) จะกดขอรับรหัสใหม่

ได้ใน 30 นาที

1

2 กด "ตกลง" เพื่อยืนยันการทำรายการ

เมื่อยืนยัน OTP ถูกต้อง ระบบแสดงข้อความ "<u>ระบบได้นำส่งข้อมูลการ</u> <u>ลงทะเบียนใช้บริการ ไปยังช่องทางการติดต่อของท่าน โปรดตรวจข้อมูล SMS</u> <u>หรือ Email ของท่าน</u>" ดังภาพ

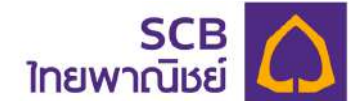

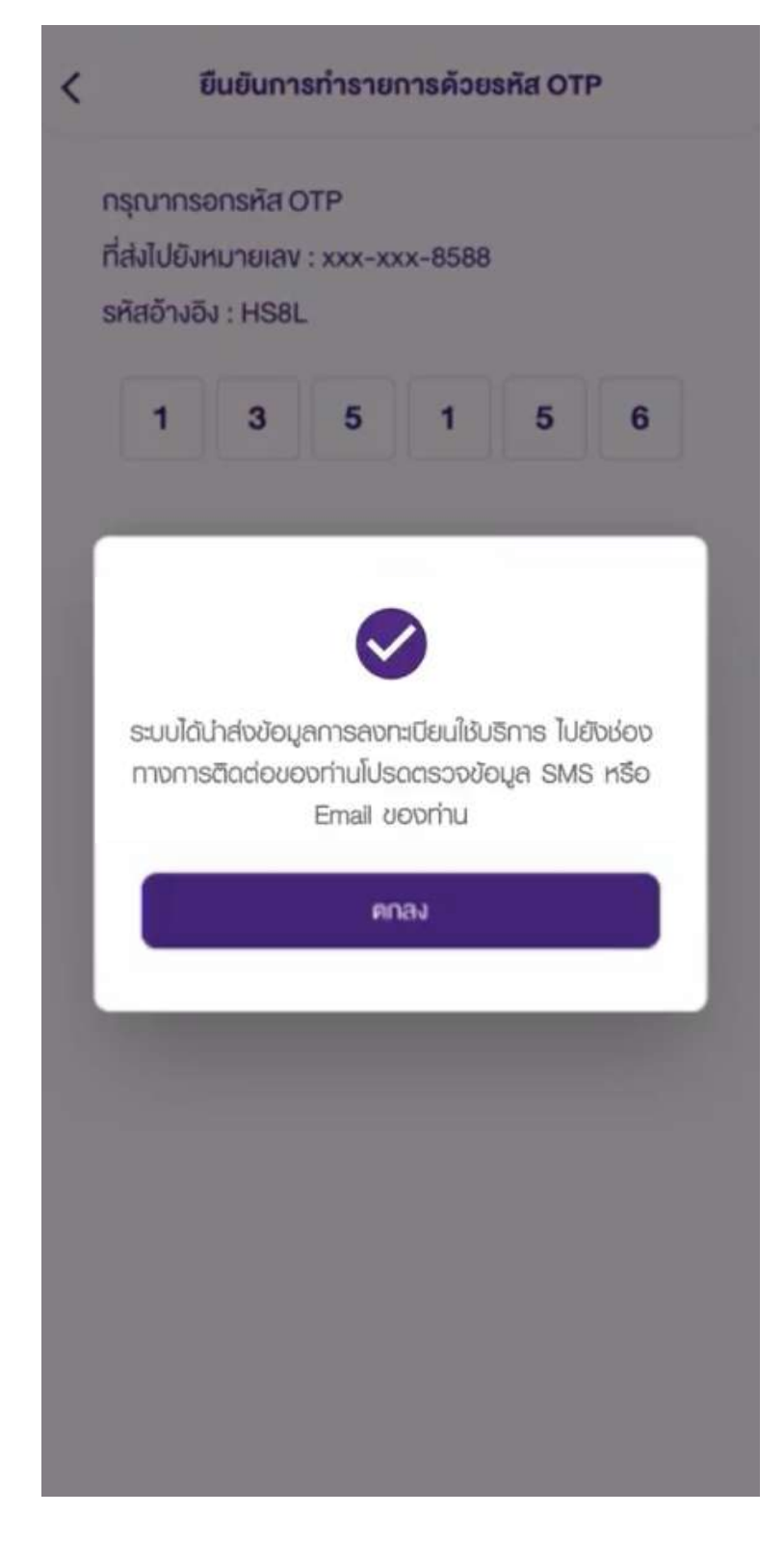

18.7 ลงทะเบียนเข้าใช้บริการ ตามขั้นตอนที่ 17

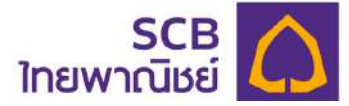

### (1) ข้อความแจ้งรหัสสมาชิกผ่านทางอีเมล (email)

เรียน คุณ MEM\_NAME59 MEM\_SURNAME59

รนาการไทยพาณิขย์ จำกัด (มหาชน) ("ธนาการ") ในฐานะนายทะเบียนสมาชิกกองทุนสำรองเลี้ยงชีพ มีความยินดีเป็นอย่างยิ่งที่จะแจ้งให้ทราบว่า ท่านสามารถเริ่มใช้บริการ SCB PVD Online โดยดำเนินการ ตามชั้นดอน ดังนี้

1. เข้าเว็บไซต์ บลจ.ไทยพาณีชย์ (SCBAM)

2. ไปที่เมนู Online Services เลือก SCB PVD ONLINE

3. กรอกข้อมูล

รหัสสมาชิก (Member Code) : NOTE5\_MEM59

รหัสนายจ้าง : กรุณาสอบถามฝ่ายทรัพยากรบุคคลของนายจ้างของท่าน

อีเมลหรือหมายเลขโทรศัพท์มือถือ : อิเมล หรือหมายเลขโทรศัพท์มือถือของท่านที่ให้คณะกรรมการกองทุนล่ารองเลี้ยงขีพนำส่งมายังนายทะเบียน

ทั้งนี้ หากท่านมีข้อสงสัยหรือประลงศ์จะสอบถามข้อมูลเพิ่มเพิ่ม โปรดดีดต่อดูนย์บริการลูกก้าธนาคารไทยพาณีชย์ โทร. 02-777-7777 กด 0 กด 6 ในวันทำการของธนาการ เวลา 8.30 น. - 17.00 น.

#### ขอแสดงความนับถือ

ธนาคารไทยพาณีชย์ จำกัด (มหาชน)

อีเมลฉบับนี้ออกโดยระบบอัดโนมัติ กรุณาอย่าตอบกลับ

หมายเหตุ :

 ธนาคารขอเรียนให้ทราบว่า ธนาคารไม่มีนโยบายในการสิตต่อท่านผ่านของทางใด ๆ เพื่อสอบถามหรือขอข้อมูลเฉพาะ เช่น Username, Password, หมายเสขบัญชี หรือข้อมูลส่วนบุคคลอื่นใด เป็นต้น ทั้งนี้ หากท่านพบเห็นการทำธุรกรรม หรือได้รับการสิตต่อที่ผิดปกติ โปรดสิตต่อธนาคารเพื่อให้ข้อมูลในการตรวจสอบเพื่อป้องกันความเสียหายที่อางเกิดขึ้นกับท่าน

2. ธนาคารจะไม่มีการล่ง SMS ที่มีการแนบลึงกใดๆ ให้กับท่าน และหากได้รับอย่ากดลึงก์ หรือกรอกข้อมูลใดๆ เพราะอาจมีความเสียงที่จะถูกมีจลาชีพน่าข้อมูลไปใช้ในทางหุจริต

# (2) ข้อความแจ้งรหัสสมาชิกผ่านทาง SMS

| AS all a                                                                                                    | ((î <sup>2</sup>                                                                             | \$ 101 1001                      | \$07:27 |
|----------------------------------------------------------------------------------------------------|----------------------------------------------------------------------------------------------|----------------------------------|---------|
| ← 🙆 SCB-P                                                                                                    | VD                                                                                           | S                                | ::      |
| ยินดีต้อนรับเข้าสู่บริก<br>Online ท่านสามารถโ<br>กรอกรหัสสมาชิก NC<br>และข้อมูลตามที่กำหน<br>1.เข้าเว็บไซต์ บล <u>จ.</u> ไน<br>(SCBAM) 2.ไปที่เมนู<br>เลือก SCB PVD ONL | าร SCB PV<br>ไช้บริการ โต<br>DTE5_MEN<br>เด ตามขั้นต<br>เยพาณิชย์<br>Online Sei<br>.INE      | /D<br>ดย<br>157<br>กอน<br>rvices |         |
| Welcome to SCB PV<br>To begin the service<br>enter your member<br>NOTE5_MEM57 and<br>information by 1. G<br>SCBAM's website 2<br>Online Services me<br>SCB PVD ONLINE.  | /D Online.<br>e, please<br>code<br>d the requ<br>oing to<br><u>Going</u> to t<br>nu and clie | ired<br>the<br>ck                |         |
| 1 นาทีที่ผ่านมา 🚺                                                                                                    |                                                                                              |                                  |         |

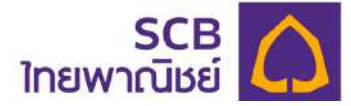

19. การกำหนด PIN ครั้งแรก ของการเข้าใช้บริการแอปพลิเคชัน "SCB MyProvidentfund"

| 19.1 คลิกที่ไข | อคอน<br><u>scb</u><br><sup>My PVD</sup>            |                                    |              |
|----------------|----------------------------------------------------|------------------------------------|--------------|
|                | 14:15                                              |                                    | 5G 894       |
| <              | SCE<br>ไทยพาณิช                                    |                                    | тн ~         |
|                | SCB MyPro                                          | videntfund                         |              |
|                | ıvĭrət:                                            | <b>S</b><br>SEUU                   |              |
|                | ชื่อผู้เข้าใช้งาน                                  |                                    |              |
|                | รหัสผ่าน                                           |                                    | <b>1</b>     |
|                | เข้าสู่ร                                           | ระบบ                               |              |
|                | ns                                                 | lo.                                |              |
|                | ลงทะเบียนทั                                        | ข้าใช้บริการ                       |              |
|                | ดาวน์โหลดคู่มื                                     | อการใช้บริการ                      |              |
|                | ้ ข้อตกลงและเงื่อนไขการใช้ม<br><u>กองทุน/กรร</u> เ | เริการสำหรับผู้ประสา<br>มการกองทุน | านงาน        |
|                |                                                    | on 0.3.10                          |              |
|                | อ่านวิธีที่เราเก็บรวบรวม ใ                         | ช้ เปิดเผยงัอมูลส่วนเ              | <i>เ</i> คคล |
|                | และเข้าใจสิทธิของคุณท <u>ี่ ประก</u>               | ทศนโยบายความเป็น                   | เส่วนตัว     |

19.2 ระบุชื่อผู้ใช้งาน (Username) และรหัสผ่าน (Password) ให้ถูกตรงตามที่สร้างไว้ และคลิกปุ่ม "**เข้าสู่ระบบ**"

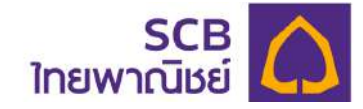

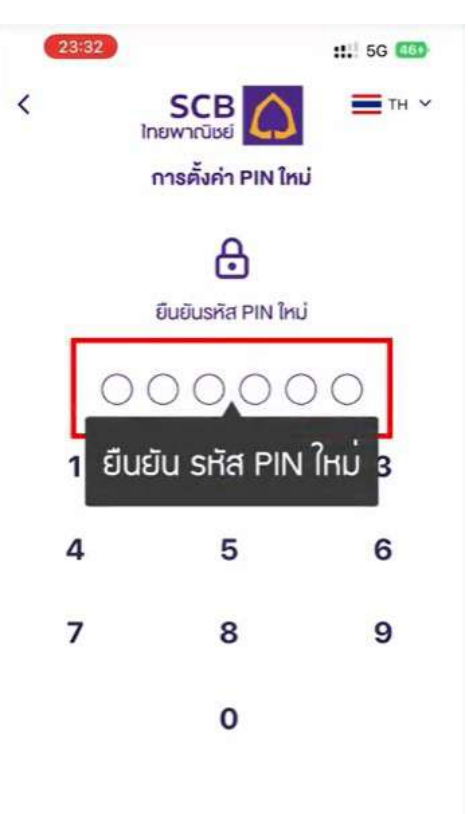

19.4 ยืนยันรหัส PIN อีกครั้ง

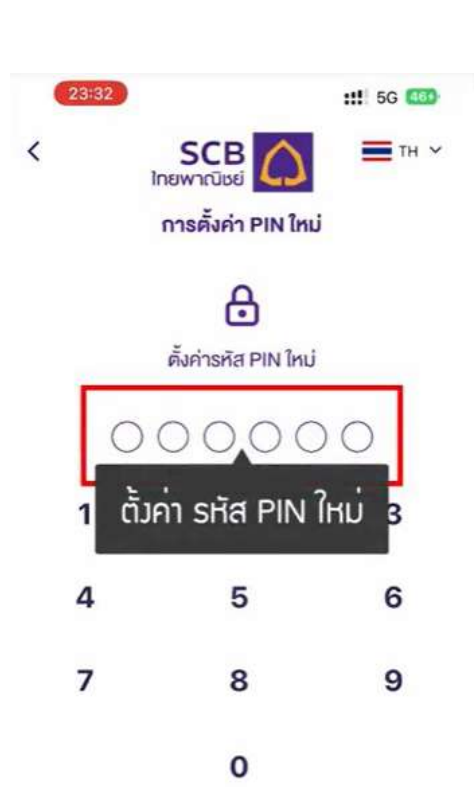

19.3 ระบุรหัส PIN 6 หลักเพื่อใช้ในการ เข้าแอปพลิเคชันบนโทรศัพท์มือถือ

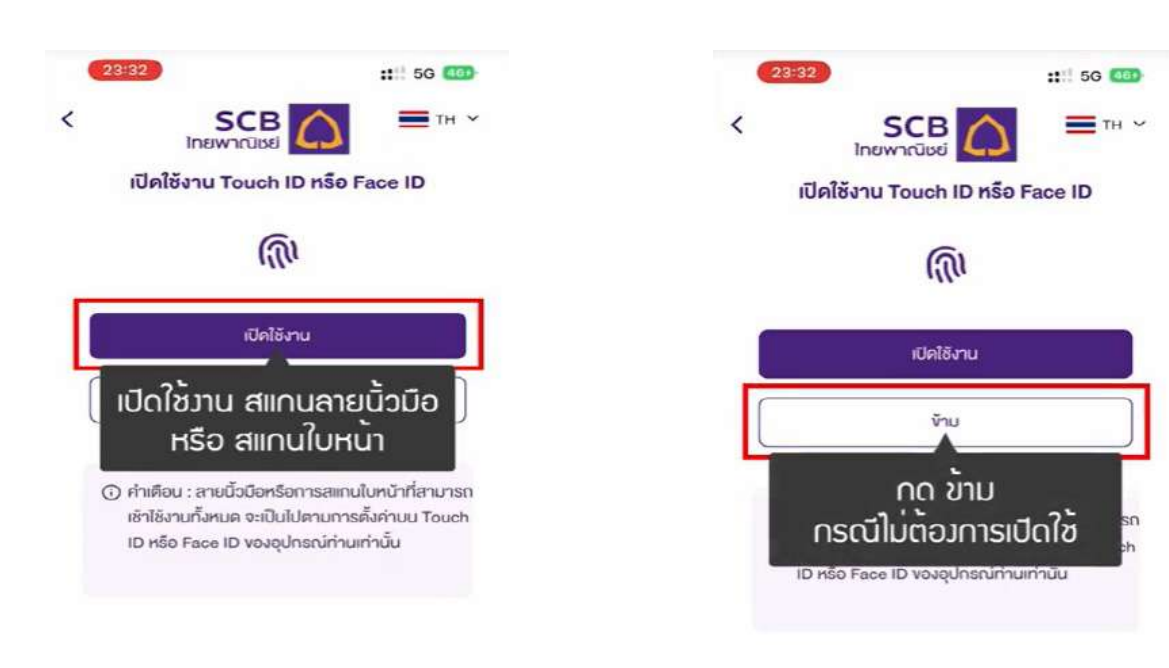

19.6 กด "ข้าม" กรณีไม่ต้องการเปิดใช้งาน

หรือ สแกนใบหน้า

19.5 เปิดใช้งาน สแกนลายนิ้วมือ

ขั้นตอน 19.5 และ 19.6 จะแสดงเฉพาะอุปกรณ์ที่รองรับสแกนลายนิ้วมือหรือสแกนใบหน้าเท่านั้น

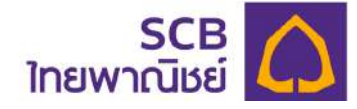

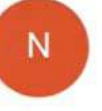

# Noreply\_registrar

To: too @h Sat 10/22/2022 11:32

เรียน คุณ รัมภ์XXXXX XXXXX ท่านกำลังเข้าใช้บริการ SCB PVD Online / S ทำรายการของท่าน โดยการกรอก "รหัสยืนย่ รหัสยืนยัน (OTP) 146907

เลขที่สำคัญ 25 1 โป้น สำคัญ นำ SHัส OTP 6 หลั∩ บาร 1. ไป ∩รอ∩ เพื่อ ยืบยับ น 5 เหตุเทศน พ.ศ.รพลอนอน (OTP) พมดส ท่านสามารถขอรหัสยืนอัน (OTP) ใหม่ MyProvident fund

กรุณาลบอีเมลฉบับนี้ทันทีหลังจากที่ท่า

หากท่านไม่ได้ทำรายการลงทะเบียนนี้ โปรดล์ พาณิชย์ โทร. 02-777-7777 กด 0 กด 6 ในวัน น. ขอแสดงความนับถือ

ชอแสดงครามนอถอ ธนาคารไทยพาณิชย์ จำกัด (มหาชน)

อีเมลฉบับนี้ออก โดยระบบอัต โนมัติ กรุณาอย่ หมายเหตุ : ธนาคารขอเรียนให้ทราบว่า ธนา ช่องทางใด ๆ เพื่อสอบถามหรือขอข้อมูลเฉพ บัญชี หรือข้อมูลส่วนบุคคลอื่นใด เป็นต้น ทั้งเ่

19.7รับรหัส OTP 6 หลัก ที่ส่งไปยัง หมายเลขโทรศัพท์มือถือผ่านทาง SMS หรือ อีเมล

|      | 13:32 ::: 5G 🚥                      |
|------|-------------------------------------|
| <    | ยืนยับการทำรายการด้วยรหัส OTP       |
| n    | ณากรอกรหัส OTP                      |
| ที่ส | งไปยังอีเมล : too******®hotmail.com |
| SP   | สอ้างอิง : NV1L                     |
| ſ    |                                     |
|      |                                     |
| -    | 0500 5Hg 0TP 6 Hão                  |
|      |                                     |
|      |                                     |
|      | C VOSRA OTP ONASI                   |

หากไม่ได้รับรหัส OTP สามารถขอรหัสใหม่ได้อีกครั้ง

| 1                | 2<br>^** | 3<br>DEF  |
|------------------|----------|-----------|
| 4                | 5        | 6         |
| бні              | JKL      | MNO       |
| 7                | 8        | 9         |
| PORS             | TUV      | wxyz      |
| • <del>*</del> # | 0        | $\otimes$ |

- 19.8 ระบุรหัส OTP 6 หลักที่ได้รับ
  - กด "ตกลง"
  - ระบบแจ้งเตือนการกำหนด PIN สำเร็จไปทาง SMS หรือ อีเมล

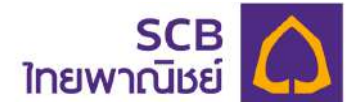

# 20. ลืมชื่อผู้ใช้งาน/ลืมรหัสผ่านของสมาชิก

| 14:15                                    | <b>::!!</b> 5G 899                     |
|------------------------------------------|----------------------------------------|
| < S<br>ໄກຍພາດ<br>SCB MyPro               | CB                                     |
| เข้าสู่เ                                 | <b>S</b><br>5:00                       |
| ชื่อผู้เข้าใช้งาน                        |                                        |
| (รหัสผ่าน                                | \$                                     |
|                                          | ลืมบัญชีผู่ใช้/รหัสผ่าน                |
| เข้าสู่                                  | SEUU                                   |
| ลงทะเบียนเ                               | ่อ<br>ข้าใช้บริการ                     |
| ดาวนโหลดคู่มี                            | อการใช้บริการ                          |
| ้ข้อตกลงและเงื่อนไขการใช้เ<br>กองทุน/กรร | งริการสำหรับผู้ประสานงาน<br>มการกองทุน |
|                                          |                                        |
| อ่านวิธีที่เราเก็บรวบรวม ใ               | ช้ เปิดเผยข้อมูลส่วนบุคคล              |
| และเข้าใจสิทธิ์งองคุณที่ <u>ประ</u> เ    | ทศนไยบายความเป็นส่วนตัว                |

|               | 3                              | ::!! 5G 39          |
|---------------|--------------------------------|---------------------|
|               | SCB<br>ใทยพาณิชย์              | С ТН У              |
|               | ลืมรหัสผ่                      | าน                  |
| รอกข้อมู      | ุเลส่วนคัวเพื่อยืนยันคัวค      | ıu                  |
| รายการ<br>สมา | รในฐานะ<br>ชิก 🔿 ผู้ประสานงานท | องทุน/กรรมการกองทุน |
| เลือ          | ก สมาชิก                       |                     |
| iavus:        | จำตัวประชาชนหรือเลงหน้         | ังสือเดินทาง *      |
| วันเกิด       | •                              | ۵                   |
| หมายเล        | เงโทรศัพท์มือกือ               |                     |
| อีเมล         |                                |                     |
|               |                                |                     |
|               |                                |                     |

20.1 คลิก "ลืมบัญชีผู้ใช้/รหัสผ่าน?"

20.2 เลือก ทำรายการในฐานะ "สมาชิก"

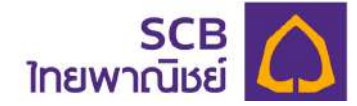

| ไท<br>รอกข้อมูลส่วนดั<br>กรายการในฐานะ<br>สมาชิก O<br>รหัสษา OS<br>เสขประจำตัวประ         | SCB<br>เยพาณิหย์<br>ลืมรหัสผ่า<br>จเพื่อยืนยันคัวคน<br>ผู้ประสานงานกอ<br>อู้ก รหัสน | ม<br>ม<br>มา<br>มายจ้าม              | ң V |
|-------------------------------------------------------------------------------------------|-------------------------------------------------------------------------------------|--------------------------------------|-----|
| รหัสมาชิก<br>เลงประจำคัวประ                                                               | ลีมรหัสผ่า<br>อเพื่อยืนยันด้วดน<br>ผู้ประสายงานกอ<br>อกรหัสบ                        | น<br>งกุน/กรรมการกอง<br>เายจาม       | nju |
| รงกหังมูลส่วนดั<br>กรายการในฐานะ<br>สมาชิก ()<br>รหัสมา ()<br>รหัสมา ()<br>เลงประจำตัวประ | จเพื่อยืนยันด้วดน<br>ผู้ประสายงานกอ<br>อ∩ รหัสบ                                     | งกุน/กรรมการกอง<br>เายจาม            | ņu  |
| ารายการใบฐานะ<br>สมาชิก ()<br>รหัสษา () ()<br>เลงประจำตัวประ                              | <sub>ผู้ประสานงานกอ</sub><br>อ∩ รหัสบ                                               | <sup>งถุน/กรรมการกอง</sup><br>เายจาว | nu  |
| <ul> <li>สมาชิก</li> <li>รหัสมา</li> <li>กร</li> <li>เลงประจำคัวประ</li> </ul>            | <sub>ผู้ประสานงานกอ</sub><br>อก รหัสน                                               | งกุน/กรรมการกอง<br>เายจาว            | ηu  |
| รหัส <b>มา กร</b><br>เลงประจำคัวประ                                                       | อก รหัสน                                                                            | າຍຈ້າງ                               |     |
| เลงประจำตัวประ                                                                            |                                                                                     |                                      |     |
|                                                                                           | ะชาชนหรือเลงหนังเ                                                                   | สือเดินทาง *                         |     |
| วันเกิด *                                                                                 |                                                                                     |                                      | ٥   |
| หมายเลขโทรศัพ                                                                             | ท่มือกือ                                                                            |                                      |     |
| อีเมล                                                                                     |                                                                                     |                                      |     |
|                                                                                           | ตกลง                                                                                |                                      |     |
|                                                                                           |                                                                                     |                                      |     |
|                                                                                           |                                                                                     |                                      |     |

| <<br>Ine                                | SCB 🛕 = тн ×                           |
|-----------------------------------------|----------------------------------------|
|                                         | ลีมรหัสผ่าน                            |
| กรอกข้อมูลส่วนตัวเข                     | พื่อยืนยันด้วคน                        |
| ทำรายการในฐานะ                          |                                        |
| 🔘 สมาชิก 🔘 ผู้                          | มีประสานงานกองทุน/กรรมการกองทุน        |
| NOTE3                                   |                                        |
| รอก เส                                  | ลขประจำตัวประชาชน<br>เลขหนังสือเดินทาง |
|                                         |                                        |
| วันเกิด *                               |                                        |
| อันเกิด *<br>หมายเลงไทรศัพท์มี          | <b>เ</b> อกือ                          |
| อันเกิด *<br>หมายเลขไทรศัพท์มี<br>อีเมล | ioño                                   |
| วันเกิด *<br>หมายเลงไกรศัพท์มี<br>อีเมล | ioño<br>Pnav                           |
| วันเกิด *<br>หมายเลงไกรศัพท์มี<br>อีเมล | iอกิอ<br>คกลง                          |

20.4 ระบุ "เลขบัตรประชาชน หรือ หนังสือเดินทาง" \* <mark>บังคับระบุ</mark>

20.3 ระบุ "รหัสนายจ้าง"\* บังคับระบุ 5 หลัก

Page 103 of 129

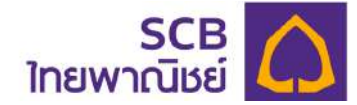

| 18:54                                       |                                                | ::! 5G 39          |
|---------------------------------------------|------------------------------------------------|--------------------|
| (                                           | SCB<br>ไทยพาณิชย์                              | С =тн ~            |
|                                             | ลืมรหัสผ่า                                     | u                  |
| ารอกข้อมูล                                  | เส่วนตัวเพื่อยืนยันตัวตน                       | L.                 |
| ำรายการใ                                    | นฐานะ                                          |                    |
| 🔵 สมาชิ                                     | ก 🔘 ผู้ประสานงานกอ                             | งทุน/กรรมการกองทุน |
| - เฟลงายรัง -                               |                                                |                    |
| NOTES                                       |                                                |                    |
|                                             |                                                |                    |
| เลือก                                       | า วัน เดือน เ                                  | ปี เกิด 😑          |
| <b>เลือก</b><br>หมายเลง                     | า วัน เดือน ไ<br>เกรศัพท์มือถือ                | ปี เกิด 😑          |
| <b>เลือก</b><br><sub>หมายเลง</sub><br>อีเมล | <b>า วัน เดือน เ</b><br>Insศัพท์มือกือ         | ปี เกิด 😑          |
| <b>เลือก</b><br>หมายเลฟ<br>อีเมล            | <b>ก วัน เดือน เ</b><br>โทรศัพท์มือกือ<br>ศกลง | ปี เกิด 🕣          |
| <b>เลือก</b><br>หมายเลง<br>อีเมล            | <b>า วัน เดือน เ</b><br>โทรศัพท์มือกือ<br>คกลง | ปี เกิด 🕣          |
| <b>เลือก</b><br>หมายเลฟ<br>อีเมล            | <b>ก วัน เดือน โ</b><br>โทรศัพท์มือถือ<br>คกลง | ปี เกิด 🕣          |

| 18:54            |                    | ::!! 5G 🚳     |
|------------------|--------------------|---------------|
| ۲                | SCB 🚺              | ≡тн ~         |
|                  | ลืมรหัสผ่าน        |               |
| กรอกข้อมูลส่วนตั | ้วเพื่อยืนยันคัวคน |               |
| ทำรายการในฐานะ   |                    |               |
| 🔘 aunión 🔘       | ผู้ประสานงานทองทุน | กรรมการกองทุน |
| Catavator        |                    |               |
|                  |                    | 0500          |
|                  | U.U.               | 2028          |
| 1                | n.a.               | 2529          |
| 2                | ส.ค.               | 2530          |
| 3                | n.u.               | 2531          |
| 4                | R.R.               | 2532          |
| ยกเลิก           | -                  | ตกลง          |
|                  |                    |               |
| ວົເມລ            |                    |               |
|                  |                    |               |
|                  | ROAN               |               |
|                  | _                  |               |
|                  |                    |               |
|                  |                    |               |
|                  |                    |               |

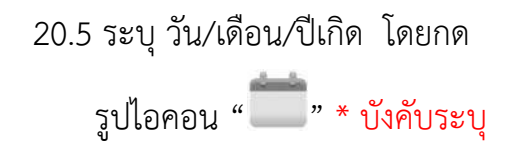

20.6 กด "ตกลง"

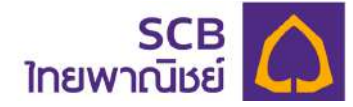

|                                           | ::!! 5G 38                                 |
|-------------------------------------------|--------------------------------------------|
| SCB<br>ไทยพาณิชย์                         | С Тн ~                                     |
| ลืมรหัสผ่าเ                               | u                                          |
| กรอกข้อมูลส่วนคัวเพื่อยืนยันคัวคน         |                                            |
| าำรายการในฐานะ                            |                                            |
| 🔵 สมาชิก 🔿 ผู้ประสานงานกอง                | มทุน/กรรมการกองทุน                         |
| NOTE3                                     |                                            |
|                                           |                                            |
| - ends-hilodeaneu-faam-faatume            |                                            |
| - Junie                                   | ۵                                          |
| เลือก กรอก หมายเลขโ<br>หรือ อีเมล อย่ามใด | ์ทรศัพท <sup>ุ</sup> มือถือ<br>เอย่ามหนึ่ม |
| e031                                      |                                            |

20.7 ระบุหมายเลขโทรศัพท์มือถือ หรืออีเมล" ที่ให้ไว้กับนาย ทะเบียนอย่างใดอย่างหนึ่งเท่านั้น

| 18:54           |                                        | ::!! 5G 38       |
|-----------------|----------------------------------------|------------------|
| <               | SCB<br>ไทยพาณิชย์                      | _ ≡тн ~          |
|                 | ลืมรหัสผ่าน                            |                  |
| กรอกข้อมูล      | ส่ว <mark>นต</mark> ัวเพื่อยืนยันตัวตน |                  |
| ทำรายการใน      | <u>งฐานะ</u>                           |                  |
| 🔘 สมาชิก        | า 🔘 ผู้ประสานงานกองท                   | าน/กรรมการกองทุน |
| NOTE3           |                                        |                  |
| _ seuls-s'whats | nurkonmüskakuru                        |                  |
| xxxxxxxx        | XX0123                                 |                  |
| _ 5.0% ·        |                                        | -                |
| 02/08/25        | 30                                     |                  |
| - suvuavlashe   | illafa                                 |                  |
| XXXXXXXE        | 588                                    |                  |
| อีเมล           |                                        |                  |
|                 | ศกลง                                   |                  |
|                 | กด ตกลง และ ระ<br>พื่อรับ รหัส OTP     | o SMS<br>6 หลัก  |
|                 |                                        | _                |

20.8 กดปุ่ม "ตกลง" และรับรหัส OTP 6 หลักทาง SMS หรืออีเมล หมายเหตุ: กรณีมีทั้งหมายเลข โทรศัพท์มือถือ และอีเมลระบบจะส่ง

ข้อความยืนยันไปทางหมายเลข

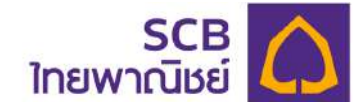

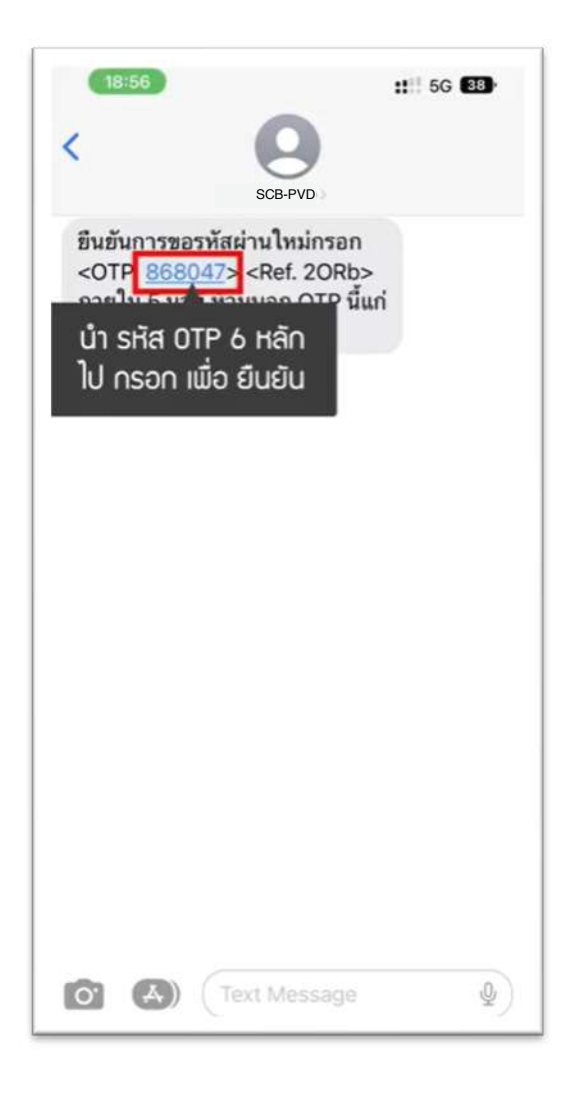

20.9 SMS แจ้งรหัส OTP 6 หลัก

(ผู้ใช้งานอ้างอิงความถูกต้องได้จาก

รหัสอ้างอิง "**Ref.**")

| 18:55                                          |                                                                                                    | <b>:!!</b> 5G 38                                          |
|------------------------------------------------|----------------------------------------------------------------------------------------------------|-----------------------------------------------------------|
| ยืนยันก                                        | การทำรายการค้วยรห                                                                                    | ia OTP                                                    |
| กรุณากรอกรหัส                                  | OTP                                                                                                  |                                                           |
| ที่ส่งไปยังหมายเล                              | av : xxx-xxx-8588                                                                                    |                                                           |
| รหัสอ้างอิง : 20                               | Rb                                                                                                   |                                                           |
| ุ กรอก                                         | า รหัส OTP 6                                                                                         | หลัก                                                      |
| หากไม่ได้รับระ                                 | C <u>ขอรหัส OTP อีกครั้</u><br>สัส OTP สามารถขอรหั                                                   | ้ง<br>สไทมได้อีกครั้ง                                     |
| หากไปได้รับจ                                   | C <u>ขอรหัส OTP อีกครั้</u><br>เส้ล OTP สามารถขอรหั<br>คุกลง                                         | ้ง<br>สไทมได้อีกครั้ง                                     |
| c<br>หากไปได้รับจ่<br>1                        | C <u>งอรหัส OTP อีกครั้</u><br>สัส OTP สามารถงอรหั<br>ตกลม<br><br>                                   | ัง<br>สไหมได้อีกครั้ง<br>สิโหม                            |
| с<br>mnluïléšus<br>1<br>4                      | С <u>vəsñа ОТР อักครั้</u><br>กัа ОТР англяпуряй<br><b>л</b> пал<br>2<br><u>АВС</u><br>5<br>JKL      | ัง<br>สไหมได้อีกครั้ง<br>3<br>DEF<br>6<br>MNO             |
| с<br>mniluliāšusi<br>1<br>4<br>оні<br>7<br>род | С <u>vəsñа ОТР อีกครั้</u><br>กัа ОТР анинзолазий<br>лпал<br>2<br><u>Авс</u><br>5<br>JKL<br>8<br>тиу | ง<br>สไหมได้อีกครั้ง<br>3<br>DEF<br>6<br>MNO<br>9<br>WXYZ |

20.10 ระบุรหัส OTP 6 หลักให้ถูกต้องตาม รหัสอ้างอิง

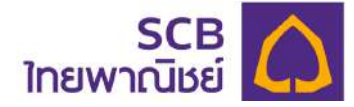

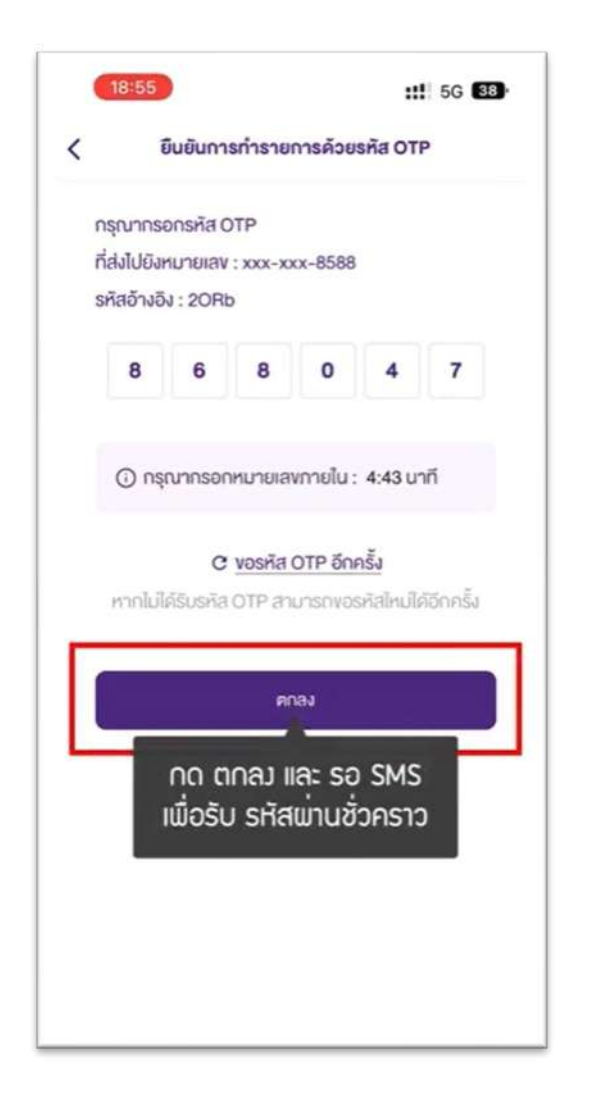

20.11 กด "**ตกลง**"

| <b>18:55 111</b> 5G <b>3</b> 9                                                                          |
|----------------------------------------------------------------------------------------------------|
| epSCB-PVD now<br>ชื่อผู้ใช้งานของท่านเพื่อใช้บริการ SCB PVD<br>Onlineคือ member3 ห้ามบอกข้อมูลนี้แก่ผู้ |
| SMS แจ้มเตือน ส่ม รหัสผ่านชั่วคราว<br>ไปใช้ล็อกอินเข้าสู่ระบบ<br>เพื่อ เปลี่ยนรหัสผานใหม่               |
|                                                                                                    |
| ระบบเหมาสรรคสมานอรารารเบินของอากาศารรคศคอ<br>ของท่านไปรคตรวจสอบ SMS หรือ Email ของท่าน<br>คาลง          |
|                                                                                                    |
|                                                                                                    |
|                                                                                                    |

20.12 - ระบบส่งชื่อผู้ใช้งานและรหัสผ่าน ใหม่ (ชั่วคราว) ทาง SMS หรือ อีเมลของผู้ใช้งาน โดยแยกส่ง ชื่อผู้ใช้งาน และรหัสผ่านใหม่

- กดปุ่ม **"ตกลง** 

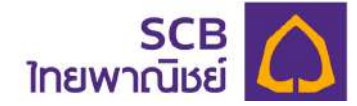

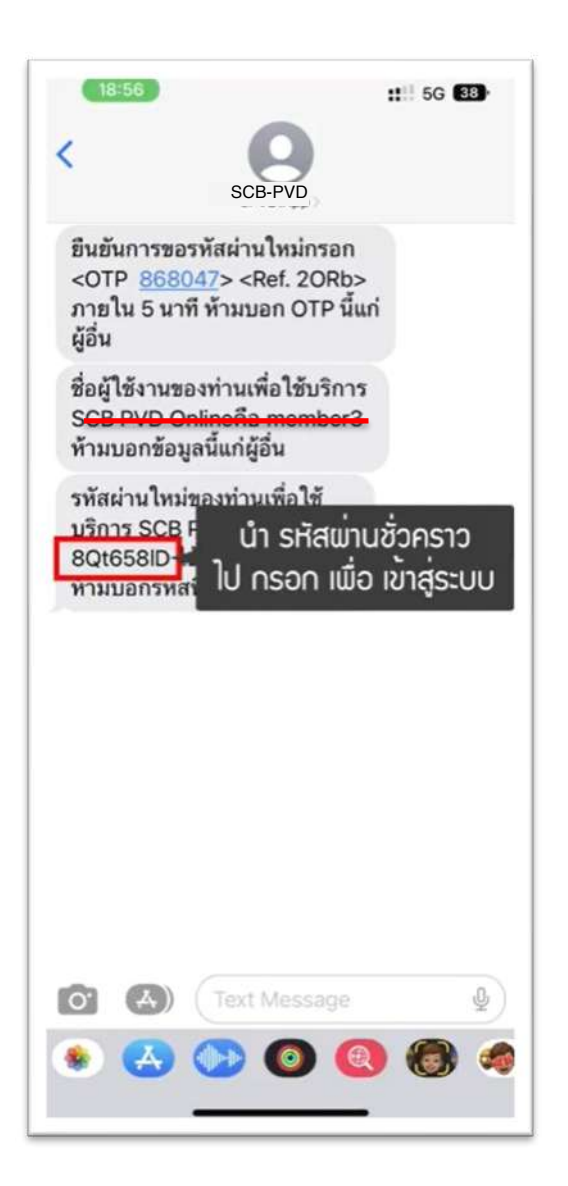

|                                                                                                    | ::!! 5G <b>37</b> ) |
|----------------------------------------------------------------------------------------------------|---------------------|
| < SCB<br>ไทยพาณิชย์                                                                                         | тн ү                |
| SCB MyProvident Fund                                                                                        |                     |
| 🐜 กรอก ชื่อพู้เข้าใช้                                                                                       | ชี้มาน              |
| รหัสผ่าน                                                                                                    | อื่มรหัสเน่าน       |
| ทำสู่ระบบ                                                                                                   |                     |
| <sup>หรือ</sup><br>ลงกะเบียนเข้าใช้บริการ                                                                   |                     |
| คาวนไหลคอู่มือการใช้บริการ<br><u>ข้อคทลงและเงื่อนไขการใช้บริการสำหรับผู้</u><br><u>ทองทุน/ทรรมการกองทุน</u> | <u>ประสานงาน</u>    |
|                                                                                                    |                     |

20.13 รับ SMS ข้อมูลชื่อผู้ใช้งาน และ รหัสผ่านใหม่ 20.14 - ระบุ"ชื่อผู้เข้าใช้งาน" ที่ได้รับจาก SMS หรืออีเมล
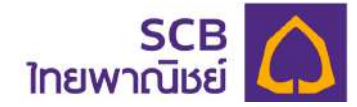

| 18:58 ::: 5G 37                                                                                        |
|----------------------------------------------------------------------------------------------------|
| < SCB דא א<br>וחפושרתנונים דא א<br>SCB MyProvident Fund                                                |
| <b>ค</b><br>เข้าสู่ระบบ                                                                                |
| Member3                                                                                                |
| สมระหมะคาย                                                                                             |
| <sup>หรือ</sup><br>ลงกะเขียนเข้าใช้บริการ                                                              |
| คาวนโหลดคู่มือการใช้บริการ<br>ข้อตกลงและเงื่อนไขการใช้บริการสำหรับผู้ประสานงาน<br>กองทุน/กรรมการกองทุน |
|                                                                                                    |

20.15 - ระบุ "รหัสผ่านชั่วคราว" ที่ได้รับจาก SMS หรืออีเมล - กดปุ่ม "เข้าสู่ระบบ"

| 18:58                                                               | <b>::!</b> 5G <b>37</b>                                           |
|---------------------------------------------------------------------|-------------------------------------------------------------------|
| < รด<br>ใทยพาณิเ                                                    | в С                                                               |
| SCB MyProv                                                          | vident Fund                                                       |
| รหัสผ่านใหม่                                                        |                                                                   |
| < ตั้งค่า รหั                                                       | ้สผ่านใหม่ 💌                                                      |
| รหัสผ่านใหม่อีกครั้ง *                                              | Q                                                                 |
| () รหัสพ่านต้องประกอบ<br>ตัวพิมพ์ใหญ่ ตัวพิมง<br>!@#\$%^& และตัวเลข | ด้วยตัวอักษรภาษาอังกฤษ<br>ท่เล็ก อักขระพิเคษเช่น<br>8-20 ตัวอักษร |
| ar                                                                  | าสง                                                               |
|                                                                     |                                                                   |
|                                                                     |                                                                   |
|                                                                     |                                                                   |
|                                                                     |                                                                   |
|                                                                     |                                                                   |

20.16 - ระบุ "รหัสผ่านใหม่" ทันที

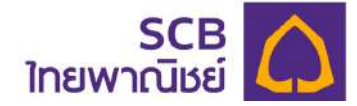

| 3 |
|---|
| ~ |
|   |
|   |
| > |
| 5 |
| ł |
|   |
|   |
|   |
|   |
|   |
|   |

| SCE<br>ใทยพาณิชย     |       |  |  |  |
|----------------------|-------|--|--|--|
| ILIOW ILUDO          |       |  |  |  |
| SCB MyProvident Fund |       |  |  |  |
| ะทัสผ่านใหม่         |       |  |  |  |
| - ຣອີຫນັກເອີກເບົ     |       |  |  |  |
| Member333            | 0     |  |  |  |
| - หังมาปะเว็บขึ้น"   |       |  |  |  |
| Member333            | ø     |  |  |  |
|                      |       |  |  |  |
| ตกลง                 | o∦    |  |  |  |
| ଘଠନା                 | )     |  |  |  |
| CINAK                | )     |  |  |  |
| ପମନ୍ୟ                | )     |  |  |  |
| cnav                 | ;     |  |  |  |
| cnav                 | )     |  |  |  |
| CINAK                | )<br> |  |  |  |

20.17 ยืนยัน "รหัสผ่านใหม่" อีกครั้ง

20.18 กด "ตกลง"

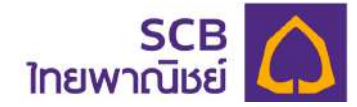

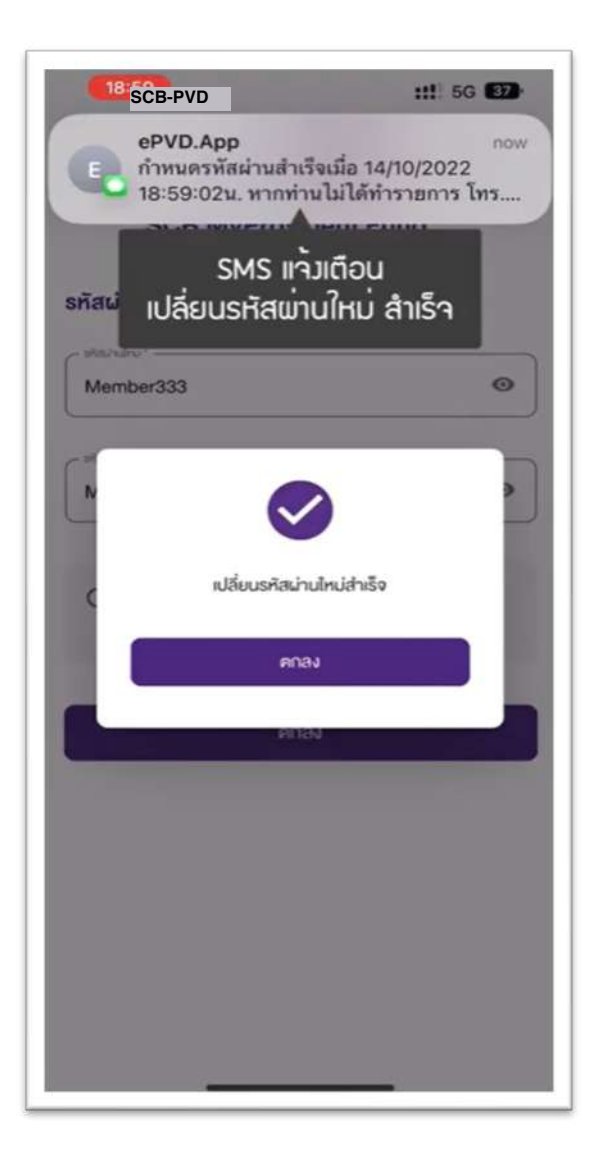

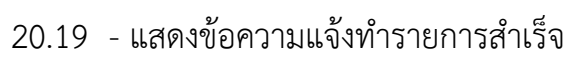

- กด "ตกลง"
- รับ SMS แจ้งเตือนการเปลี่ยน
   รหัสผ่านสำเร็จ

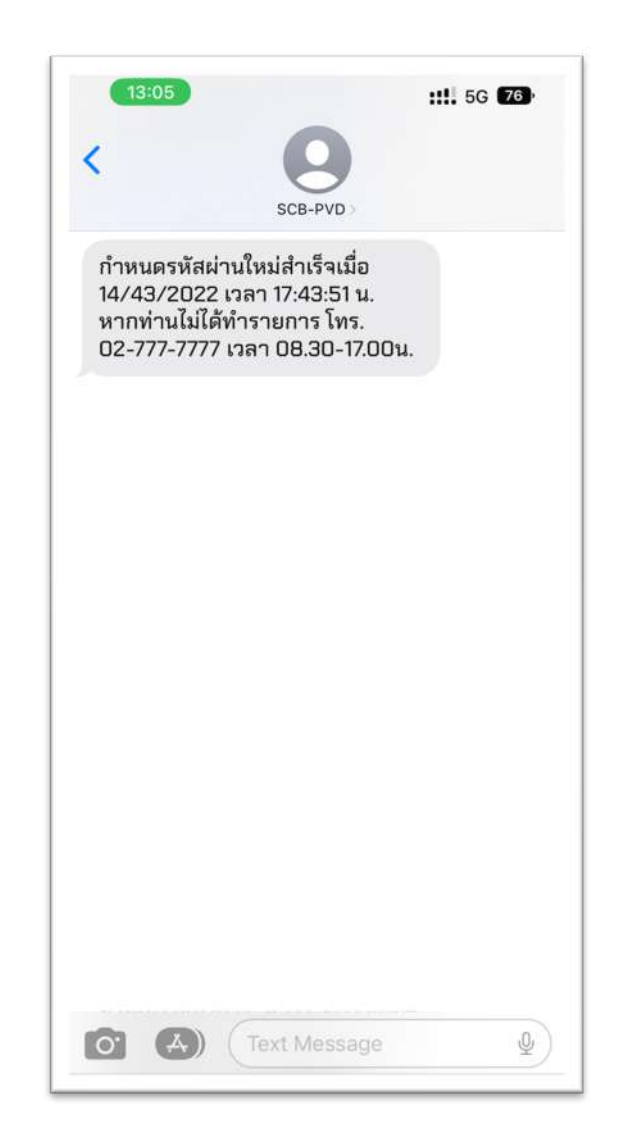

20.20 ภาพตัวอย่างข้อความ SMS แจ้ง เตือนการเปลี่ยนรหัสผ่านสำเร็จ

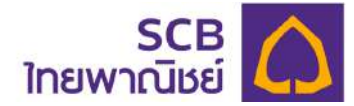

## 21. การเปลี่ยนรหัสผ่านของสมาชิก

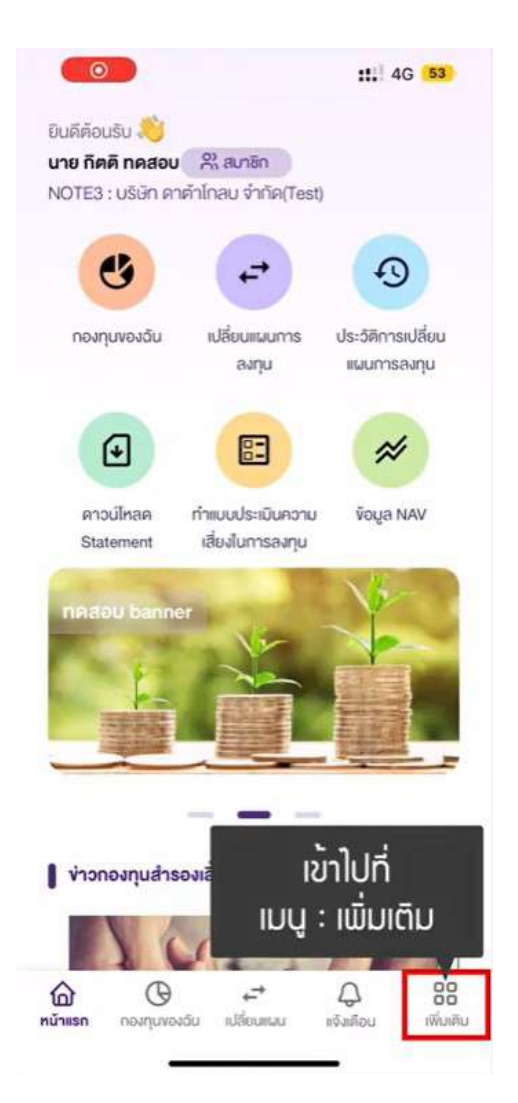

21:40 :.. 4G 53 นาย กิคคี กคสอบ 🤗 สมาชิก NOTE3 : บริษัท คาคำโกลบ จำกัด(Test) ข้อมูลผู้ใช้งาน 5 เลือก เปลี่ยนรหัสผ่าน เปลี่ยนรหัสผ่าน เปลี่ยนรหัส PIN > ดาวน์โหลดแบบฟอร์ม คำนวณการวางแผนการเกษียณ 5 คำนวณภาษี > ข้อมูลคงเงิน / เงินงวด > ข้อตกลงและเงื่อนไงการใช้งาน S คำถามที่พบบ่อย > ภาษา INU EN ให้งาน Touch ID หรือ Face ID 0 \_\_\_\_\_ แจ้งเคือน 88 2 เปลี่ยนแผน หน้าแรก กองทุนของฉัน ເพີ່ນເคັນ

21.1 ที่แถบด้านล่างของแอปพลิเคชันคลิก "เพิ่มเติม"

21.2 เลือกเมนู "เปลี่ยนรหัสผ่าน"

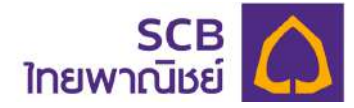

| 21:59                                                                                               | <b>::</b> 4G <b>52</b>            | 21 | 1:40                                                                                | <b>::</b> 4G 5                                  |
|----------------------------------------------------------------------------------------------------|-----------------------------------|----|-------------------------------------------------------------------------------------|-------------------------------------------------|
| เปลี่ยนรทัสผ่าน                                                                                     |                                   | <  | เปลี่ยนรหัสผ่า                                                                      | u                                               |
| 🦰 กรอก รหัสพ่าน                                                                                     | มเดิม 💩                           | (N | Member33                                                                            | Ø                                               |
| รทัสผ่านไหม่ *                                                                                      | ø                                 |    | - กรอก รหัสพ                                                                        | านใหม่ 💩                                        |
| รหัสผ่านใหม่อีกครั้ง *                                                                              | Q                                 | s  | หัสผ่านใหม่อีกครั้ง *                                                               | ø                                               |
| ) รหัสพ่านต้องประกอบด้วยตัวอักษ<br>ตัวพิมพ์ใหญ่ ตัวพิมพ์ลึก อักขระ<br>!@#\$%^& และตัวเลข 8-20 ตัวอั | รรภาษาอังกฤษ<br>พิเศษเชิ่น<br>กษร | Ū  | รหัสพ่านต้องประกอบด้วยตั:<br>ตัวพิมพ์ใหญ่ ตัวพิมพ์เล็ก ๔<br>!@#\$%^& และตัวเลข 8-20 | วอักษรภาษาอังกฤษ<br>ภิกขระพิเคษเช่น<br>ตัวอักษร |
| ตกลง                                                                                                |                                   |    | ตกลง                                                                                |                                                 |
|                                                                                                    |                                   | _  |                                                                                     |                                                 |
|                                                                                                    |                                   |    |                                                                                     |                                                 |
|                                                                                                    |                                   |    |                                                                                     |                                                 |
|                                                                                                    |                                   |    |                                                                                     |                                                 |
|                                                                                                    |                                   |    |                                                                                     |                                                 |

- 21.3 ระบุ รหัสผ่านเดิม
  - กด "ตกลง"

21.4 ระบุ "รหัสผ่านใหม่" ตาม
 เงื่อนไขกำหนด

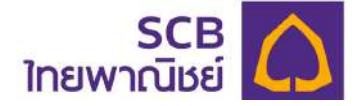

| เปลี่ยนรหัสผ่าน                | < เปลี่ยนรพัสผ่าน                                                                                                    |             |
|--------------------------------|----------------------------------------------------------------------------------------------------|-------------|
| ~ skalvalu"                    | C sétsúnalur -                                                                                                    | _           |
| Member33                       | Member33                                                                                                    | 0           |
| - shahaled -                   | C sharahai -                                                                                                    |             |
| Member333 O                    | Member333                                                                                                    | 0           |
| - sénin                        | ← trituiruliruliruliruliruliruliruliruliruliru                                                                         |             |
| < ยืนยัน รหัสพ่านใหม่ อีกครั้ง | Member333                                                                                                    | 0           |
|                                | () รหัสพ่านต้องประกอบด้วยตัวอักษรภาษาส<br>ตัวพิมพ์ใหญ่ ตัวพิมพ์เล็ก อักขระพิเศษเช่<br>เ@#\$%^& และตัวเลข 8-20 ตัวอักษร | วังกฤเ<br>น |
| CINRO                          | PDAJ                                                                                                    |             |
|                                | กด ตกลม และ รอ SMS                                                                                                    | -           |
|                                | uter at a trained and a second                                                                                         |             |

21.5 ยืนยันรหัสผ่านใหม่อีกครั้ง

21.6 กด "ตกลง" และรับรหัส OTP 6 หลัก ที่ส่งไปยังหมายเลขโทรศัพท์มือถือหรือ อีเมลของท่านอย่างใดอย่างหนึ่ง

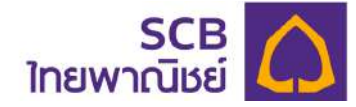

| 11:31                                                                           |                                                                                                    | utl 5G 76 |
|---------------------------------------------------------------------------------|----------------------------------------------------------------------------------------------------|-----------|
| <                                                                               | SCB-PVD                                                                                            |           |
| ี่ยืนยันการขอ<br><otb<u>2718<br/>ถายใน 5.97<br/>นำ รหัส 0<br/>ไป กรอก เ</otb<u> | รทัสผ่านใหม่กรอก<br>173> <ref. wzro=""><br/>1740 UPD OTP นี้เ<br/>TP 6 หลั∩<br/>พื่อ ยืนยัน</ref.> | เก่       |
|                                                                                 |                                                                                                    |           |
|                                                                                 |                                                                                                    |           |
|                                                                                 |                                                                                                    |           |
|                                                                                 |                                                                                                    |           |

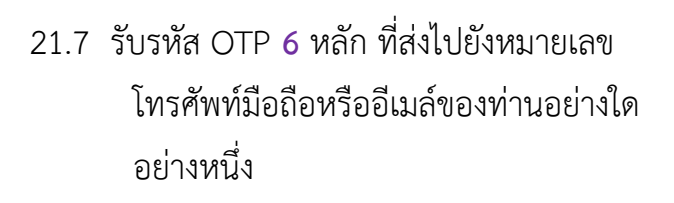

|           | 2                                         | :             | 4G 78                       |
|-----------|-------------------------------------------|---------------|-----------------------------|
| <         | ยืนยันการทำรายกา                          | รค้วยรหัส OT  | P                           |
| กรุณาเ    | nsonsหัส OTP                              |               |                             |
| ที่ส่งไปย | ยังหมายเลง : xxx-xxx                      | 8588          |                             |
| รหัสอ้า   | งอิง : wZro                               |               |                             |
|           |                                           |               |                             |
|           |                                           |               |                             |
| -         | 0000 cuta 0                               |               | 50                          |
| G         | nson sha u                                | IP O Ha       | ۱N                          |
|           |                                           |               |                             |
|           | C vosha OT                                | P อีกครั้ง    |                             |
|           |                                           |               |                             |
| หากไ      | ไม่ได้รับรหัส OTP สามา                    | รถงอรหัสไหม่ไ | ต้อีกครั้ง                  |
| หากไ      | ไม่ได้รับรหัส OTP สามา                    | รถงอริศัสโหมไ | ด้อีกครั้ง                  |
| หากไ      | ไม่ได้รับรหัส OTP สามา                    | รถงอรหัสไหม่ไ | ด้อีกครั้ง                  |
| หากไ      | ไม่ได้รับรหัส OTP สามา<br>ลกละ            | รถขอรทัสไทมไ  | ด้อีกครั้ง                  |
| нто<br>(  | ไปได้รับรหัส OTP สามา<br>ลาอง             | รถขอรหัสไหม่ไ | ศักกรั้ง<br>3               |
| кло<br>1  | ไปได้รับรหัส OTP สามา<br>ลกลง<br>2<br>    | รถงอรคัสไหม่ไ | ต้อีกครั้ง<br>3<br>DEF      |
| кло<br>1  | Iuliašuska OTP ahun<br>anau<br>2 Asc<br>5 | รถงอรศัสโหมไ  | ต้อีกครั้ง<br>3<br>per<br>6 |

21.8 ระบุ OTP ที่ได้รับ โดยสามารถ อ้างอิงความถูกต้องกับรหัส อ้างอิง (Ref.)

8

0

9 wxyz

 $\otimes$ 

7 PORS

+ \* #

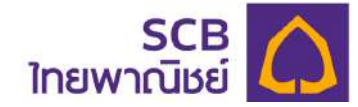

|       |                                   | ยืนยันกา                            | รทำราย                        | การด้วย                          | sña OT                                | P                        |  |
|-------|-----------------------------------|-------------------------------------|-------------------------------|----------------------------------|---------------------------------------|--------------------------|--|
| 1 1 5 | ารุณากร<br>ใส่งไปยัง<br>รหัสอ้างเ | sonsหัส C<br>เหมายเลง<br>อิง : wZro | )TP<br>: xxx-x                | xx-8588                          |                                       |                          |  |
|       | 2                                 | 7                                   | 1                             | 8                                | 1                                     | 7                        |  |
|       | O กะ<br>หากไม่                    | รุณากรอก<br>C<br>ได้รับรหัส         | <mark>พอรศัส</mark><br>OTP สา | งภายใน :<br>OTP อีกเ<br>เมารถงอะ | 4:34 นา<br><u>ครั้ง</u><br>รหัสใหม่ไร | <b>าที</b><br>ด้อีกครั้ง |  |
|       | (                                 |                                     | A                             | กลง                              |                                       |                          |  |

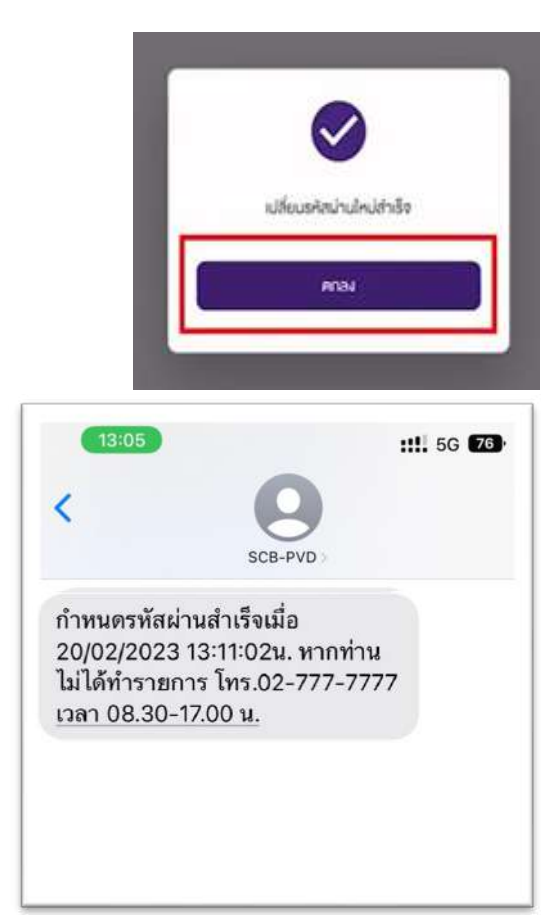

21.9 กด "ตกลง"

- 21.10 แสดงข้อความแจ้งทำรายการสำเร็จ
  - กด "ตกลง"
  - รับ SMS แจ้งเตือนการเปลี่ยน
    - รหัสผ่านสำเร็จดังภาพ

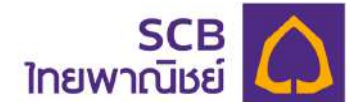

## 22. ลืม PIN

|        |                    | <b>:!!</b> 5G <b>4</b> 8 |
|--------|--------------------|--------------------------|
| រប     | SCB<br>มพาณิชย์    | тн ∨                     |
| SCI    | B MyProvident F    | und                      |
| ıř     | าสู่ระบบค้วยรหัส F | PIN                      |
| 00     | 000                | 00                       |
| 1      | 2                  | 3                        |
| 4      | 5                  | 6                        |
| 7      | 8                  | 9                        |
|        | 0                  |                          |
| เข้าสู | ระบบค้วยบัญชีผู้   | ไข้งาน                   |
| _      |                    |                          |

|                     |                                        | :: 5G 47        |
|---------------------|----------------------------------------|-----------------|
|                     | SCB<br>ไทยพาณิชย์                      | ) ≡тн ~         |
|                     | ลืมรหัส PIN                            |                 |
| รอกข้อมูลส          | ่ <mark>ส่วนตัวเพื่อยืนยันตัวตน</mark> |                 |
| ารายการใน<br>สมาชิก | ฐาน:<br>O ผู้ประสามงานกองทุ            | น/กรรมการกองกุม |
| เลือก               | สมาชิก                                 |                 |
| เลงประจำผ่          | กัวประชาชนหรือเลงหนังสือเ              | เดินทาง *       |
| วันเกิด *           |                                        | ٦               |
| หมายเลงโท           | ารศัพท์มือถือ                          |                 |
|                     |                                        |                 |
| ອົາມສ               |                                        |                 |

22.1 ที่หน้าแอปพลิเคชัน คลิก "ลืม PIN?"

22.2 เลือกทำรายการในฐานะ "สมาชิก"

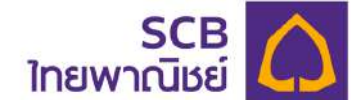

| ไทยพาณิชย์<br>โทยพาณิชย์<br>ลืมรหัส PIN<br>รอกข้อมูลส่วนคัวเพื่อยืนยันคัวคน<br>เรายการในสามะ |            |
|----------------------------------------------------------------------------------------------|------------|
| ลืมรหัส PIN<br>รอกข้อมูลส่วนตัวเพื่อยืนยันตัวตน<br>กรายการใบสามะ                             |            |
| รอกข้อมูลส่วนคัวเพื่อยืนยันคัวคน<br>กรายการใบชามะ                                            |            |
| รายการในสามะ                                                                                 |            |
|                                                                                              |            |
| สมาชิก O ผู้ประสานงานกองทุน/กรร                                                              | มการกองทุม |
|                                                                                              |            |
| Shate TISULI Shau 1971                                                                       | .J         |
|                                                                                              |            |
| เลงประจำตัวประชาชนหรือเลงหนังสือเดินทา                                                       | 3 *        |
|                                                                                              |            |
| วันเทิด *                                                                                    |            |
|                                                                                              |            |
| หมายเลงโทรศัพท์มือถือ                                                                        |            |
|                                                                                              |            |
|                                                                                              |            |
| BIDS                                                                                         |            |

|                                                                                                   | อีแระหัส PIN                                |
|---------------------------------------------------------------------------------------------------|---------------------------------------------|
| เรอกข้อมูลส่วนตัวเ                                                                                | พื่อยืนยันตัวดน                             |
| ารายการในฐานะ                                                                                     |                                             |
| สมาชิก 🔿                                                                                          | ผู้ประสานงานกองทุน/กรรมการกองทุเ            |
| - stanotre                                                                                        |                                             |
| NOTE3                                                                                             |                                             |
|                                                                                                   |                                             |
| I NGSON I                                                                                         | ลขประจำตัวประชาชน                           |
| 19                                                                                                |                                             |
| หรือ                                                                                              | เลขหนังสือเดินทาง                           |
| ี หรือ                                                                                            | เลขหนังสือเดินทาง                           |
| ۲ <b>5</b> ۵<br>۵uiña *                                                                           | เลขหนังสือเดินทาง                           |
| ðuiñe *                                                                                           | เลขหนังสือเดินทาง<br>ต                      |
| อันเกิด *                                                                                         | เลขหนังสือเดินทาง<br>G                      |
| อันเกิด *<br>อันเลิด *<br>หมายเลขโกรศัพท์                                                         | เลขหนังสือเดินทาง<br>นี                     |
| 18< หรือ<br>อันเกิด *<br>หมายเลขโทรศัพท์                                                          | เลขหนัวสือเดินทาว<br>G                      |
| สังเกิด *                                                                                         | เลขหนังสือเดินทาง<br>นี                     |
| <ul> <li>หรือ</li> <li>อันเกิด *</li> <li>หมายเลขไกรศัพท์</li> <li>อีเมล</li> </ul>               | เลขหนังสือเดินทาง<br>นี                     |
| 18< HSO<br>อันเกิด *<br>หมายเลงโทรศัพท์<br>อีเมล                                                  | เลขหนัวสือเดินทาว<br>นี                     |
| <ul> <li><sup>12</sup> Hรือ</li> <li>วันเกิด *</li> <li>หมายเลงโกรศัพท์</li> <li>อีเมล</li> </ul> | <b>เลขหนัวสือเดินทาว</b><br>มือกือ<br>ตกลง  |
| <ul> <li>หรือ</li> <li>อันเกิด *</li> <li>หมายเลขไกรศัพท์</li> <li>อีเมล</li> </ul>               | <b>เลขหนัวสือเดินทาว</b><br>มือกือ<br>ยอกลง |
| <ul> <li>หรือ</li> <li>อันเกิด *</li> <li>หมายเลขโกรศัพท์</li> <li>อีเมล</li> </ul>               | <b>เลขหนัวสือเดินทาว</b><br>มือกิอ<br>ดกลง  |
| <ul> <li>หรือ</li> <li>อันเกิด *</li> <li>หมายเลงโทรศัพท์</li> <li>อีเมล</li> </ul>               | <b>เลขหนัวสือเดินทาว</b><br>มือกือ<br>ศกลง  |

22.3 ระบุรหัสนายจ้าง 5 หลัก\*บังคับระบุ 5 หลัก

22.4 ระบุ เลขบัตรประชาชน หรือเลขหนังสือเดินทาง\* บังคับระบุ

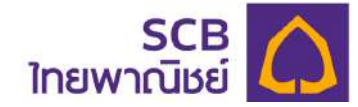

| 22:34                   |                        | ::!! 5G <b>4</b> 7 |
|-------------------------|------------------------|--------------------|
| ไทย                     | SCB<br>มพาณิชย์        | ∎тн ∨              |
|                         | ลืมรหัส PIN            |                    |
| งอกข้อมูลส่วนตัวเ       | พื่อยืนยันคัวคน        |                    |
| <u>เรายการในฐานะ</u>    |                        |                    |
| สมาชิก 🔿 เ              | ผู้ประสานงานกองทุน/กรร | มการกองกุน         |
| ารัฐมายใจ •             |                        |                    |
| NOTE3                   |                        |                    |
| สฟระจำค่อประสาธบครือสาจ | südəðunu"              |                    |
| XXXXXXXXXX0123          |                        |                    |
|                         |                        |                    |
| เลอก วน                 | เ เดอน บ เก            | a 🔁                |
| หมายเลงโทรศัพท์เ        | มือท็อ                 |                    |
| อีเมล                   |                        |                    |
|                         | คกลง                   |                    |
|                         |                        |                    |
|                         |                        |                    |
|                         |                        |                    |
| .5 กดรูปไ               | อคอน "🚞"               | ้ เพื่อ            |
| เลือก วัน               | เ/เดือน/ปีเกิด         | * บังคับ           |
| <del>ໂ</del> ຮປ         |                        |                    |

| 22:34            |                    | ::! 5G 🕢        |
|------------------|--------------------|-----------------|
| <b>&lt;</b><br>۱ | SCB 🕻              | Тн ү            |
|                  | ลืมรหัส PIN        |                 |
| กรอกข้อมูลส่วนตั | ้วเพื่อยืนยันตัวคน |                 |
| ทำรายการในฐานะ   |                    |                 |
| 🔘 สมาชิก 🔘       | ผู้ประสามงานกองทุบ | เ/กรรมการกองทุม |
| Calerata:        |                    |                 |
|                  |                    |                 |
|                  | มี.ย.              | 2528            |
| 1                | ก.ค.               | 2529            |
| 2                | ส.ค.               | 2530            |
| 3                | n.u.               | 2531            |
| 4                | ต.ก.               | 2532            |
| ยกเลิก           |                    | ตกลง            |
|                  |                    |                 |
|                  |                    |                 |
| อีเมล            |                    |                 |
|                  |                    |                 |

| PRAV |  |
|------|--|
|      |  |
|      |  |

22.6 กด "ตกลง"

I

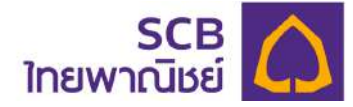

| 22:34                  |                                   | ::!! 5G 47                    |
|------------------------|-----------------------------------|-------------------------------|
|                        | SCB<br>ไทยพาณิชย์                 | С =тн ~                       |
|                        | ลืมรหัส PIN                       |                               |
| รอกข้อมูลส่วน          | ตัวเพื่ <mark>อยืนยันตัวตน</mark> |                               |
| ารายการในฐาน           | I:                                |                               |
| อ สมาชิก 🤇             | ) ผู้ประสามงานกอง                 | ทุน/กรรมการกองทุน             |
| - รศัสนายจ้าง -        |                                   |                               |
| NOTE3                  |                                   |                               |
| - mula-frifiolaranauel | โออาหอังสือเคิลกาล                |                               |
| xxxxxxxxx              | 123                               |                               |
|                        |                                   |                               |
| 02/08/2530             |                                   | ā                             |
|                        |                                   |                               |
|                        |                                   |                               |
| เลือก กร               | ะอก หมายและปร                     | ารศัมเท <sup>ู้</sup> เมือกือ |
| หรือ                   | ้ อีเมล อย่ามใด                   | อย่ามหนึ่ง                    |
|                        |                                   |                               |
|                        |                                   |                               |
|                        | 10000                             |                               |
|                        |                                   |                               |

22.7เลือกระบุ "หมายเลขโทรศัพท์มือถือ" หรือ อีเมล อย่างใดอย่างหนึ่งที่ให้ไว้กับ นายทะเบียน

|                | SCB<br>ไทยพาณิชย์                    | $\mathbf{\Omega}$         |           |
|----------------|--------------------------------------|---------------------------|-----------|
|                | ลืมรหัส เ                            | PIN                       |           |
| รอกข้อมูลส     | ส่วนคัวเพื่ <mark>อยื</mark> นยันคัว | คน                        |           |
| ารายการใน      | เฐานะ                                |                           |           |
| ) สมาชิก       | 0 ผู้ประสานงาน                       | nə <mark>sn</mark> u/nssu | การกองทุน |
| staustre -     |                                      |                           |           |
| NOTE3          |                                      |                           |           |
| ands-\$viols-a | กระหรือสหมือสืบทรา                   |                           |           |
| XXXXXXXX       | XX0123                               |                           |           |
| 5añn           |                                      |                           |           |
| 02/08/25       | 30                                   |                           | ۵         |
| ณาของไกรกัพก   | úaña                                 |                           |           |
| XXXXXX8        | 588                                  |                           |           |
|                |                                      |                           |           |
| ວົເມລ          |                                      |                           |           |
|                |                                      |                           |           |
|                |                                      |                           |           |
|                | คกลง                                 |                           |           |

22.8 กด "ตกลง" และรอรับ SMS แจ้ง OTP 6 หลัก ทางหมายเลขโทรศัพท์มือถือ หรืออีเมลที่ให้ไว้กับทะเบียน อย่างใดอย่าง หนึ่ง

(กรณีที่ให้ทั้งหมายเลชโทรศัพท์มือถือ และ อีเมล ระบบจะส่งไปยังหมายเลข โทรศัพท์มือถือ)

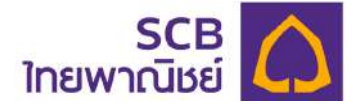

| SCB-PVD<br>ยืนยันขอ P<br>IKCY> ภาย               | PIN กรอก <otp :<br="">ยใน 5 นาที ห้ามบ</otp>                                                | <sup>now</sup><br>330925> <ref.<br>เอกรหัส OTP แ</ref.<br>   |
|--------------------------------------------------|---------------------------------------------------------------------------------------------|--------------------------------------------------------------|
| ที่ส่งไปยัง SN<br>รหัสอ้างใ ณ                    | MS จะแจมเตือ                                                                                | u<br>So                                                      |
| Sn                                               |                                                                                             | 111                                                          |
|                                                  |                                                                                             |                                                              |
|                                                  | าหมายเลขกายใบ                                                                               | 4-42 บาที                                                    |
| (1) haru in aon                                  | no loitini loita.                                                                           | 4.42 0 111                                                   |
|                                                  |                                                                                             |                                                              |
| c                                                | vอรหัส OTP อีกคะ                                                                            | 50                                                           |
| C<br>หากไปได้รับรหัส                             | <u>ขอรหัส OTP อีกคะ</u><br>OTP สามารถขอร <sub>ะ</sub>                                       | <u>รัง</u><br>วิสใหม่ไค้อีกครั้ง                             |
| C<br>หากไม่ใค้รับรหัส                            | <u>งอรหัส OTP อีกค</u> ะ<br>OTP สามารถขอรศ                                                  | รั <b>้ง</b><br>ริสโทมได้อีกครั้ง                            |
| <b>C</b><br>หากไปได้รับรหัส                      | <u>งอรศัส OTP อักคร</u><br>OTP สามารถงอรศ<br>From Messages<br>330925                        | รั้ง<br>ริสใหม่ได้อีกกรั้ง                                   |
| c<br>หากไม่ได้รับรหัส<br>1                       | <u>vอรหัส OTP อีกค</u><br>OTP สามารถขอรค<br>From Messages<br>330925<br>2<br>ABC             | รับ<br>รัสไทมได้อีกครั้ง<br>3<br>DEF                         |
| e<br>หากไปได้รับรหัส<br>1<br>4                   | vəsrīa ОТР อักค<br>ОТР анильпиозг<br>From Messages<br>330925<br>2<br>Авс<br>5               | รัง<br>รสใหม่ได้อีกครั้ง<br>3<br>per<br>6                    |
| с<br>клоіційšusйа<br>1<br>4<br>яні<br>7          | vasifia OTP anni<br>OTP anunsrivosi<br>From Messages<br>330925<br>2<br>ABC<br>5<br>JKL<br>8 | รัง<br>ริสไทมได้อีกครั้ง<br>BEF<br>6<br>MNO                  |
| с<br>mnliJidišusňa<br>1<br>4<br>сні<br>7<br>рояз | vosňa OTP čnos<br>OTP ahunsnivosr<br>S30925<br>2<br>ABC<br>5<br>JKL<br>8<br>TUV             | รัง<br>เสิทมได้อีกครั้ง<br>3<br>pep<br>6<br>MNo<br>9<br>พxyz |

22.9 รับ SMS แจ้งรหัส OTP 6 หลัก

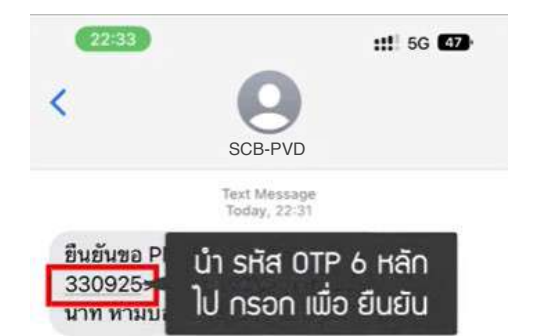

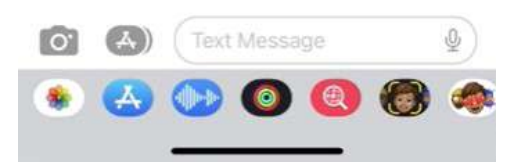

22.10 ภาพตัวอย่างข้อความแจ้ง OTP ให้นำ OTP ไประบุในระบบ

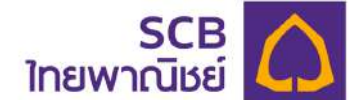

| กรุณากรอกรหัส OTP                                | กรุณากรอกรหัส OTP                                |
|--------------------------------------------------|--------------------------------------------------|
| าี่ส่งไปยังหมายเลง : xxx-xxx-8588                | ที่ส่งไปยังหมายเลง : xxx-xxx-8588                |
| รหัสอ้างอิง : IKCY                               | รหัสอ้างอิง : IKCY                               |
| 3 3 0 9 2 5                                      |                                                  |
|                                                  | 3 3 0 9 2 5                                      |
|                                                  |                                                  |
|                                                  | (2) กระบางกระบานการและการนี้น - 4:34 แก้         |
|                                                  |                                                  |
| C ขอรหัส OTP อีกครั้ง                            |                                                  |
| หากไม่ได้รับรหัส OTP สามารถขอรหัสใหม่ได้อีกครั้ง | C VOSKA OTP ONASI                                |
|                                                  | หากไม่ได้รับรหัส OTP สามารถขอรหัสใหม่ได้อีกครั้ง |
|                                                  |                                                  |
| enau                                             |                                                  |
| คกลง                                             |                                                  |

22.11 - ระบุรหัส OTP 6 หลักที่ได้รับ โดย อ้างอิงความถูกต้องได้จากรหัสอ้างอิง (Ref.) 22.12 กด "ตกลง"

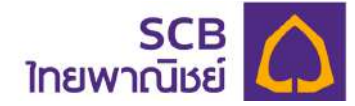

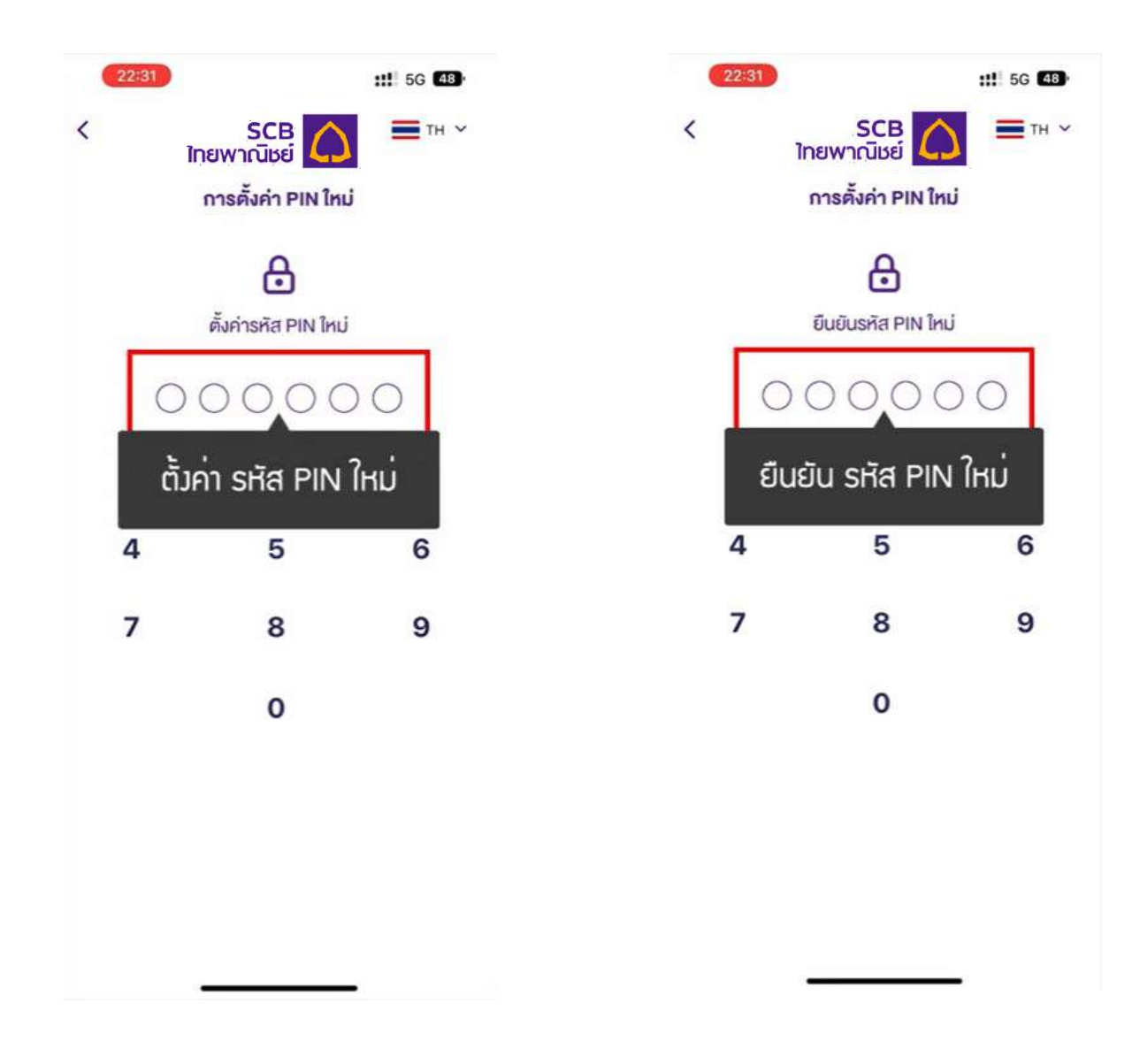

22.13 ตั้งค่ารหัส PIN ใหม่

22.14 ยืนยันรหัส PIN ใหม่

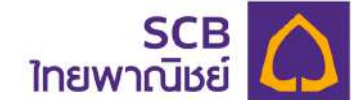

| 22:32         #1 56 48            S         SCB         TH ~           Inew         ไกยพากนี้เชย์         TH ~         Compared to the second to the second to the | CI CONTRACTOR                                                                                                    |
|----------------------------------------------------------------------------------------------------|----------------------------------------------------------------------------------------------------|
| การตั้งค่า PIN ใหม่<br>อินอินรหัส PIN ใหม่                                                                                                    | กำหนด PIN สำเร็จเมื่อ 21/11/2022<br>22:54:57น. หากท่านไม่ได้ทำ<br>รายการ โทร.02-777-7777 <u>เวลา</u><br>08.30-17.00 น. |
| ดำหนดรหัส PIN ใหม่สำเร็จ<br>คาลง                                                                                                    |                                                                                                    |
| กำหนด รหัส PIN ใหม่ สำเร็จ                                                                                                    |                                                                                                    |
|                                                                                                    | Text Message                                                                                                    |

- 22.15 แสดงข้อความแจ้งทำรายการสำเร็จ
  - กด "ตกลง"

22.16 รับ SMS หรืออีเมลแจ้งเตือน การเปลี่ยน PIN สำเร็จดังภาพ

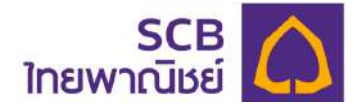

## 23. เปลี่ยน PIN

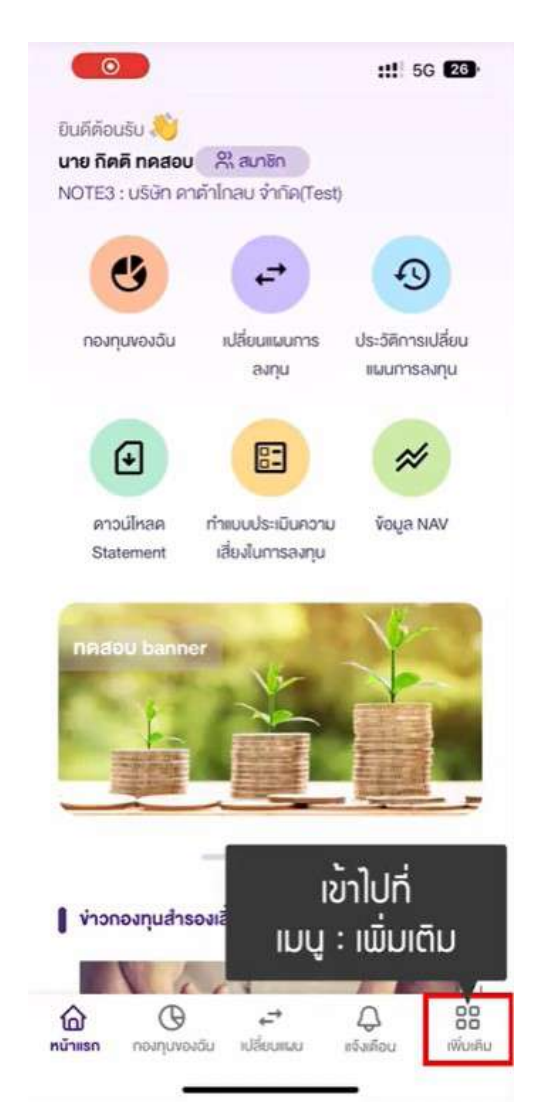

| 16:18                                | ::!! 5G 26                     |
|--------------------------------------|--------------------------------|
| นาย กิคคิ กคสอบ                      | 2 สมาชิก<br>โกโดสม อำภัต/Test) |
| NOTES . OSOTIVIT                     | ninelo v invitresty            |
| ข้อมูลผู้ใช้งาน                      | >                              |
| เปลี่ยนรหัสเล่าน                     | >                              |
| เปลี่ยนรหัส PIN <b>&lt; เลือก</b> ไ  | เปลี่ยนรหัส PIN                |
| คาวน์โหลคแบบฟอร์ม                    | >                              |
| คำนอณการอางแผนการเกษียณ              | >                              |
| คำนวณกาษี                            | >                              |
| ข้อมูลคงเงิน / เงินงวค               | >                              |
| งัชุดกลงและเงื่อนไขการใช้งาน         | >                              |
| คำถามที่พบบ่อย                       | >                              |
|                                      |                                |
| ภาษา                                 | Ine   EN                       |
| ภาษา<br>ใข้งาน Touch ID หรือ Face ID | Ine   EN                       |

- 23.1 ที่หน้าแอปพลิเคชัน
  - ไปที่แถบเมนูด้านล่าง
    - "เพิ่มเติม"

23.2 เลือก "เปลี่ยนรหัส PIN"

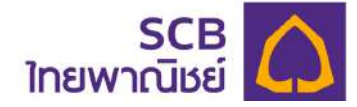

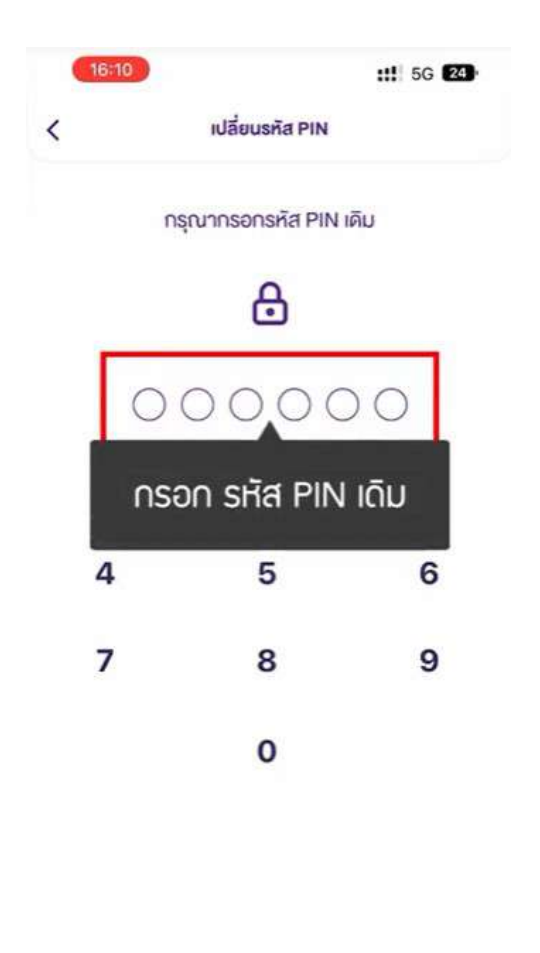

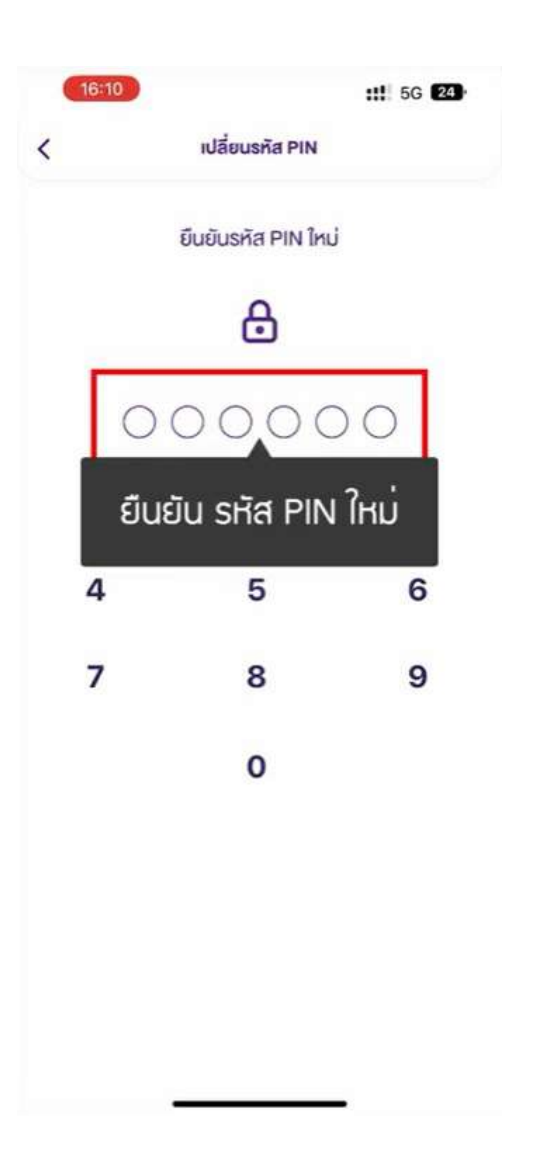

23.3 ตั้งค่ารหัส PIN ใหม่

23.4 ยืนยันรหัส PIN ใหม่

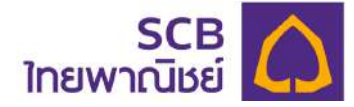

| SCB-PVE<br>ยืนยันขอ<br>dk8U> 1                                                                                        | )<br>PIN กรอก <otp 9<br="">กายใน 5 นาที ห้ามบ</otp>                                                   | <sup>nov</sup><br>945127> <ref.<br>มอกรหัส OTP</ref.<br> |
|----------------------------------------------------------------------------------------------------|----------------------------------------------------------------------------------------------------|----------------------------------------------------------|
| ที่ส่งไปยัง S<br>รหัสอ้าง S                                                                                           | SMS จะแจ้มเตือ<br>หัส OTP 6 หล้                                                                       | น<br>în                                                  |
|                                                                                                    | อกหมายเลงกายใน : 4                                                                                    | 4:55 นาที                                                |
| <ol> <li>กรุณากระ</li> <li>หากไม่ได้รับรที่</li> </ol>                                                                | C <u>ขอรหัส OTP อีกคร่</u><br>ia OTP สามารถขอรค์                                                      | <b>รัง</b><br>เสโทมได้อีกครั้ง                           |
| ① กรุณากระ<br>หากไม่ได้รับรหั                                                                                         | C <u>ของหัส OTP อีกครั้</u><br>ia OTP สามารถของหั<br>From Messages<br>945127                          | รั <u>ง</u><br>เสโหมได้อีกครั้ง                          |
| <ol> <li>กรุณากระ</li> <li>กากไม่ได้รับรที</li> </ol>                                                                 | С <u>vəsria OTP อักครั้</u><br>ia OTP สามารถขอรทั่<br>From Messages<br>945127<br>2<br>Авс             | รัง<br>เสโหมได้อีกครั้ง<br>สิโหมได้อีกครั้ง<br>มะค       |
| <ul> <li>กรุณากระ</li> <li>หากไม่ได้รับรที</li> <li>1</li> <li>4</li> <li>6 н เ</li> </ul>                            | С <u>vəsrīa OTP önnis</u><br>ia OTP anunsrivəsri<br>From Messages<br>945127<br>2<br>Авс<br>5<br>JKL   | รัง<br>เสโหมได้อีกครั้ง<br>อะะ<br>6<br>6                 |
| <ul> <li>О пรุณากระ</li> <li>ทากไม่ได้รับรที</li> <li>1</li> <li>4</li> <li>6 н і</li> <li>7</li> <li>PQRS</li> </ul> | C vosita OTP onns<br>a OTP anunsrivosi<br>From Messages<br>945127<br>2<br>ABC<br>5<br>JKL<br>8<br>TUV | รัง<br>เสโหมได้อีกครั้ง<br>อะร<br>6<br>MNo<br>9<br>พxyz  |

23.5 รับข้อความแจ้งรหัส OTP 6 หลัก

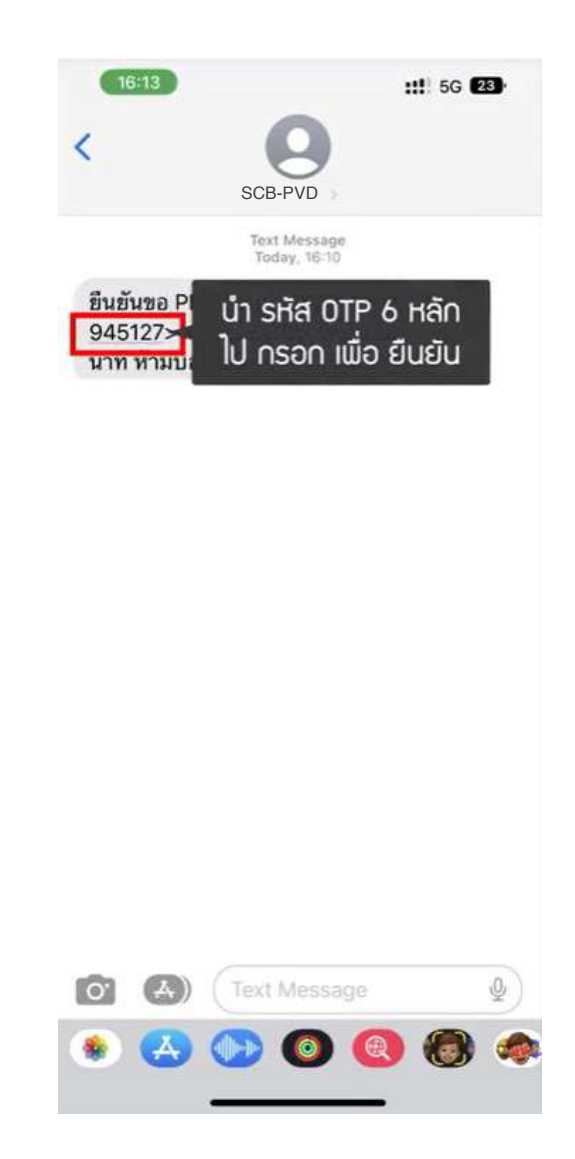

23.6 ภาพตัวอย่างข้อความแจ้ง และนำ OTP ไประบุในระบบ

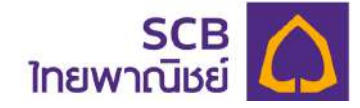

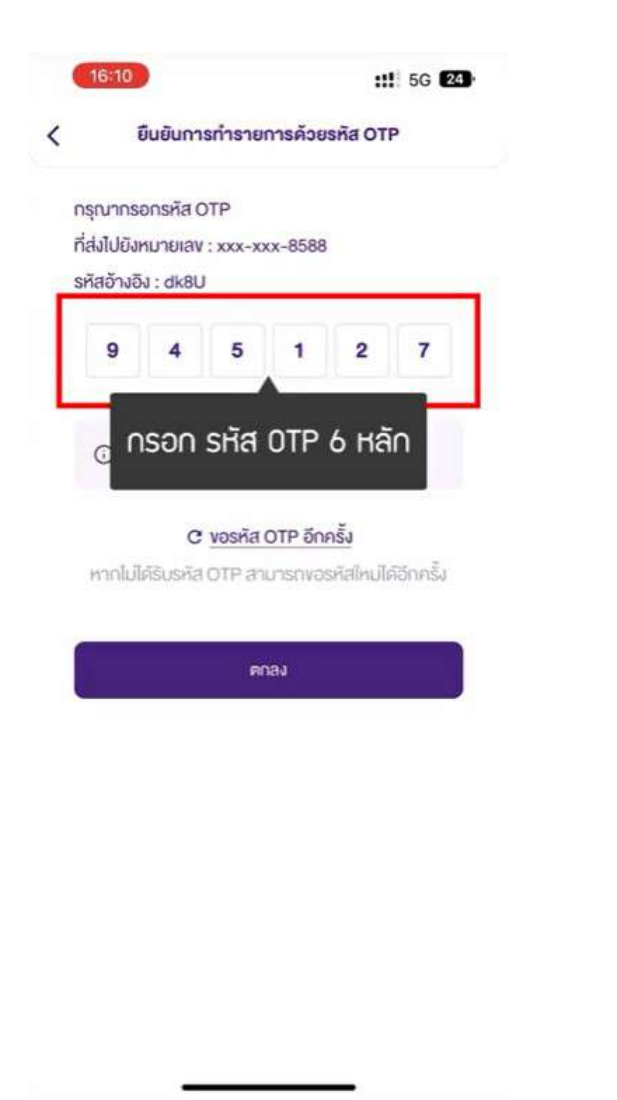

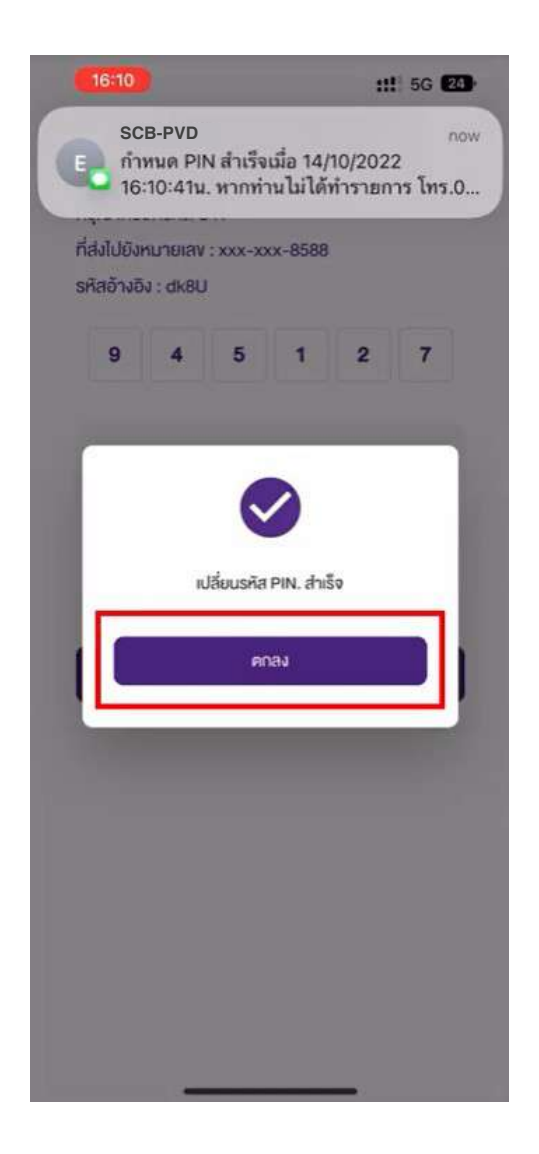

23.7 - ระบุรหัส OTP 6 หลักที่ได้รับ โดย
 อ้างอิงความถูกต้องได้จากรหัส
 อ้างอิง Ref.)

- กด "ตกลง"

- 23.8 แสดงข้อความแจ้งทำรายการสำเร็จ
  - กด "ตกลง"

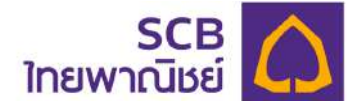

| CO CONTRACTOR                                                                                      |                               |
|----------------------------------------------------------------------------------------------------|-------------------------------|
| กำหนด PIN สำเร็จเมื่อ 21/1<br>22:54:57น. หากท่านไม่ได้<br>รายการ โทร.02-777-7777<br>08.30-17.00 น. | 1/2022<br>ทำ<br>? <u>เวลา</u> |
|                                                                                                    |                               |
|                                                                                                    |                               |
|                                                                                                    |                               |
| Text Mess                                                                                          | age                           |

23.9 รับ SMS หรืออีเมลแจ้งเตือน การเปลี่ยน PIN สำเร็จดังภาพ